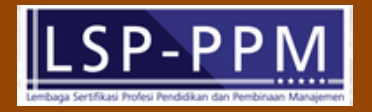

# BUKU PANDUAN SISTEM INFORMASI LEMBAGA SERTIFIKASI PROFESI (SILSP)

UNTUK ADMINISTRATOR

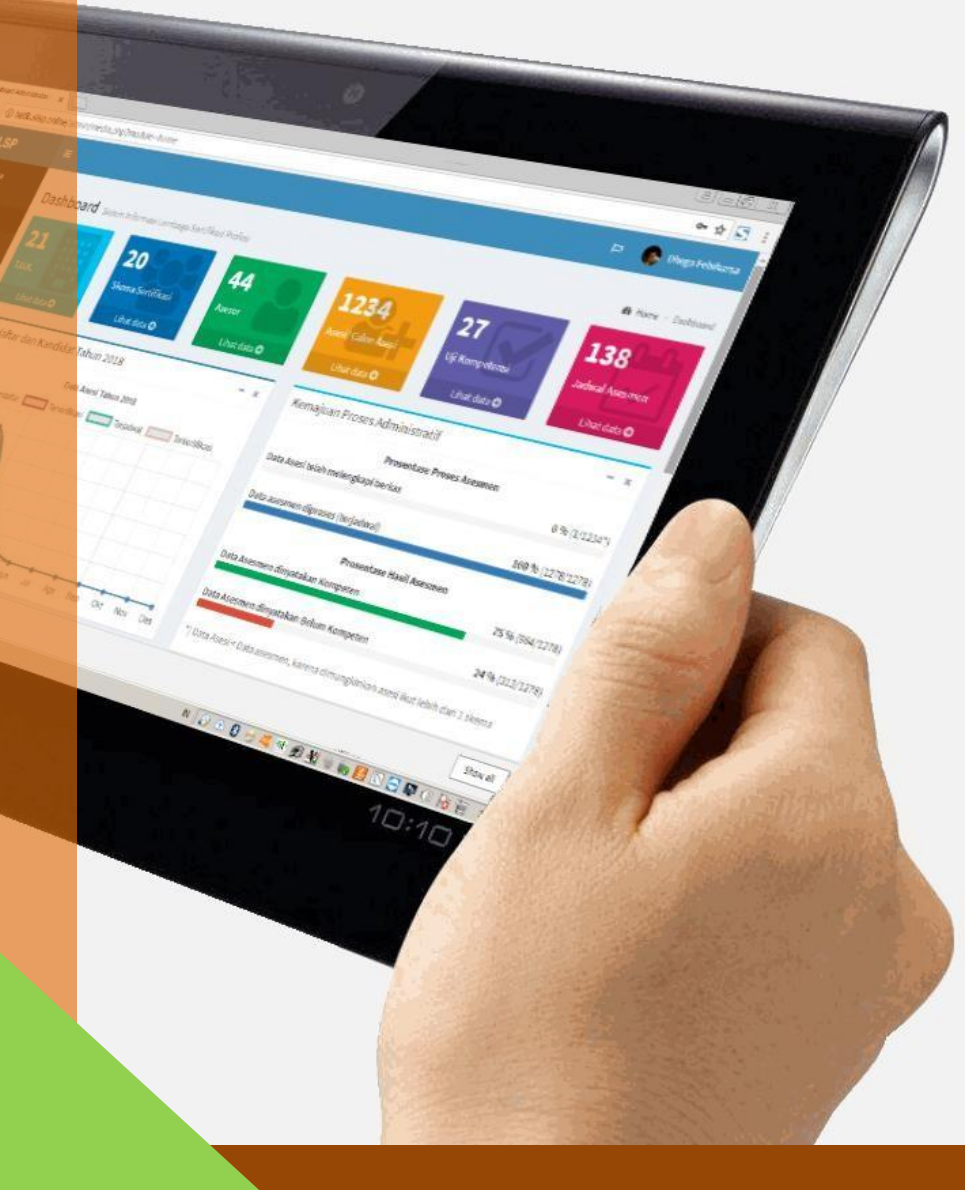

http://lsp.ppm-manajemen.ac.id/

# Kata Pengantar

Revolusi Industri 4.0 atau sering disebut dengan Era Disrupsi menjadikan sebagian lini kehidupan berubah, dan serba otomatis. Tuntutan digitalisasi proses tak terelakkan, baik di bidang pemerintahan, pendidikan, hingga ekonomi dan bisnis. Kebutuhan akan kecepatan, keakuratan, dan ketepatan informasi telah menjadi keniscayaan di era ini. Serba instan dan serba cepat, perkembangan teknologi informasi dan komunikasi menggilas tatanan konvensional dan sebagian birokrasi.

Era digital menggantikan sebagian peranan manusia, seiring kebutuhan dan tuntutan jaman. Demikian halnya dengan Sertifikasi Profesi di era teknologi informasi, menjadi hal yang lumrah bila mulai menggunakan sentuhan teknologi informasi. Hadirnya sistem informasi berbasis online (daring) di dunia sertifikasi profesi menjadikan kami perlu mengembangkan sistem informasi untuk kebutuhan administratif layanan Sertifikasi Profesi di Lembaga Sertifikasi Profesi.

Dengan dikembangkannya sistem informasi ini, pengembang berharap dapat meningkatkan laju percepatan sertifikasi profesi di Indonesia. Semoga aplikasi Sistem Informasi Lembaga Sertifikasi Profesi (SILSP) ini dapat membawa manfaat dan dampak yang sangat besar bagi perkembangan dunia sertifikasi profesi dan LSP di Indonesia pada khususnya.

http://lsp.ppm-manajemen.ac.id/

# **Daftar Isi**

| Kata                   | a Pengantar                                             | . iii |
|------------------------|---------------------------------------------------------|-------|
| Daft                   | tar Isi                                                 | v     |
| 1. <sup>-</sup>        | Tentang Aplikasi                                        | 1     |
| <b>2.</b>              | Pengaturan Awal dan Input Data Standar KKNI             | 3     |
| 3.                     | Alur Pendaftaran Asesi, Peran Asesor dan Admin LSP      | 4     |
| 4.                     | Langkah Penggunaan Sistem Informasi untuk Administrator | 6     |
| 3.:                    | 1. Akses laman Administrator                            | 7     |
| 3.2                    | 2. Data Profil Administrator                            | 10    |
| <b>5.</b>              | Data Lembaga Sertifikasi Profesi (LSP)                  | 11    |
| 4.:                    | 1. Menambahkan Lembaga Sertifikasi Profesi              | 11    |
| 4.2                    | 2. Memperbarui data Lembaga Sertifikasi Profesi         | 12    |
| <b>6.</b>              | Event Uji Kompetensi                                    | 13    |
| <b>7.</b> <sup>.</sup> | Tempat Uji Kompetensi                                   | 15    |
| 8.                     | Asesi                                                   | 15    |
| 7.:                    | 1. Manajemen Data Asesi                                 | 15    |
| 7.2                    | 2. Impor Data Asesi                                     | 20    |
| 7.3                    | 3. Verifikasi Dokumen Asesi                             | 26    |
| 7.4                    | 4. Persetujuan Pendaftaran Asesmen Asesi                | 29    |
| 9                      | Jadwal Uji Kompetensi                                   | 31    |
| 8.3                    | 1. Informasi Jadwal dan TUK                             | 32    |
| 8.2                    | 2. Menambahkan Jadwal Uji Kompetensi                    | 32    |
| 8.3                    | 3. Menghapus Jadwal Uji Kompetensi                      | 34    |
| 10.                    | Skema Sertifikasi Profesi                               | 35    |
| <b>9.</b> 2            | 1. Menambah Skema Sertifikasi                           | 35    |

| 9.2.           | Menambahkan Persyaratan Skema Sertifikasi |
|----------------|-------------------------------------------|
| 9.3.           | Menghapus persyaratan skema sertifikasi   |
| 9.4.           | Menghapus skema sertifikasi39             |
| 11. U          | nit Kompetensi40                          |
| 12. El         | emen Kompetensi41                         |
| 1 <b>3.</b> Bi | aya43                                     |
| 14. M          | enyiapkan Form Pra Asesmen46              |
| 15. N          | otifikasi (Pemberitahuan) SMS49           |
| 14.1.          | SMS Masuk49                               |
| 14.2.          | SMS Keluar50                              |
| 16. Ko         | onten Frontpage Website51                 |
| 16.1.          | Menambahkan Konten Baru51                 |
| 16.2.          | Slide Banner53                            |
| 16.3.          | Welcome53                                 |
| 16.4.          | Layanan53                                 |
| 16.5.          | Asesor                                    |
| 16.6.          | Portfolio54                               |
| 16.7.          | Berita55                                  |
| 16.8.          | Hubungi Kami55                            |
| 16.9.          | Google Maps (Lokasi)56                    |
| 16.10          | Form Login dan Footer Menu60              |
| 17. U          | bah Sandi (Password)60                    |
| Daftar I       | Pustaka62                                 |

# 1. Tentang Aplikasi

Sistem Informasi Lembaga Sertifikasi Profesi (SILSP) adalah sebuah perangkat lunak yang digunakan untuk memudahkan Lembaga Sertifikasi Profesi (LSP) dalam berinteraksi secara daring antara institusi (lembaga sertifikasi profesi), calon peserta, asesor, dan masyarakat atau pemangku kepentingan. Aplikasi ini digunakan untuk menjaring data dari asesi (pendaftaran), memberikan informasi yang berguna kepada manajemen, pendaftar, dan asesor, serta menjadi penjembatan antara Asesi (peserta), Asesor, dan Administrator LSP. Aplikasi ini diakses secara daring menggunakan perangkat komputer/ telepon pintar (*smartphone*) yang terhubung dengan jaringan internet menggunakan aplikasi web browser yang telah terdapat pada perangkat komputer/ telepon pintar tersebut.

Perangkat lunak Sistem Informasi Lembaga Sertifikasi Profesi (LSP) diakses menggunakan aplikasi **web browser** (dalam bahasa Indonesia disebut Penjelajah web), dengan jaringan atau koneksi internet. Menurut Wikipedia (2018), Penjelajah web, peramban web atau penelusur web (Inggris: web browser) adalah perangkat lunak yang berfungsi untuk menerima dan menyajikan sumber informasi di Internet. Sebuah sumber informasi tersebut diidentifikasi dengan pengidentifikasi sumber yang seragam, dapat berupa halaman web, gambar, video, atau jenis konten lainnya. Meskipun penjelajah web utamanya ditujukan untuk mengakses Internet, sebuah penjelajah web juga dapat digunakan untuk mengakses informasi yang disediakan oleh server web dalam jaringan pribadi atau lokal atau intranet atau berkas pada sistem berkas. Beberapa penjelajah web yang populer adalah **Google Chrome, Firefox, Internet Explorer, Opera**, dan **Safari**. Adapun bagian-bagian dari aplikasi dijelaskan dalam gambar berikut.

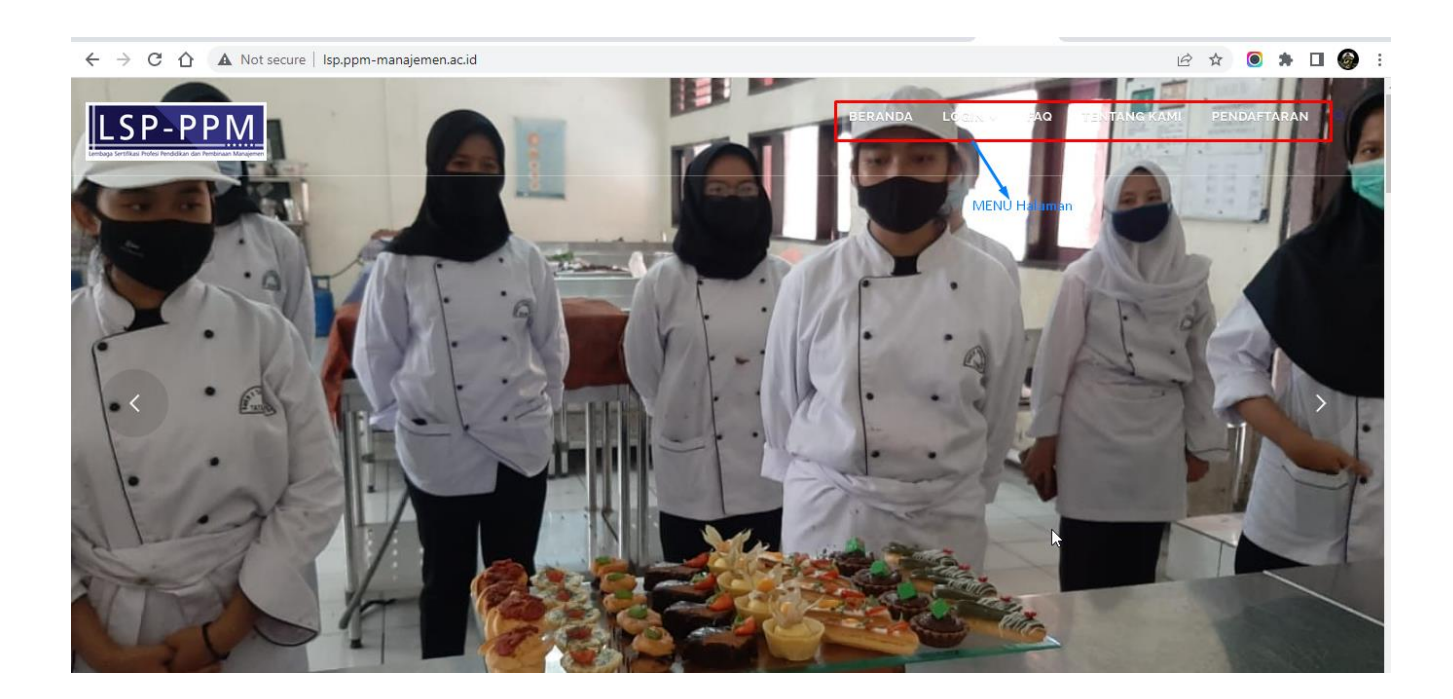

//www.ppm-manajemen.co.ia

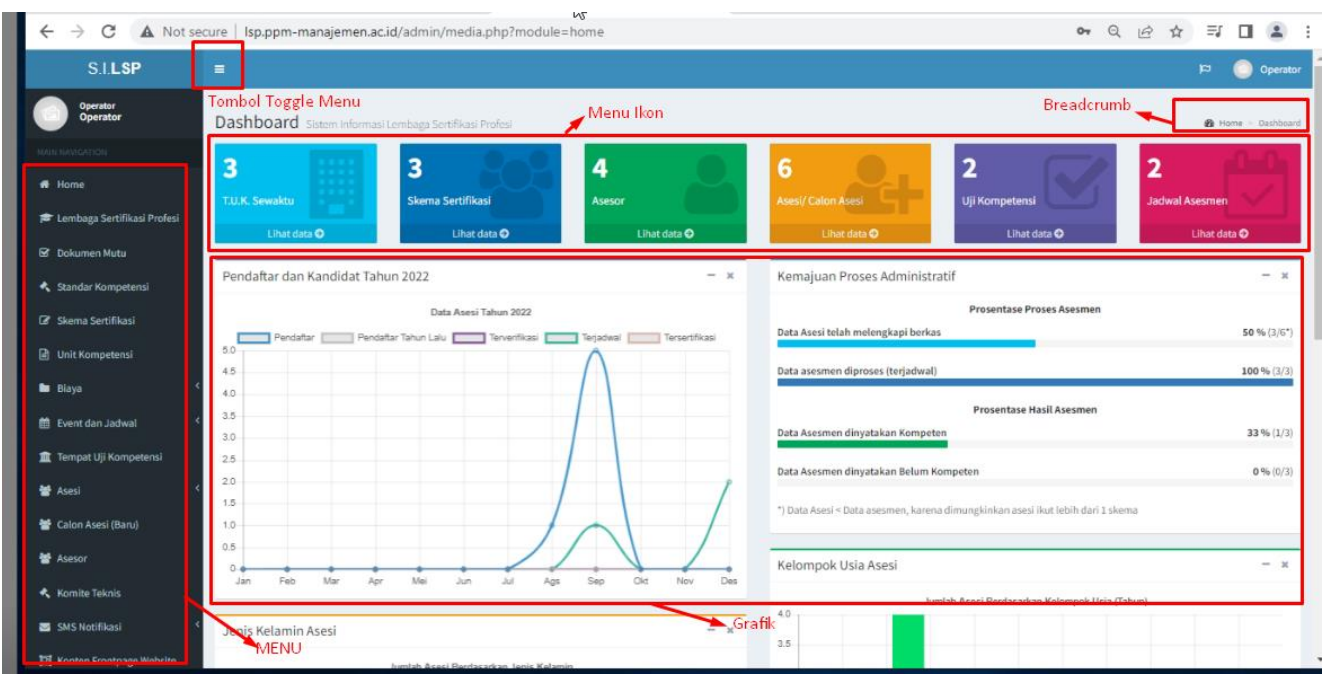

Fungsi dari **Menu** dipergunakan untuk berpindah dari laman ke laman, tombol **Toggle** *Menu* digunakan untuk menyembunyikan menu/menampilkan menu, **Navigasi** *Breadcrumb* merupakan tautan untuk menuju/ berpindah ke laman tertentu, **Menu Ikon** merupakan tombol bergambar yang berfungsi untuk menuju ke laman tertentu yang bersesuaian.

Sumber gambar dalam panduan ini diambil dari http://lsp.ppm-manajemen.ac.id

# 2. Pengaturan Awal dan Input Data Standar KKNI

Pengaturan awal atau Setup Data LSP adalah hal pertama yang dilakukan oleh Administrator, proses ini hanya dilakukan sekali pada saat instalasi aplikasi Sistem Informasi Lembaga Sertifikasi Profesi untuk pertama kali akses ke laman Administrator. Input data Standar KKNI atau SKKNI dilakukan pada saat pertama kali menggunakan sistem informasi lembaga sertifikasi profesi (SILSP) melalui menu Pengaturan Awal. Menu ini akan hilang setelah data SKKNI telah terisi. Selanjutnya SKKNI ini akan digunakan oleh proses-proses selanjutnya.

| ← → C ▲ Not see                           | cure   Isp.ppm-manajemen.ac.id/admin/media.       | php?module=lsp       |                         |                         |                | Q L | <u>R</u> | ☆ | =, □ |          |      |
|-------------------------------------------|---------------------------------------------------|----------------------|-------------------------|-------------------------|----------------|-----|----------|---|------|----------|------|
| Komite Teknis                             | Input Data Lembaga Sertifikasi Profesi (LSP)      |                      |                         |                         |                |     |          |   |      |          |      |
| SMS Notifikasi <                          | Kode LSP                                          |                      |                         | Nama LSP                |                |     |          |   |      |          |      |
|                                           |                                                   |                      |                         |                         |                |     |          |   |      |          |      |
| Konten Frontpage Website                  | Jenis LSP                                         |                      | Nama Ketua/Direktur LSP |                         |                |     |          |   |      |          |      |
| 🕫 Manajemen 🔇                             | LSP Pihak Kesatu Industri (P1-Industri)           |                      | ~                       |                         |                |     |          |   |      |          |      |
| 🛛 Keuangan 🗸                              | Sebutan Pimpinan LSP                              |                      |                         | Nama Dewan Pengarah LSP |                |     |          |   |      |          |      |
| 🖪 Persuratan <                            | Ketua                                             |                      | ~                       |                         |                |     |          |   |      |          |      |
| C Ultab Candi (Decoursed)                 | Nama Manajer Sertifikasi                          |                      |                         | Telepon                 | Faximile       | Wh  | atsApp   | P |      |          |      |
| <ul> <li>Uban Sandi (Password)</li> </ul> |                                                   |                      |                         |                         |                |     |          |   |      |          |      |
|                                           | Alamat LSP                                        |                      |                         |                         | Desa/Kelurahan |     |          |   |      |          |      |
|                                           |                                                   |                      |                         |                         |                |     |          |   |      |          |      |
|                                           | Provinsi                                          |                      |                         | Kota/Kabupaten          |                |     |          |   |      |          |      |
|                                           | ACEH                                              |                      | ~                       |                         |                |     |          |   |      | ~        |      |
|                                           | Kecamatan                                         |                      |                         | Kode Pos                | Website        |     |          |   |      |          |      |
|                                           |                                                   |                      | ~                       | Sp://                   |                |     |          |   |      |          |      |
|                                           | Nomor Lisensi                                     | Masa Berlaku Lisensi |                         | Institusi Induk         |                |     |          |   |      |          |      |
|                                           |                                                   | dd/mm/yyyy           |                         |                         |                |     |          |   |      |          |      |
|                                           | Tambahkan                                         |                      |                         |                         |                |     |          |   |      |          |      |
|                                           |                                                   |                      |                         |                         |                |     |          |   |      |          |      |
|                                           | Copyright @ 2017-2022 SILSP. All rights reserved. |                      |                         |                         |                |     |          |   | V    | ersion 1 | .0.7 |

Input Data pada proses pengaturan awal adalah data Kode LSP, Nama LSP, Jenis LSP, Nama ketua, Sebutan Pimpinan LSP dst. Pada saat memasukkan URL Domain, cukup isikan hanya alamat domain tanpa http://, misalnya hanya Isp.ppm-manajemen.ac.id saja bukan http:// Isp.ppm-manajemen.ac.id. Sedangkan pengisian legalitas, isikan Keputusan Menteri atau payung hukum yang menaungi Standar KKNI yang digunakan oleh lembaga sertifikasi profesi. Pengaturan di sini digunakan untuk identitas sistem yang akan dirujuk oleh sistem pemberitahuan email, dan optional sistem pemberitahuan SMS Gateway, dan dirujuk sebagai identitas *homepage* laman utama.

# 3. Alur Pendaftaran Asesi, Peran Asesor dan Admin LSP

Alur peran asesor dalam Sistem Informasi LSP dari mulai proses praasesmen hingga laporan asesmen oleh asesor, adalah sebagai berikut.

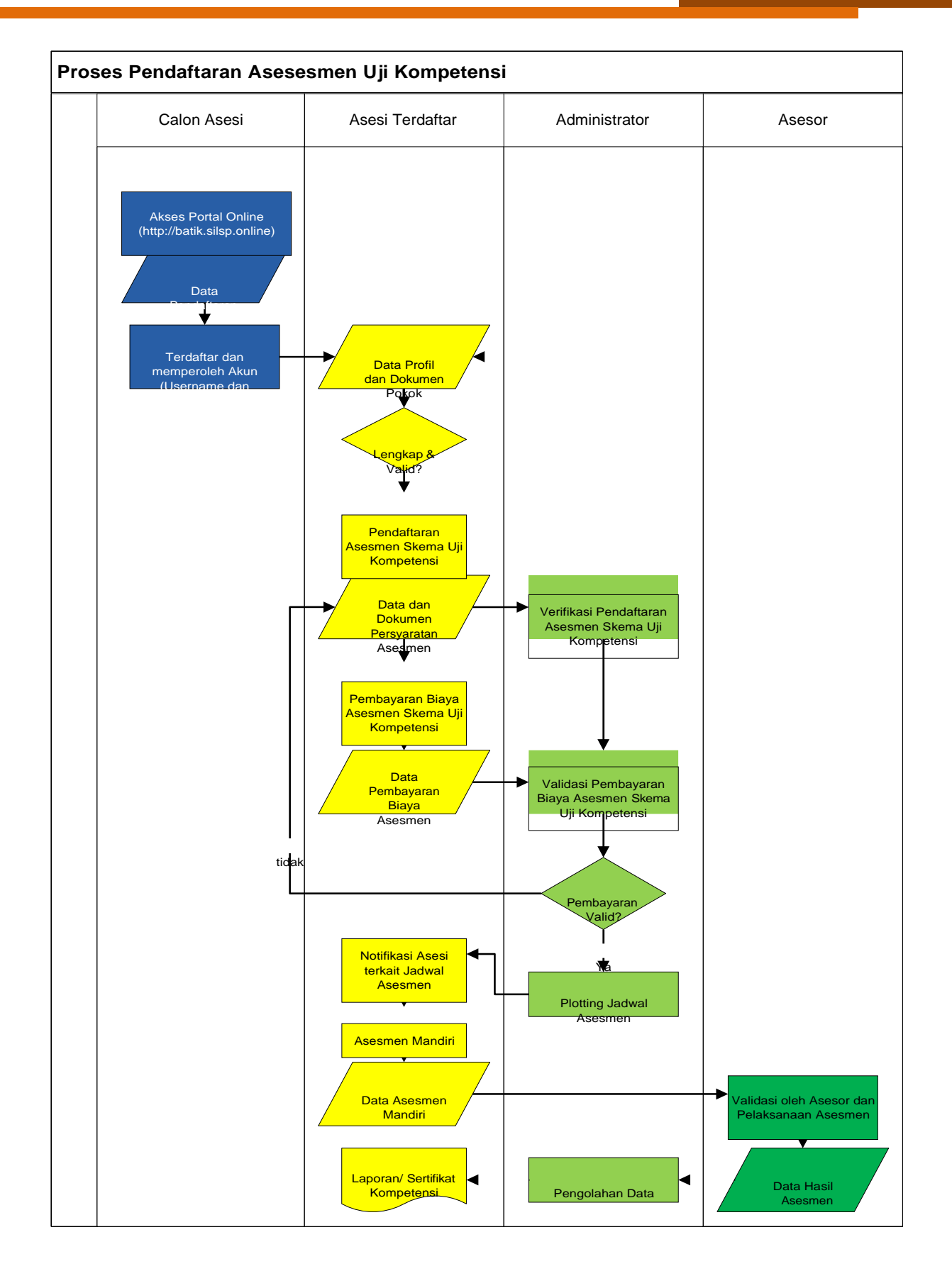

# 4. Langkah Penggunaan Sistem Informasi untuk Administrator

Administrator Lembaga Sertifikasi Profesi (LSP) adalah ujung tombak berjalannya sistem informasi lembaga sertifikasi profesi (LSP), dimana peran Administrator di sini adalah sangat penting dalam melakukan pengaturan parameter parameter yang akan digunakan oleh Asesor dan Asesi selanjutnya. Adapun secara ggaris besar tugas administrator pada tahap awal penggunaan Sistem Informasi Lembaga Sertifikasi Profesi (SILSP) digambarkan dengan bagan berikut.

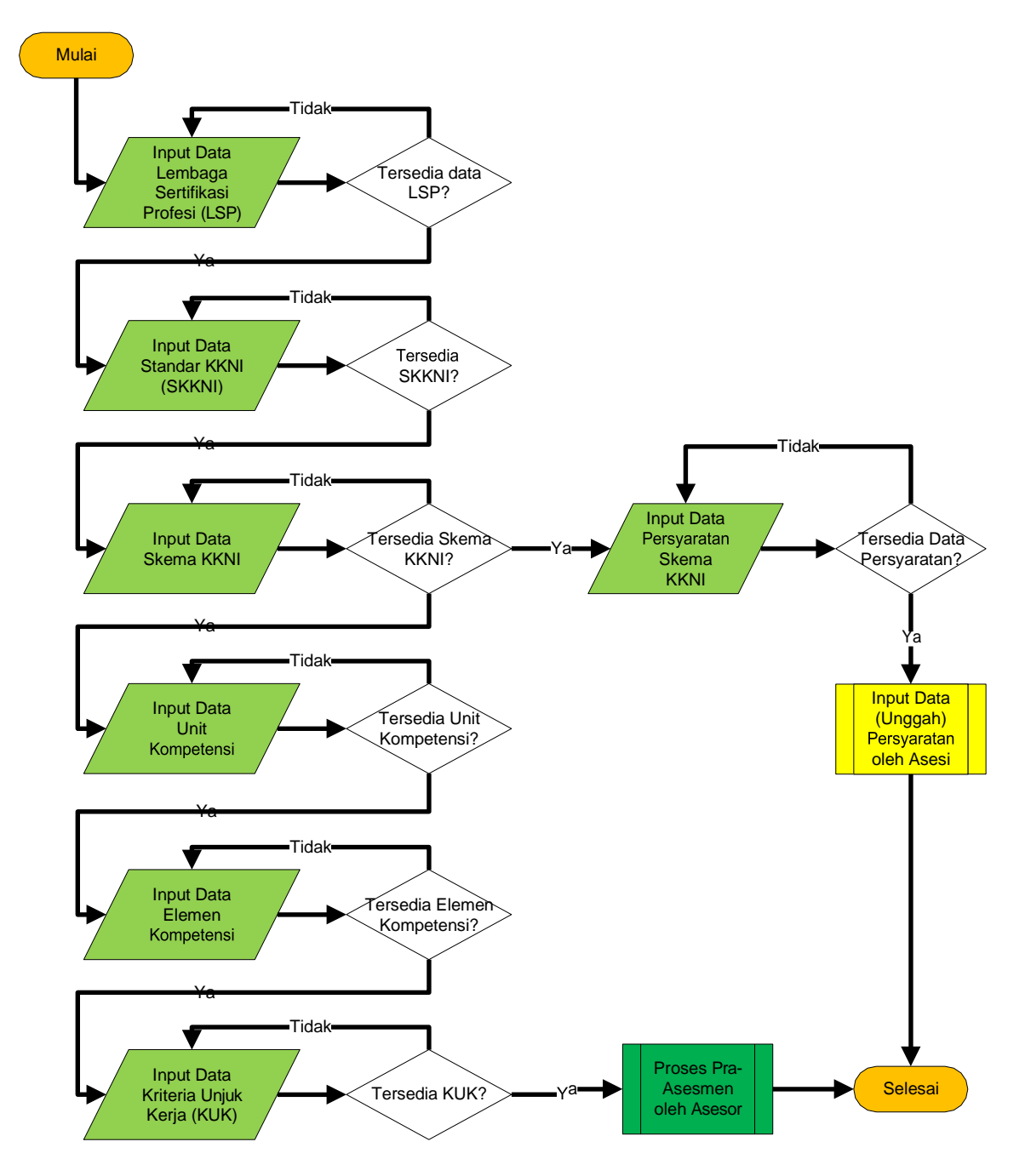

Tahapan penting peranan administrator pada Sistem Informasi Lembaga Sertifikasi Profesi (SILSP) ini secara sistematis adalah sebagai berikut:

- 1) Pengaturan Lembaga Sertifikasi Profesi;
- 2) Penentuan Standar KKNI (SKKNI);
- 3) Penentuan Skema Kompetensi (Skema KKNI);
- 4) Penentuan Unit Kompetensi;
- 5) Penentuan Elemen Kopetensi;
- 6) Penentuan Kriteria Unjuk Kerja;
- 7) Penentuan Tempat Uji Kompetensi;
- 8) Penentuan Jadwal Uji Kompetensi;
- 9) Penentuan Asesor pada Jadwal Uji Kompetensi; dan
- 10)Penentuan/ pemilihan jadwal asesmen Asesi.

Setelah tahapan awal tersebut dilalui, selanjutnya administrator hanya perlu melakukan perawatan data atau pemutakhiran data yang terdiri dari penambahan, perubahan atau penghapusan data.

## 3.1. Akses laman Administrator

Untuk mengakses laman Administrator SILSP dapat menggunakan aplikasi *Google Chrome, Mozilla Firefox, Opera* atau web browser lainnya yang mendukung *javascript*. Langkahnya adalah sebagai berikut:

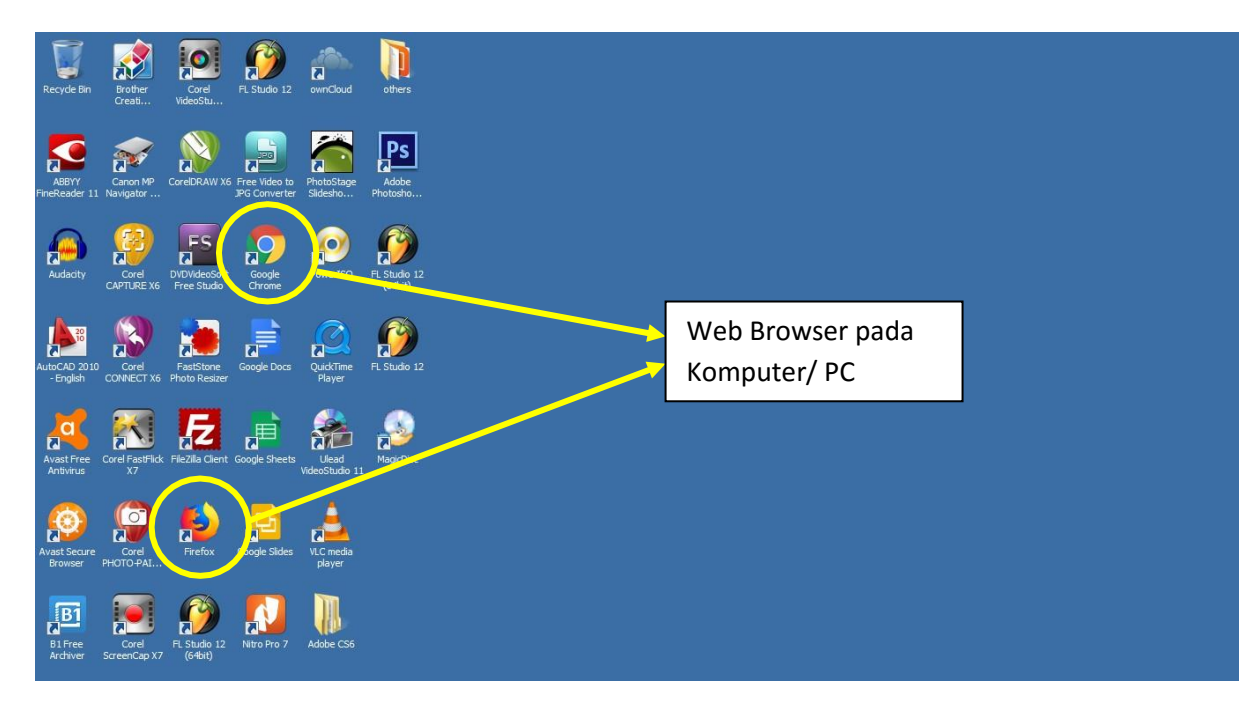

Buka web browser dan ketik pada *address bar* alamat http://lsp.ppmmanajemen.ac.id/admin, kemudian tekan tombol Enter, sehingga akan tampil laman utama sebagai berikut.

| $\leftrightarrow$ $\rightarrow$ | C A | Not secure | Isp.ppm- | manajemen. | ac.id/admin/in | dex.php |          |                |                 |          |                                  |                          | Q | 6 \$ | ≡J | - | : |
|---------------------------------|-----|------------|----------|------------|----------------|---------|----------|----------------|-----------------|----------|----------------------------------|--------------------------|---|------|----|---|---|
|                                 |     |            |          |            |                |         |          | Admi           | nLSP            | Ad<br>Ko | ldres Bar pada<br>omputer / PC / | a web browser<br>(Taptop |   |      |    |   |   |
|                                 |     |            |          |            |                |         | Sila     | ahkan masuk ur | ntuk akses lama | n        |                                  |                          |   |      |    |   |   |
|                                 |     |            |          |            |                |         | Username |                |                 | 2        |                                  |                          |   |      |    |   |   |
|                                 |     |            |          |            |                |         | Password | a              |                 | Masuk    |                                  |                          |   |      |    |   |   |
|                                 |     |            |          |            |                |         | U        | Jnduh Panduan  | n Administrator |          |                                  |                          |   |      |    |   |   |
|                                 |     |            |          |            |                |         |          | KEMBALI KE     | E BERANDA       |          |                                  |                          |   |      |    |   |   |
|                                 |     |            |          |            |                |         |          |                |                 |          |                                  |                          |   |      |    |   |   |
|                                 |     |            |          |            |                |         |          |                |                 |          |                                  |                          |   |      |    |   |   |
|                                 |     |            |          |            |                |         |          |                |                 |          |                                  |                          |   |      |    |   |   |

#### Masukkan Username dan Password, kemudian klik tombol Masuk.

| $\leftarrow$ | $\rightarrow$ | C | A Not secure   Isp.ppm-manajemen.ac.id/admin/index.php |                                  | 07 | Q | Ê | ☆ | ≡ſ | - | : |
|--------------|---------------|---|--------------------------------------------------------|----------------------------------|----|---|---|---|----|---|---|
|              |               |   |                                                        |                                  |    |   |   |   |    |   |   |
|              |               |   |                                                        | AdminLSP                         |    |   |   |   |    |   |   |
|              |               |   |                                                        | Silahkan masuk untuk akses laman |    |   |   |   |    |   |   |
|              | administrator |   |                                                        |                                  |    |   |   |   |    |   |   |
|              |               |   |                                                        |                                  |    |   |   |   |    |   |   |
|              |               |   |                                                        | Ingat Saya Masuk                 |    |   |   |   |    |   |   |
|              |               |   |                                                        | Unduh Panduan Administrator      |    |   |   |   |    |   |   |
|              |               |   |                                                        |                                  |    |   |   |   |    |   |   |

Bila kombinasi nomor *Username* dan kata sandi *(password)* telah sesuai/ cocok akan tampil laman Dashboard Administrator seperti berikut.

<u>http://www.ppm-manajemen.co.id</u>

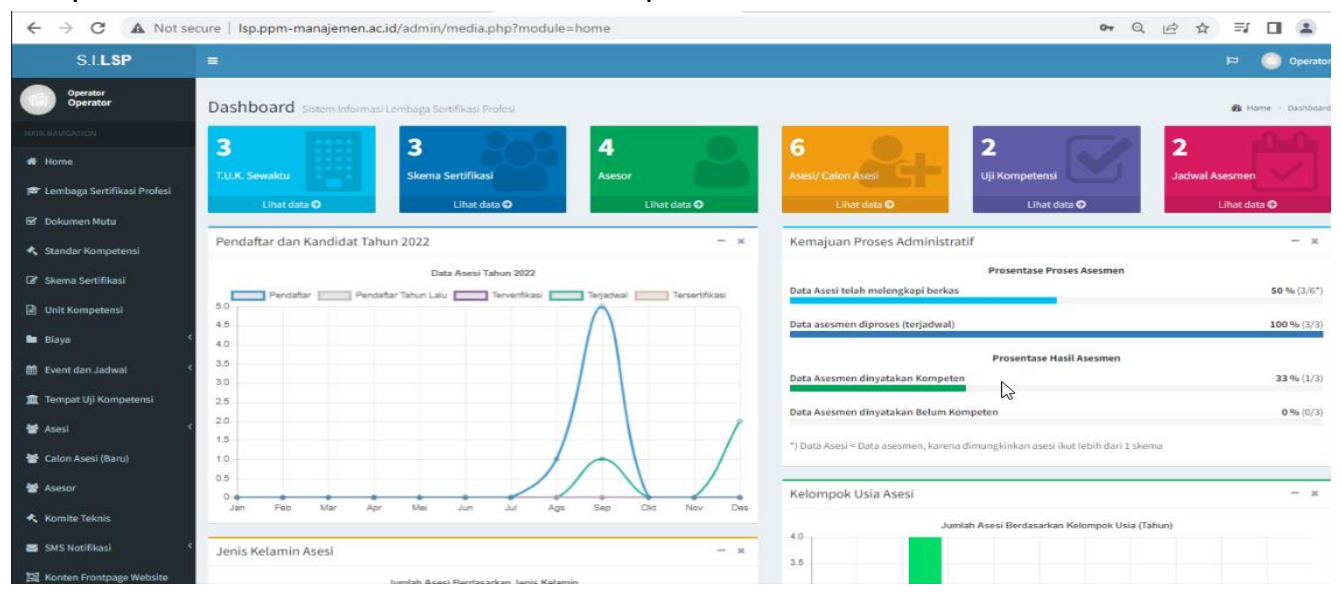

# Bila kata sandi atau *password* tidak sesuai akan ditampilkan *lock screen* seperti berikut.

| ▲ | Not secure   Isp.ppm-manajemen.ac.id/admin/cek_login.php    | 07 | Q |
|---|-------------------------------------------------------------|----|---|
|   |                                                             |    |   |
|   |                                                             |    |   |
|   |                                                             |    |   |
|   |                                                             |    |   |
|   |                                                             |    |   |
|   | DashboardAdministrator                                      |    |   |
|   | Operator                                                    |    |   |
|   | password                                                    |    |   |
|   | Masukkan password Anda vang sesuai untuk masuk ke Dashboard |    |   |
|   | atau Log in sebagai pengguna yang berbeda                   |    |   |
|   | Copyright © 2017<br>All rights reserved                     |    |   |
|   |                                                             | 2  |   |
|   |                                                             | 20 |   |

#### 3.2. Data Profil Administrator

Untuk melihat profil Administrator dapat dilakukan di laman profil http://lsp.ppm-manajemen.ac.id/admin atau klik tombol nama administrator pada pojok kanan atas.

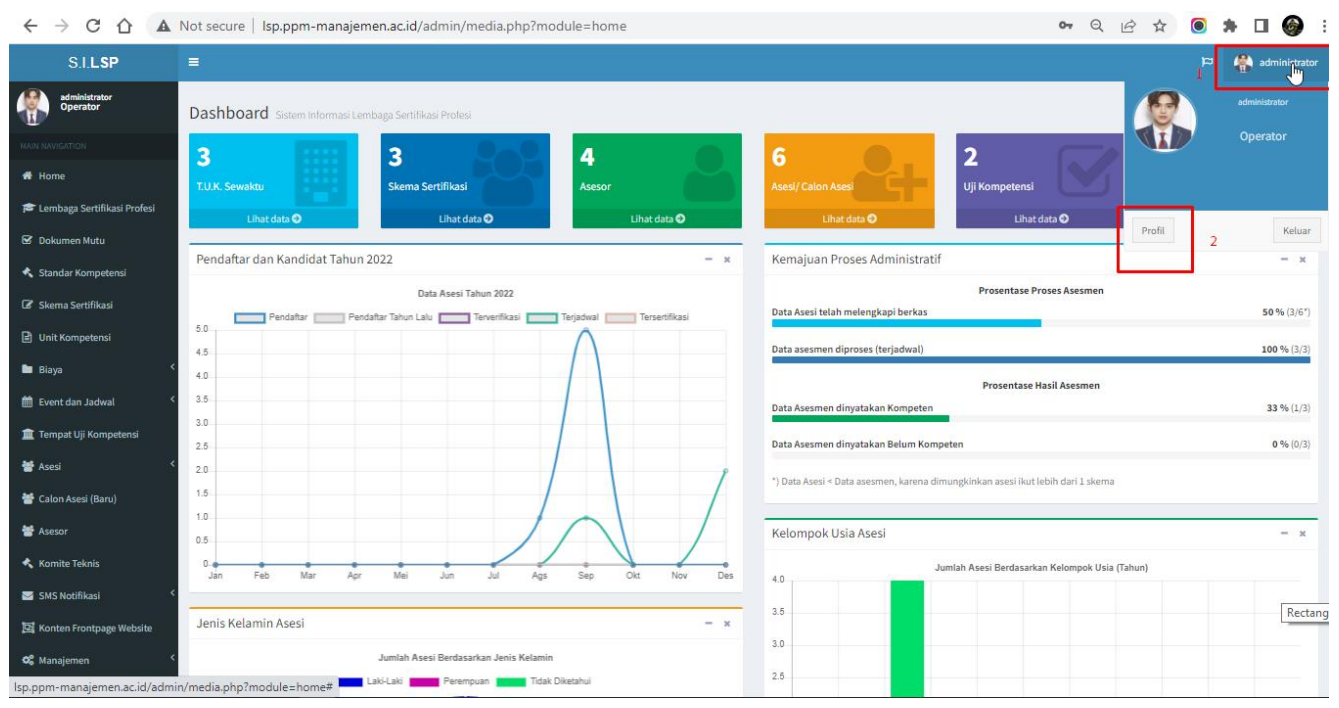

#### kemudian klik tombol Profil, sehingga akan muncul laman profil seperti berikut.

| S.I.LSP                       |                      |                           |                                                                               |   | 🏳 👫 administrator           |
|-------------------------------|----------------------|---------------------------|-------------------------------------------------------------------------------|---|-----------------------------|
| administrator<br>Operator     | Profil Administrator |                           |                                                                               |   | Home > Profil Administrator |
|                               |                      | Detail Data Administrator |                                                                               |   |                             |
| 🖷 Home                        |                      | Names Indek Damusi        | NF 2022                                                                       |   |                             |
| 🞓 Lembaga Sertifikasi Profesi |                      | Hak Akres                 | ME.2022                                                                       |   |                             |
| 🗹 Dokumen Mutu                | administrator        | Nomor KTP                 | 3273091904920001                                                              |   |                             |
| 🔦 Standar Kompetensi          | Operator             | Nama Lengkap dan Gelar    | administrator                                                                 |   |                             |
| 🕼 Skema Sertifikasi           |                      | Tempat, Tanggal Lahir     | SUKOHARJO, 22 Agustus 2022                                                    | 6 |                             |
| Unit Kompetensi               |                      | Alamat                    |                                                                               |   |                             |
| 🖿 Biaya 🗸                     |                      | Nomor HP                  | Gg.Bongkaran RT 03, RW 03, Bakongan, KAB. ACEH SELATAN, ACEH<br>+628172390001 |   |                             |
| 🛗 Event dan Jadwal 🔇 <        |                      | Email                     | adminisp                                                                      |   |                             |
| 🏛 Tempat Uji Kompetensi       |                      | Pendidikan Terakhir       | Saljana Strata 2 (S2)                                                         |   |                             |
| 🚼 Asesi <                     |                      |                           |                                                                               |   |                             |
| 醟 Calon Asesi (Baru)          |                      |                           |                                                                               |   |                             |
| 醟 Asesor                      |                      |                           |                                                                               |   |                             |
| 🔦 Komite Teknis               |                      |                           |                                                                               |   |                             |
| 🔄 SMS Notifikasi 🗸            |                      |                           |                                                                               |   |                             |
|                               |                      |                           |                                                                               |   |                             |

# 5. Data Lembaga Sertifikasi Profesi (LSP)

Sebelum menggunakan Sistem Informasi Lembaga Sertifikasi Profesi (SILSP), terlebih dahulu Administrator harus melakukan pengaturan data atau informasi LSP yang bersangkutan. Data informasi mengenai lembaga sertifikasi profesi (LSP) dapat diatur pada laman Lembaga Sertifikasi Profesi dengan mengakses menu **Lembaga Sertifikasi Profesi.** Adapun laman LSP tersebut adalah sebagai berikut.

| S.I.LSP                       |                                                                                                    | 😭 😭 edministrato                         |
|-------------------------------|----------------------------------------------------------------------------------------------------|------------------------------------------|
| administrator<br>Operator     | Lembaga Sertifikasi Profesi (LSP) Input Data                                                                                                    | 🚯 Home — Data Lembaga Settilikasi Profes |
| MAIN NAVIGATION               | Data Lembaga Sertifikasi Profesi                                                                                                    |                                          |
| 希 Home                        | Menampilkan 10 V data Po                                                                                                    | vencarian:                               |
| 🞓 Lembaga Sertifikasi Profesi | No Identitas dan Data LSP                                                                                                    | Penanggungjawab Aksi                     |
| 🗟 Dokumen Mutu                | 1 LSP Pendidikan dan Pembinaan Manajemen (PPM)<br>Jenis: P1-LDP (LSP Pinak Kestat Lembaga Pendidikan dan/atau Pelatihan)                                              | Ketua : Hapas<br>Emma Malau Ubuh         |
| 🔦 Standar Kompetensi          | Lisensi : BNSP-LSP-L296-ID (Benaku so. 31 Mel 2026)<br>Standar Kompetensi :                                                                                           | Alain Widjanarka                         |
| 🕼 Skema Sertifikasi           | <ol> <li>SKKNI Manajer Pengembangan Produk Baru (New Product Development Manager)</li> <li>SKKNI Auditor Forensik Korporasi (Corporate Forensic Auditor)</li> </ol>   |                                          |
| 🖹 Unit Kompetensi             | 3. Manajer Rantai Pasok (Supply Chain Manager)<br>4. Manajer Gudang (Warehouse Manager)                                                                               |                                          |
| 🖿 Biaya 🤇                     | 5. Manajer Logistik (Logistic Manager)<br>6. Supervisor Logistik (Logistic Supervisor)<br>7. SKKII Manaje Penegenbangan Porduk Baru (New Product Development Manager) |                                          |
| 🛗 Event dan Jadwal 🛛 <        | 8. SKKNI Manajer Pengembangan Produk Baru (New Product Development Manager)                                                                                           |                                          |
| 🏛 Tempat Uji Kompetensi       | Menampilkan 1 hingga 1 dari 1 data                                                                                                    |                                          |
| \\ * Asesi <                  | Sebelumnya 1                                                                                                    | Berikutnya                               |
| 醟 Calon Asesi (Baru)          | 4                                                                                                    | ▶                                        |
| 👹 Asesor                      |                                                                                                    |                                          |
| 🔦 Komite Teknis               | Input Data Lembaga Sertifikasi Profesi (LSP)                                                                                                    |                                          |
| 🔤 SMS Notifikasi 🛛 <          | Kode LSP N                                                                                                    | lama LSP                                 |
| 📴 Konten Frontpage Website    | Jenis LSP N                                                                                                    | lama Ketua/Direktur LSP                  |
| 🛠 Manajemen 🗸                 | LSP Pihak Kesatu Industri (P1-Industri)                                                                                                    |                                          |
| 🛈 Keuangan 🗸                  | Sebutan Pimpinan LSP N                                                                                                    | lama Dewan Pengarah LSP                  |

## 4.1. Menambahkan Lembaga Sertifikasi Profesi

Untuk menambahkan lembaga sertifikasi profesi, masukkan data-data seperti kode LSP, Nama LSP, Direktur LSP, dan sebagainya pada bagian **Input Data Lembaga Sertifikasi Profesi (LSP),** seperti tampilan berikut.

Panduan Sistem Informasi LSP

| Input Data Lembaga Sertifikasi Profesi (LSP)      |                      |                         |           |               |  |  |  |  |
|---------------------------------------------------|----------------------|-------------------------|-----------|---------------|--|--|--|--|
| Kode LSP                                          |                      | Nama LSP                |           |               |  |  |  |  |
|                                                   |                      |                         |           |               |  |  |  |  |
| Jenis LSP                                         |                      | Nama Ketua/Direktur LSP |           |               |  |  |  |  |
| LSP Pihak Kesatu Industri (P1-Industri)           | ~                    |                         |           |               |  |  |  |  |
| Sebutan Pimpinan LSP                              |                      | Nama Dewan Pengarah LSP |           |               |  |  |  |  |
| Ketua                                             | ~                    |                         |           |               |  |  |  |  |
| Nama Manajer Sertifikasi                          |                      | Telepon                 | Faximile  | WhatsApp      |  |  |  |  |
|                                                   |                      |                         |           |               |  |  |  |  |
| Alamat LSP                                        |                      | Desa/Kelurahan          |           |               |  |  |  |  |
|                                                   |                      |                         |           |               |  |  |  |  |
| Provinsi                                          |                      | Kota/Kabupaten          |           |               |  |  |  |  |
| ACEH                                              | ~                    |                         |           | *             |  |  |  |  |
| Kecamatan                                         |                      | Kode Pos                | Website 😽 |               |  |  |  |  |
|                                                   | ~                    |                         | http://   |               |  |  |  |  |
| Nomor Lisensi                                     | Masa Berlaku Lisensi | Institusi Induk         |           |               |  |  |  |  |
|                                                   | mm/dd/yyyy           |                         |           |               |  |  |  |  |
| Tambahkan                                         |                      |                         |           |               |  |  |  |  |
|                                                   |                      |                         |           |               |  |  |  |  |
| Copyright © 2017-2022 SILSP. All rights reserved. |                      |                         |           | Version 1.0.7 |  |  |  |  |

Setelah semua data yang diperlukan terisi, klik tombol **Tambahkan.** Bila berhasil ditambahkan, maka data LSP akan muncul pada tabel **Data Lembaga Sertifikasi Profesi.** 

#### 4.2. Memperbarui data Lembaga Sertifikasi Profesi

Data Lembaga Sertifikasi Profesi, harus diperbarui secara berkala, dikarenakan LSP memiliki Lisensi yang dengan masa berlaku tertentu, maupun dimungkinkan terjadi perubahan manajemen atau perubahan alamat. **Pemutakhiran data LSP wajib dilakukan bila terjadi perubahan data pada LSP**, hal ini karena data LSP ini merupakan data pokok yang akan dirujuk oleh sistem pada setiap prosesnya, baik itu dari laman asesor, maupun dari laman asesi hingga laman utama sistem informasi LSP ini. Data LSP yang salah dapat berakibat pada salahnya informasi yang diterima asesor, asesi maupun publik yang mengakses laman web LSP.

Untuk melakukan perubahan data lembaga sertifikasi profesi, klik tombol Ubah pada data LSP yang akan diperbarui, kemudian akan muncul tampilan Ubah Data Lembaga Sertifikasi Profesi (LSP) seperti berikut.

| ← → C ☆ ▲                     | Not secure   Isp.ppm-manajem                                                         | en.ac.id/admin/media.php? | module=ubahlsp&idl=1 |   |                                       | Q                                    | ዸ ☆ 💿 🗯 [             | □ 🎯                   |  |  |
|-------------------------------|--------------------------------------------------------------------------------------|---------------------------|----------------------|---|---------------------------------------|--------------------------------------|-----------------------|-----------------------|--|--|
| administrator<br>Operator     | .embaga Sertifikasi Profesi (LSF                                                     | ) Ubah Data               |                      |   |                                       |                                      | 🚯 Home > Data Lembagi | ja Sertifikasi Profes |  |  |
| MAIN NAVIGATION               | Ubah Data Lembaga Sertifikasi Profesi (L                                             | SP)                       |                      |   |                                       |                                      |                       |                       |  |  |
| # Home                        | Logo LSP                                                                             |                           |                      |   |                                       |                                      |                       |                       |  |  |
| 🞓 Lembaga Sertifikasi Profesi | Choose File No file chosen<br>Ukuran logo rasio 1:1, format JPG (*.jpg), dan mak     | simal 2 MB.               |                      |   |                                       |                                      |                       |                       |  |  |
| 🗟 Dokumen Mutu                | Tandatangan Pimpinan dan Stempel LSP                                                 |                           |                      |   |                                       |                                      |                       |                       |  |  |
| 🔦 Standar Kompetensi          | Choose File No file chosen<br>File format PNG Transparan (* prg), dan maksimal 2 MB. |                           |                      |   |                                       |                                      |                       |                       |  |  |
| 🕼 Skema Sertifikasi           | ade LSP Alamat Email                                                                 |                           |                      |   | Nama LSP                              |                                      |                       |                       |  |  |
| Unit Kompetensi               | LSP-PPM Isp.ppmmanajemen@gmail.com                                                   |                           |                      |   | LSP Pendidikan dan Pembinaan Manajeme | n (PPM)                              |                       |                       |  |  |
| 🖿 Blava 🔸                     | Jenis LSP                                                                            |                           |                      |   | Nama Ketua LSP                        |                                      |                       |                       |  |  |
|                               | LSP Pihak Kesatu Lembaga Pendidikan dan/ata                                          | u Pelatihan (P1-LDP)      |                      | ~ | Emma Malau                            |                                      |                       |                       |  |  |
| Event dan Jadwal S            | Sebutan Pimpinan LSP                                                                 |                           |                      |   | Nama Dewan Pengarah LSP               |                                      |                       |                       |  |  |
| 🏦 Tempat Uji Kompetensi       | Ketua                                                                                |                           |                      | ~ | Alain Widjanarka                      |                                      |                       |                       |  |  |
| 🖶 Asesi <                     | Nama Manajer Sertifikasi                                                             |                           |                      |   | Telepon                               | Faximile WhatsApp                    |                       |                       |  |  |
| 曫 Calon Asesi (Baru)          | Daru Indrajati                                                                       |                           |                      |   | 021 2300313                           |                                      | 08996633009           |                       |  |  |
| M Aceror                      | Alamat LSP                                                                           |                           |                      |   |                                       | Desa/Kelurahan                       |                       |                       |  |  |
| - Factor                      | Jl Menteng Raya No 9-19 Jakarta Pusat                                                |                           |                      |   |                                       | Kebon Sirih                          |                       |                       |  |  |
| 🔦 Komite Teknis               | Provinsi                                                                             |                           |                      |   | Kota/Kabupaten                        |                                      |                       |                       |  |  |
| SMS Notifikasi <              | DKI JAKARTA                                                                          |                           |                      | ~ | KOTA ADM. JAKARTA PUSAT               |                                      |                       | ~                     |  |  |
| 🔀 Konten Frontpage Website    | Kecamatan                                                                            |                           |                      |   | Kode Pos                              | Website                              |                       |                       |  |  |
| 🕫 Manajemen <                 | Menteng                                                                              |                           |                      | ~ | 10340                                 | https://ppm-manajemen.ac.id/ppm-isp/ |                       |                       |  |  |
| 🖸 Keuangan 🗸                  | Nomor Lisensi                                                                        | Masa Berlaku Lisensi      | Tanggal Pendirian    |   | Institusi Induk                       |                                      |                       |                       |  |  |
|                               | BNSP-LSP-1296-ID                                                                     | 05/31/2026                | 01/20/2017           |   | PENDIDIKAN DAN PELATIHAN              |                                      |                       |                       |  |  |
| A Persuratan <                | Kode Google Maps                                                                     |                           |                      |   |                                       |                                      |                       |                       |  |  |
| Ubah Sandi (Password)         | https://goo.gl/maps/yrRSsQKK7hvyJZ226                                                |                           |                      |   |                                       |                                      |                       |                       |  |  |
|                               | Perbarul Data                                                                        |                           |                      |   |                                       |                                      |                       |                       |  |  |

http://www.ppm-m

Untuk melakukan perubahan data, cukup isi atau sesuaikan perubahan data sesuai isian masing-masing, kemudian setelah selesai klik tombol **Perbarui Data.** 

# 6. Event Uji Kompetensi

Penyelenggaraan uji kompetensi yang telah diselenggarakan oleh LSP dapat diketahui pada laman **Penyelenggaraan Uji Kompetensi (Event Asesmen)** yang dapat diakses dari menu **Event Uji Kompetensi**. Pada laman ini memuat informasi penyelenggaraan uji kompetensi seperti Nama Kegiatan, Tempat, Tanggal dan Waktu penyelenggaraan, jumlah peserta uji kompetensi. Adapun laman Penyelenggaraan Uji Kompetensi tersebut adalah seperti berikut.

| S.I.LSP                                                                                | =                                                                                                    | P 🥀 administrator                                 |
|----------------------------------------------------------------------------------------|----------------------------------------------------------------------------------------------------|---------------------------------------------------|
| administrator<br>Operator                                                              | Penyelenggaraan Uji Kompetensi (Event Asesmen) Input Data                                                                                                    | R Home > Event Uji Kompetensi Sentifikasi Profesi |
| MAIN NAVIGATION                                                                        | Data Penyelenggaraan Uji Kompetensi Lembaga Sertifikasi Profesi                                                                                                    |                                                   |
| 🖶 Home                                                                                 | Menampilkan 10 🗸 data                                                                                                    | Pencarian:                                        |
| 🎓 Lembaga Sertifikasi Profesi                                                          | No Nama Kegiatan/ Periode, Waktu dan Tempat                                                                                                    |                                                   |
| Dokumen Mutu     Standar Kompetensi     Skema Sertifikasi     Unit Kompetensi     otra | 1 URK Manajer Product (0651) (Desember 1)<br>Tanggiri (01 Desember 2032)<br>Tempat:<br>00fice Rajawali<br>J. Metterg (Braja No. 9-19 Jakarta Pusat, 10340 Menteng raya<br>JUMLAH TOTAL PESERTA : 2 PESERTA<br>Unduk Hari Ausmon Unduk Hari Ausmon Lag 1959 |                                                   |
| 🗖 віауа 💉                                                                              | 2 Ujian Sertifikasi SCM                                                                                                    |                                                   |
| <ul> <li>Event dan Jadwal</li> <li>Tempat Uji Kompetensi</li> </ul>                    | Tanggal : 07 September 2022<br>Tempat :<br>PPM Manajemen (TUK Sewaktu)<br>J. Menteng Raya No. 5-13 Jalarta Pusat, 10340 Menteng Raya                                                                                                    |                                                   |
| 🖶 Asesi 🗸 🤇                                                                            | JUMLAH TOTAL PESERTA : 1 PESERTA                                                                                                    | Ν                                                 |
| 嶜 Calon Asesi (Baru)                                                                   | Unduh Hasil Assesmen Lunduh Hasil Assesmen Lap. BNSP                                                                                                    | νζ                                                |
| 🖶 Asesor                                                                               | Menampilkan 1 hingga 2 dari 2 data                                                                                                    |                                                   |
| 🔦 Komite Teknis                                                                        |                                                                                                    | Sebelumnya 1 Berikutnya                           |
| SMS Notifikasi 🔇                                                                       |                                                                                                    |                                                   |
| 🗐 Konten Frontpage Website                                                             |                                                                                                    |                                                   |
| og Manajemen <                                                                         |                                                                                                    |                                                   |
| 🖾 Keuangan 🗸                                                                           |                                                                                                    |                                                   |
| 刘 Persuratan 🔍                                                                         |                                                                                                    |                                                   |
| Ubah Sandi (Password)                                                                  | Copyright © 2017-2022 SILSP. All rights reserved.                                                                                                    | Version 1.0.7                                     |

Laman ini merupakan rangkuman dari jadwal asesmen yang telah diprogramkan oleh lembaga sertifikasi profesi.

# 7. Tempat Uji Kompetensi

Laman Tempat Uji Kompetensi digunakan untuk menambahkan atau mengubah data tempat pelaksanaan uji kompetensi. Penentuan tempat uji kompetensi ini harus dilakukan sebelum melakukan input jadwal asesmen atau uji kompetensi. Terkecuali tempat uji kompetensi telah diinput sebelumnya. Untuk mengakses laman ini, dapat dilakukan melalui menu **Tempat Uji Kompetensi (TUK).** Adapun tampilan laman uji kompetensi tersebut adalah sebagai berikut.

| ← → C ☆ ▲ Not se              | ecure | lsp.ppm-manajemen.ac.id/a           | dmin/media.php?module=tuk                    | Q                                                                           | 🖻 🖈 🧿 🛊                      | □ 🎯               |      |  |
|-------------------------------|-------|-------------------------------------|----------------------------------------------|-----------------------------------------------------------------------------|------------------------------|-------------------|------|--|
| S.I. <b>LSP</b>               | =     |                                     |                                              |                                                                             | 🦀 ¤                          | administrate      |      |  |
| administrator<br>Operator     | Tem   | ıpat Uji Kompetensi                 | (TUK) Input Data                             |                                                                             | i Kompetensi (TUK) Lembaga S | Sertifikasi Profe | iesi |  |
| MAIN NAVIGATION               | Data  | a Tempat Uji Kompetensi L           | embaga Sertifikasi Profesi                   |                                                                             |                              |                   |      |  |
| 🖀 Home                        | Mena  | ampilkan 10 🗸 data                  |                                              | Pencarian:                                                                  |                              |                   |      |  |
| 🎓 Lembaga Sertifikasi Profesi | No    | Nama TUK                            | LSP Induk                                    | No. Lisensi dan SKKNI                                                       | Penanggungjawab              | Aksi              |      |  |
| 🗹 Dokumen Mutu                | 1     | PPM01                               | LSP Pendidikan dan Pembinaan Manajemen (PPM) | LSP-BNSP/2022 (Berlaku sd. 01 Februari 2023)                                | Eka Jumarlita                | Hapus             |      |  |
| 🔦 Standar Kompetensi          |       | Sewaktu<br>Terjadwal 0 Asesmen      | (1 4 601)                                    | manager rander rador (dopply chain manager)                                 |                              | Uban              |      |  |
| 🕼 Skema Sertifikasi           | 2     | PPM Manajemen Office                | LSP Pendidikan dan Pembinaan Manajemen (PPM) | NL/SK/000/004256/2017 (Berlaku sd. 01 Januari 2024)                         | Frida Chairani, S.Pd         | Ubah              |      |  |
| 🖹 Unit Kompetensi             |       | Tempat Kerja<br>Terjadwal 1 Asesmen | (PI-LUP)                                     | SKKN Manager Pengembangan Produk Baru (New Product Development<br>Manager)  |                              |                   |      |  |
| 🖿 Biaya 🔍                     | 3     | PPM Manajemen (TUK                  | LSP Pendidikan dan Pembinaan Manajemen (PPM) | BNSP-LSP-2017-10929345 (Berlaku sd. 25 Juli 2023)                           | Frida Chairani, S.Pd         | Ubah              |      |  |
| 🛗 Event dan Jadwal 🛛 <        |       | Sewaktu)<br>PPM Manajemen (TUK      | (P1-LDP)                                     | SKKNI Manajer Pengembangan Produk Baru (New Product Development<br>Manager) |                              | _                 |      |  |
| 🏛 Tempat Uji Kompetensi       |       | Sewaktu)<br>Sewaktu                 |                                              |                                                                             |                              | 1                 | 2    |  |
| 曫 Asesi <                     |       | Terjadwal 1 Asesmen                 |                                              |                                                                             |                              |                   |      |  |
| 🚰 Calon Asesi (Baru)          | Mena  | ampilkan 1 hingga 3 dari 3 data     | Se                                           | belumnya 1 Berikutnya                                                       |                              |                   |      |  |
| 嶜 Asesor                      |       |                                     |                                              |                                                                             |                              |                   |      |  |
| 🔦 Komite Teknis               | 4     |                                     |                                              |                                                                             |                              | • •               |      |  |

Data TUK berisi informasi tentang kode TUK, LSP Induk, Nama Tempat (TUK), Jenis TUK, Jumlah jadwal tang terselenggara di TUK yang bersangkutan, Nomor Lisensi dan masa berlaku TUK.

## 8. Asesi

## 8.1. Manajemen Data Asesi

Data asesi atau pendaftar atau peserta uji kompetensi pada LSP dapat diakses melalui menu Asesi. Pada laman ini memuat informasi mengenai Asesi maupun Calon Asesi, dengan fitur pencarian yang akan memudahkan administrator LSP dalam melakukan pencarian data asesi diantara ribuan asesi yang terdaftar di data LSP. Pada laman Asesi terdiri dari beberapa bagian diantaranya: (1) Provinsi Asesi, menampilkan data Provinsi dimana asesi berasal; (2) Kota/ Kabupaten Asesi, menampilkan kota/ kabupaten dimana asesi berasal; (3) Asesi Kompeten, yaitu asesi yang telah melakukan uji kompetensi dan dinyatakan Kompeten; (4) Asesi Belum Kompeten, yaitu asesi yang telah melakukan uji kompetensi dan dinyatakan Belum Kompeten; (5) Asesi belum terverifikasi, yaitu asesi yang baru mendaftar sebagai calon asesi dan belum dilakukan verifikasi dan validasi dokumen pendaftaran oleh administrator LSP; (6) Asesi telah Terverifikasi, yaitu asesi yang telah terverifikasi data pendaftaran dan dokumendokumen pendukungnya; dan (7) Asesi diblokir, yaitu asesi yang diblokir agar tidak bisa melakukan akses ke sistem informasi oleh administrator karena melakukan kesalahan atau pelanggaran tertentu yang dilakukan asesi. Adapun laman asesi memiliki tampilan seperti berikut.

| ← → C ☆ ▲ Nots                       | secure   Isp.ppm-mana | jemen.ac.id/adm | in/media.php?module=a | isesi    |                |                     |               | Q        | 2 🕁 🤇     | *             | □ 🎯              |
|--------------------------------------|-----------------------|-----------------|-----------------------|----------|----------------|---------------------|---------------|----------|-----------|---------------|------------------|
| S.I. <b>LSP</b>                      | =                     |                 |                       |          |                |                     |               |          |           | 🊷 a           | dministrator     |
| administrator<br>Operator            | Asesi Sertifika       | si Profesi Da   | ta Asesi              |          |                |                     |               |          | Home > Da | ıta Asesi Ser | tifikasi Profesi |
|                                      | Data Asesi Sertifi    | asi Profesi     |                       |          |                |                     |               |          | 🔔 Impo    | rt Data Ase   | esi Lama         |
| 🏶 Home 🎓 Lembaga Sertifikasi Profesi | Tahun Angkatan        | Provinsi Asesi  | Kota/ Kabupaten Asesi | Kompeten | Belum Kompeten | Belum Terverifikasi | Terverifikasi | Diblokir |           |               |                  |
| 🗹 Dokumen Mutu                       | No                    | Wilayah Provin  | si                    |          | Jumla          | h Asesi             |               | Ak       | si        |               |                  |
| 🔦 Standar Kompetensi                 | 1                     | DKI JAKARTA     |                       |          | 3              |                     |               | De       | tail      |               |                  |
| 🕼 Skema Sertifikasi                  | 2                     | JAWA BARAT      |                       |          | 2              |                     |               | De       | tail      |               |                  |
| Unit Kompetensi                      | 3                     | JAWA TENGAH     |                       |          | 1              |                     |               | De       | tail      |               |                  |
| 🖿 Biaya 🤇                            |                       |                 |                       |          |                |                     |               |          |           |               |                  |
| 🛗 Event dan Jadwal 🛛 <               |                       |                 |                       |          |                |                     |               |          |           |               |                  |
| 🏛 Tempat Uji Kompetensi              |                       |                 |                       |          |                |                     |               |          |           |               |                  |
| 嶜 Asesi 🗸                            |                       |                 |                       |          |                |                     |               |          |           |               |                  |
| 🕍 Calon Asesi (Baru)                 |                       |                 |                       |          |                |                     |               |          |           |               |                  |
| 曫 Asesor                             |                       |                 |                       |          |                |                     |               |          | N         |               |                  |

Untuk melihat detail data, klik tombol **Detail** pada data (tabel), sehingga akan

# ditampilkan laman detail asesi yang berasal dari Provinsi tersebut, seperti tampilan berikut.

| ← → C ☆ ▲ Not s               | secure   Isp.ppm-manajem | en.ac.id/admin/media.php?module=ase     | esibypropinsi&wil=32 | Q L                                                                                                    | 🖻 🖈 🥘 🛊 🖬 🎯 i                          |
|-------------------------------|--------------------------|-----------------------------------------|----------------------|----------------------------------------------------------------------------------------------------|----------------------------------------|
| S.I. <b>LSP</b>               | =                        |                                         |                      |                                                                                                    | 🏳 👫 administrator                      |
| administrator<br>Operator     | Asesi Sertifikasi I      | Profesi Data Asesi Berdasarkan Provinsi |                      | & Home⇒                                                                                                    | 👻 Asesi 🗧 Data Asesi Berdasar Provinsi |
| MAIN NAVIGATION               | Data Asesi Sertifikasi   | Profesi Provinsi JAWA BARAT             |                      |                                                                                                    |                                        |
| 쥼 Home                        | KOTA BANDUNG (2)         | Pilih Kota 🗸                            |                      |                                                                                                    |                                        |
| 🞓 Lembaga Sertifikasi Profesi | No                       | Nama Acasi                              | Namar HP             |                                                                                                    | Akei                                   |
| 🗹 Dokumen Mutu                | 1                        | DEVANDRA                                | 085220023012         |                                                                                                    |                                        |
| 🔦 Standar Kompetensi          | 2                        | MAHARDIKA                               | 085220023011         |                                                                                                    |                                        |
| 🕼 Skema Sertifikasi           |                          |                                         |                      |                                                                                                    |                                        |
| 🖹 Unit Kompetensi             |                          |                                         |                      |                                                                                                    |                                        |
| 🖿 Biaya 🔍                     |                          |                                         |                      |                                                                                                    |                                        |
| 🛗 Event dan Jadwal 🛛 <        |                          |                                         |                      |                                                                                                    |                                        |
| 🏛 Tempat Uji Kompetensi       |                          |                                         |                      | 1 contractions of the second second s |                                        |
| 🗃 Asesi 🛛 🗸                   |                          |                                         |                      | - 0                                                                                                    |                                        |
| 嶜 Calon Asesi (Baru)          |                          |                                         |                      |                                                                                                    |                                        |
| 嶜 Asesor                      |                          |                                         |                      |                                                                                                    |                                        |
| 🔦 Komite Teknis               |                          |                                         |                      |                                                                                                    |                                        |

Untuk melihat data dari kota lainnya, klik **Pilih Kota**, sehingga akan muncul sub menu tab daftar kota. Pilih kota yang ingin dilihat datanya.

| MAIN NAVIGATION                                                              | Data Ase    | si Sertifikasi Profesi Propinsi Prop. Jawa Tengah                                          | $\sim$                                     |          |
|------------------------------------------------------------------------------|-------------|--------------------------------------------------------------------------------------------|--------------------------------------------|----------|
| 🖶 Home                                                                       |             |                                                                                            |                                            |          |
| 🞓 Lembaga Sertifikasi Profesi                                                | Kab. Cila   | (cap (26) Kab. Banyumas (52) Kab. Purbalingga (24) Kab. Banjarnegara (2) Kab. Kebumen (47) | Pilih Kota -                               |          |
| 🗹 Event Uji Kompetensi                                                       | menamp      | ukan 10 * uata Pencarian.                                                                  | Kab. Wonosobo (58)                         |          |
|                                                                              | No          | Nama Asesi                                                                                 | Kab. Klaten (1)                            | Aksi     |
| 🏛 Tempat Uji Kompetensi                                                      | 1           | AFRIYANIK                                                                                  | Kab. Sukoharjo (25)                        |          |
| 👹 Asesi                                                                      | -           |                                                                                            | Kab. Wonogiri (2)                          |          |
|                                                                              | 2           | AGUSTONO AGUNG SANTOSO                                                                     | Kab. Karanganyar (110)                     |          |
| 🕍 Calon Asesi (Baru)                                                         | 3           | ANI WARDANI                                                                                | Kab. Sragen (4)                            |          |
| M America                                                                    | 4           | ARI KRISTIJAWATI                                                                           | Kab. Grobogan (3)                          |          |
| A ASSO                                                                       |             | ADIFE DOLLANTA                                                                             | Kab. Pati (1)                              |          |
| 🛗 Jadwal Uji Kompetensi                                                      | 5           | ARIEF PRIHANTA                                                                             | Kab. Kudus (1)                             | $\frown$ |
|                                                                              | 6           | ARIES PERISTIWANINGSIH                                                                     | Kab. Jepara (1)                            | 2        |
| 🖉 Skema Sertifikasi                                                          | 7           | AROEM SANTI LITANIA                                                                        | Kab. Demak (1)                             | 2        |
| Unit Kompetensi                                                              |             |                                                                                            | Kab, Semarang (o)                          |          |
|                                                                              | 8           | AWALIA KHOIRUNNISA                                                                         | Kab, Batang (1)                            |          |
| 🖿 Biaya 🤇                                                                    | 9           | DHEGA FEBIHARSA                                                                            | Kab. Pekalongan (28)                       |          |
| SMS Notifikasi 🔇                                                             | 10          | DIAN NIDYA LARASATI                                                                        | Kab. Brebes (99)                           |          |
|                                                                              |             |                                                                                            | Kota Surakarta (1)                         |          |
| 🕅 Konten Frontpage Website                                                   | Menampi     | Ikan 1 hingga 10 dari 57 data                                                              | Kota Salatiga (1)                          |          |
| Ubah Sandi (Password)     Sandi k sigo online/admin/media nho?modula-ameriku | moninsigual | Sebelumnya 1 2 3 4 5 6                                                                     | Kota Semarang (57)<br>Kota Pekalongan (30) |          |

Pada *tab menu* **Kota/ Kabupaten Asesi**, akan ditampilkan data nama-nama kota atau kabupaten dimana asesi berasal, seperti berikut.

| S.I. <b>LSP</b>               | =                         |                                   |                                               | 🛱 👫 administrator                       |
|-------------------------------|---------------------------|-----------------------------------|-----------------------------------------------|-----------------------------------------|
| administrator<br>Operator     | Asesi Sertifikasi Pr      | r <b>ofesi</b> Data Asesi         |                                               | 🍘 Home 🚿 Data Asesi Sertifikasi Profesi |
| MAIN NAVIGATION               | Data Asesi Sertifikasi P  | rofesi                            |                                               | ᆂ Import Data Asesi Lama                |
| 希 Home                        |                           |                                   |                                               |                                         |
| 😰 Lembaga Sertifikasi Profesi | Tahun Angkatan Pro        | vinsi Asesi Kota/ Kabupaten Asesi | Kompeten Belum Kompeten Belum Terverifikasi D | iblokir                                 |
| 🗹 Dokumen Mutu                | Menampilkan 10 🗸 d        | lata                              | Pencarian:                                    |                                         |
| 🔦 Standar Kompetensi          | No                        | Wilayah Kota/Kabupaten            | Jumlah Asesi                                  | Aksi                                    |
| 🕼 Skema Sertifikasi           | 1                         | KOTA ADM. JAKARTA PUSAT           | 3                                             |                                         |
| 🖹 Unit Kompetensi             | 3                         | KAB. SUKOHARJO                    | 1                                             |                                         |
| 🖿 Biaya 🗸                     | Menampilkan 1 hingga 2 da | ri 2 data                         |                                               |                                         |
| 🛗 Event dan Jadwal 🔇 <        | Menumpikan 1 migga 5 da   |                                   | Sebelumnya 1 Berikutnya                       |                                         |
| 🏛 Tempat Uji Kompetensi       | 4                         |                                   |                                               | Þ                                       |
| 🐮 Asesi 🗸                     |                           |                                   |                                               |                                         |
| 🐸 Calon Aresi (Baru)          |                           |                                   |                                               |                                         |

<u>http://www.ppm-ma</u>

Pada bagian ini ditampilkan data kota dan jumlah asesi yang berasal dari kota tersebut.

Pada *tab menu* **Kompeten**, akan ditampilkan data asesi yang telah dinyatakan kompeten beserta data-data nama, foto, nomor pendaftaran, pendidikan terakhir, dan skema asesmen yang diikuti, berikut kelengkapan dokumen persyaratannya.

| ← → C ① ▲ Not set                                              | ecure   Isp.ppm-ma | anajemen.ac.id/admin/media.php?module=as                                 | sesi     |                |            |                                                                                      | Q                                                      | 2 🖈 🤇       | ) 🗯 🗆            | I 🎯 :         |
|----------------------------------------------------------------|--------------------|--------------------------------------------------------------------------|----------|----------------|------------|--------------------------------------------------------------------------------------|--------------------------------------------------------|-------------|------------------|---------------|
| S.I. <b>LSP</b>                                                | =                  |                                                                          |          |                |            |                                                                                      |                                                        |             | 🚷 adn            | ninistrator   |
| administrator<br>Operator                                      | Asesi Sertifi      | kasi Profesi Data Asesi                                                  |          |                |            |                                                                                      |                                                        | 8a Home ≻ D | ata Asesi Sertif | ikasi Profesi |
| MAIN NAVIGATION                                                | Data Asesi Sert    | ifikasi Profesi                                                          |          |                |            |                                                                                      |                                                        | 🔔 Impo      | ort Data Asesi   | Lama          |
| 🖀 Home                                                         |                    |                                                                          |          |                |            |                                                                                      |                                                        | _           |                  |               |
| 🖻 Lembaga Sertifikasi Profesi                                  | Tahun Angkatan     | Provinsi Asesi Kota/ Kabupaten Asesi                                     | Komp     | Belum Kompeten | Belum Te   | rverifikasi Terverif                                                                 | ikasi Diblokir                                         |             |                  |               |
| 🗹 Dokumen Mutu                                                 | Menampilkan        | 10 🗸 data                                                                |          | Pence          | arian:     |                                                                                      |                                                        |             |                  |               |
| 🔦 Standar Kompetensi                                           | No                 | Identitas Asesi                                                          |          |                |            | Asesmen Skema Serti                                                                  | fikasi                                                 | Aksi        |                  |               |
| <ul> <li>Skema Sertifikasi</li> <li>Unit Kompetensi</li> </ul> | 1                  | EMMA<br>No. Pendaftaran : 123456789<br>Pendidikan Tenkhir : Carine Steel |          |                |            | Manajer Rantai Pasok<br>(008-SKEMA-LSP-PPM/I<br>Persyaratan : Telah me<br>Verifikasi | (Supply Chain Manager)<br>/2017)<br>ngunggah 2 Dokumen |             | Blokir           |               |
| 🖿 Biaya <                                                      |                    |                                                                          | a 2 (32) |                |            | Tanggal Asesmen : 07 S                                                               | ieptember 2022                                         |             |                  |               |
| 🛗 Event dan Jadwal 🛛 🔇                                         |                    | Asesmen diikuti                                                          |          | 6              | 1 Skema    | No. Seri Sertifikat : <b>854</b><br>Dokumen Sertifikat:                              | 91 1324 6 00000001 2022<br>hat Sertifikat              |             |                  |               |
| 🏦 Tempat Uji Kompetensi                                        | Menampilkan 1 h    | ingga I dari I data                                                      |          |                |            |                                                                                      |                                                        |             |                  |               |
| 替 Asesi <                                                      | inchamphican 2 h   | inggo i dan i data                                                       |          | Sebelumnya 1   | Berikutnya | а                                                                                    |                                                        |             |                  |               |
| 替 Calon Asesi (Baru)                                           | 4                  |                                                                          |          |                |            |                                                                                      |                                                        | _           |                  | •             |
| 嶜 Asesor                                                       |                    |                                                                          |          |                |            |                                                                                      |                                                        |             |                  |               |
| 🖈 Kausta Taluta                                                |                    |                                                                          |          |                |            |                                                                                      |                                                        |             |                  |               |

Sedangkan pada *tab menu* **Belum Kompeten**, akan ditampilkan data asesi yang telah dinyatakan belum kompeten beserta data-data pendukung lainnya.

| ← → C ① ▲ Not sec                                                | ure   Isp.ppm-manajemen.ac.id     | admin/media.php?module=a  | asesi    |                |                     |               | Q 🖻 ☆    | 🖲 🗯 🗆 🎯                |
|------------------------------------------------------------------|-----------------------------------|---------------------------|----------|----------------|---------------------|---------------|----------|------------------------|
| 希 Home                                                           | Butarrises certainas reves        |                           |          |                |                     |               | 2        | Import Data Asesi Lama |
| 🞓 Lembaga Sertifikasi Profesi                                    | Tahun Angkatan Provinsi As        | esi Kota/ Kabupaten Asesi | Kompeten | Belum Kompeten | Belum Terverifikasi | Terverifikasi | Diblokir |                        |
| 🗹 Dokumen Mutu                                                   | Menampilkan 10 🗸 data             |                           |          | Pen            | carian:             |               |          |                        |
| 🔦 Standar Kompetensi                                             | No Id                             | ntitas Asesi              |          | Asesmen Sk     | ema Sertifikasi     |               | Aksi     |                        |
| 🕼 Skema Sertifikasi                                              | Tidak ada data yang tersedia      |                           |          |                |                     |               |          |                        |
| 🖹 Unit Kompetensi                                                | Menampilkan 0 hingga 0 dari 0 dat |                           |          | Sebelumnya Be  | rikutnya            |               |          |                        |
| 🖿 Biaya 🔇                                                        |                                   |                           |          |                |                     |               |          |                        |
| 🛗 Event dan Jadwal 🛛 <                                           | 4                                 |                           |          |                |                     |               |          | ,                      |
| 🏛 Tempat Uji Kompetensi                                          |                                   |                           |          |                |                     |               |          |                        |
| 🗃 Asesi 🛛 🔍                                                      |                                   |                           |          |                |                     |               |          |                        |
| 嶜 Calon Asesi (Baru)                                             |                                   |                           |          |                |                     |               |          |                        |
| 嶜 Asesor                                                         |                                   |                           |          |                |                     |               |          |                        |
| 🔦 Komite Teknis                                                  |                                   |                           |          |                |                     |               |          |                        |
| SMS Notifikasi <                                                 |                                   |                           |          |                |                     |               |          |                        |
| Konten Frontpage Website<br>Isp.ppm-manajemen.ac.id/admin/media. | php?module=asesi#BELUM-KOMPETE    | N                         |          |                |                     |               |          |                        |

Pada tab menu **Asesi belum terverifikasi,** ditampilkan data asesi atau calon asesi yang belum melengkapi berkas atau masih dalam status sebagai pendaftar.

| ← → C 🏠 🔺 Not secu            | ure   Isp.ppm-n      | nanajemen.ac.id/adm              | in/media.php?module=a                                       | isesi    |                |                    |                                              | Q 🖻                                                  | ☆ 🧿       | * 🗆 🎯          |
|-------------------------------|----------------------|----------------------------------|-------------------------------------------------------------|----------|----------------|--------------------|----------------------------------------------|------------------------------------------------------|-----------|----------------|
| A Home                        | - Data Histori de    | rennasi i roresi                 |                                                             |          |                |                    |                                              |                                                      | Timport D | ata Asesi Lama |
| 🖻 Lembaga Sertifikasi Profesi | Tahun Angkata        | an Provinsi Asesi                | Kota/ Kabupaten Asesi                                       | Kompeten | Belum Kompeten | Belum Terver       | ifikasi Terverifik                           | asi Diblokir                                         |           |                |
| 🗹 Dokumen Mutu                | Menampilkan          | 10 🗸 data                        |                                                             |          | Penc           | carian:            |                                              |                                                      |           |                |
| 🔦 Standar Kompetensi          | No                   | Identitas Asesi                  |                                                             |          |                |                    | Asesmen Skema S                              | iertifikasi                                          | Aksi      |                |
| 🕼 Skema Sertifikasi           | 1                    | DEV                              | ANDRA                                                       |          |                |                    |                                              |                                                      | B         | lokir<br>apus  |
| 🖹 Unit Kompetensi             |                      | No. Pen<br>Pendidi               | daftaran : 327309191295000<br>kan Terakhir : Sariana Strata |          |                |                    |                                              |                                                      |           |                |
| 🖿 Biaya 🗸                     |                      | - Church                         | nan retaktin i barjana ortata                               | 2 (02)   |                |                    |                                              |                                                      |           |                |
| 🛗 Event dan Jadwal 🛛 <        |                      | Asesmen diikuti<br>Dokumen Pokok |                                                             |          |                | 0 Skema<br>Lengkap |                                              |                                                      |           |                |
| 🏛 Tempat Uji Kompetensi       |                      |                                  |                                                             |          |                |                    |                                              |                                                      |           |                |
| 嶜 Asesi 🗸                     | 2                    |                                  |                                                             |          |                |                    | Manajer Pengemb<br>Product Developr          | oangan Produk Baru (New<br>nent Manager) (001/SKEMA- | в         | lokir<br>apus  |
| 嶜 Calon Asesi (Baru)          |                      | DEV/<br>No. Pen                  | イハレベム<br>daftaran : 327309250595000                         |          |                |                    | LSP-PPM/I/2017)<br>Persyaratan : <b>Tela</b> | n mengunggah 3 Dokumen                               |           |                |
| 嶜 Asesor                      |                      | Pendidi                          | kan Terakhir : Sarjana Strata                               |          |                |                    | Verifikasi<br>Ploting Asesor : <b>Su</b>     | dah                                                  |           |                |
| 🔦 Komite Teknis               |                      | Asesmen diikuti                  |                                                             |          |                | 1 Skema            | Tanggal Asesmen :                            | 01 Desember 2022                                     |           |                |
| SMS Notifikasi <              |                      | DOKUMEN POKOK                    |                                                             |          |                | Lengkap            |                                              |                                                      |           |                |
| Konten Frontpage Website      | 3<br>hp?module=asesi | #BELUM-VERIFIKA                  | A                                                           |          |                |                    | Manajer Rantai Pa<br>Manager) (008-SK        | asok (Supply Chain<br>EMA-LSP-PPM/I/2017)            | B         | lokir<br>apus  |

Pada *tab menu* **Asesi Terverifikasi,** menampilkan seluruh asesi yang telah terverifikasi, sedangkan pada *tab menu* **Asesi diblokir,** menampilkan data asesi yang diblokir. Untuk melakukan pemblokiran asesi cukup klik tombol **Blokir** dari

*tab menu* Kompeten Belum atau Kompeten atau Asesi belum terverifikasi atau Asesi Terverifikasi. Sedangkan untuk membuka blokir, klik tombol Buka Blokir pada *tab menu* Asesi diblokir.

| $\leftarrow$ $\rightarrow$ C $\triangle$ A Not sec | ure   Isp.ppm-n | nanajemen.ac.id/adm              | in/media.php?module=a                                         | isesi    |                      |                            |                   |             | QØ   | ☆ (  | *           | □ 🎯      |
|----------------------------------------------------|-----------------|----------------------------------|---------------------------------------------------------------|----------|----------------------|----------------------------|-------------------|-------------|------|------|-------------|----------|
| MAIN NAVIGATION                                    | Data Asesi Sei  | rtifikasi Profesi                |                                                               |          |                      |                            |                   |             |      | Imp  | ort Data As | esi Lama |
| 希 Home                                             |                 |                                  |                                                               |          |                      |                            |                   |             | _    |      |             |          |
| 🞓 Lembaga Sertifikasi Profesi                      | Tahun Angkata   | n Provinsi Asesi                 | Kota/ Kabupaten Asesi                                         | Kompeten | Belum Kompeten       | Belum Terveri              | fikasi Terverifik | kasi Diblol | dr   |      |             |          |
| 🗹 Dokumen Mutu                                     | Menampilkan     | 10 🗸 data                        |                                                               |          | Peno                 | arian:                     |                   |             |      |      |             |          |
| 🔦 Standar Kompetensi                               | No              | Identitas Asesi                  |                                                               |          |                      |                            | Asesmen Skema     | Sertifikasi | Aksi |      |             | _        |
| 🕼 Skema Sertifikasi                                | 1               | DEV                              | ANDRA                                                         |          |                      |                            |                   |             |      | Buka | Blokir      |          |
| 🖹 Unit Kompetensi                                  |                 | No. Per<br>Pendid                | ndaftaran : 327309191295000<br>ikan Terakhir : Sariana Strata | 1        |                      |                            |                   |             |      |      |             |          |
| 🖿 Biaya <                                          |                 |                                  | ,                                                             | (/       |                      |                            |                   |             |      |      |             |          |
| 🛗 Event dan Jadwal 🔇 <                             |                 | Asesmen diikuti<br>Dokumen Pokok |                                                               |          |                      | 0 Skema<br>Lengkap         |                   | Ν           |      |      |             |          |
| 🏛 Tempat Uji Kompetensi                            |                 |                                  |                                                               |          |                      |                            |                   | 45          |      |      |             |          |
| * Asesi <                                          | 2               | EMN                              | IA MALAU                                                      |          |                      |                            |                   |             |      | Buka | Blokir      |          |
| 曫 Calon Asesi (Baru)                               |                 | No. Per                          | ndaftaran : 121709600190000                                   |          |                      |                            |                   |             |      |      |             |          |
| 嶜 Asesor                                           |                 | Pendid                           | ikan teraknir.                                                |          |                      |                            |                   |             |      |      |             |          |
| 🔦 Komite Teknis                                    |                 | Asesmen diikuti<br>Dokumen Pokok |                                                               |          | Kurang Foto KTP KK I | 0 Skema<br>jazah Transkrip |                   |             |      |      |             |          |
| SMS Notifikasi <                                   |                 |                                  |                                                               |          |                      |                            |                   |             |      |      |             |          |
| 🔄 Konten Frontpage Website                         | Menampilkan 1   | hingga 2 dari 2 data             |                                                               |          |                      |                            |                   |             |      |      |             |          |
| 🕫 Manajemen <                                      |                 |                                  |                                                               |          | Sebelumnya 1         | Berikutnya                 |                   |             |      |      |             |          |

Untuk menghapus asesi hanya bisa dilakukan dari *tab menu* **Asesi belum terverifikasi**, dengan tombol **Hapus** pada data asesi yang bersangkutan.

#### 8.2. Impor Data Asesi

Untuk melakukan input data asesi secara masal, dapat dilakukan dengan fasilitas Impor Data Asesi, yang dapat diakses dengan klik tombol **Impor Data Asesi** berwarna hijau pada bagian kanan atas tabel Asesi. Sehingga akan ditampilkan laman impor data seperti berikut.

| ← → C ☆ ▲ Not s                      | secure Isp.ppm-manajemen.ac.id/admin/media.php?module=importasesilama | 0 12 ☆   | 🖲 🗯 🗆 🎯 :                  |
|--------------------------------------|-----------------------------------------------------------------------|----------|----------------------------|
| S.I. <b>LSP</b>                      | =                                                                     |          | ට 🐔 administrator          |
| administrator<br>Operator            | Asesi Sertifikasi Profesi Impor Data Asesi Lama (Terdahulu)           | 🚯 Home > | 🖀 Asesi 🚿 Impor Data Asesi |
| MAIN NAVIGATION                      | Impor Data Asesi Sertifikasi Profesi                                  |          |                            |
| 🏶 Home 🗃 Lembaga Sertifikasi Profesi | Form Import Data                                                      |          | 🗙 Kembali                  |
| 🗹 Dokumen Mutu                       | Download Format                                                       |          |                            |
| 🔦 Standar Kompetensi                 | Chonse File No file chosen                                            |          |                            |
| 🕼 Skema Sertifikasi                  | Orodoc Ho Ho Chosen O Preview                                         |          |                            |
| 🖹 Unit Kompetensi                    |                                                                       |          |                            |
| 🖿 Biaya 🗸                            |                                                                       |          |                            |
| 🛗 Event dan Jadwal 🔍                 |                                                                       |          |                            |
| 🏛 Tempat Uji Kompetensi              |                                                                       |          |                            |
| 嶜 Asesi 🤇                            |                                                                       |          |                            |
| 嶜 Calon Asesi (Baru)                 |                                                                       |          |                            |
| Acoror                               |                                                                       |          |                            |

Untuk melakukan impor, terlebih dahulu unduh format atau template file data asesi dengan klik tombol **Unduh Format.** Sehingga akan muncul jendela unduhan sebagai berikut.

| pol | U Desktop +                                           |                     |        |           |         | • <u>M</u> | I search Desktop | <u></u>   |           |
|-----|-------------------------------------------------------|---------------------|--------|-----------|---------|------------|------------------|-----------|-----------|
| 1   | Organize • New folder                                 |                     |        |           |         |            |                  | E • 0     |           |
| Fo  | Favorites                                             |                     | D      |           |         |            | 2                | •         | 🗙 Kembali |
| ۲   | Recent Places ConeDrive - mail.ur                     | Berkas Pendaftaran  | others | Adobe CS6 | Network | Computer   | iVET Mandri      | Homegroup |           |
| Ch  | Apps<br>Documents<br>Music<br>Pictures<br>Videos      | Libraries           |        |           |         |            |                  |           |           |
|     | Homegroup  Computer  Cocal Disk (C:)  Cocal Disk (D:) |                     |        |           |         | ***        |                  |           |           |
|     | File name: Form                                       | atļxisx             |        |           |         |            |                  | *         |           |
|     | Save as type: Micros                                  | oft Excel Worksheet |        |           |         |            |                  | •         |           |

Kemudian simpan di komputer Anda, dengan klik *Save* atau **Simpan**. Maka akan terunduh berkas *(file)* berkestensi .xlsx (File Microsoft Excel 2007).

|                               | Impor Data Asesi Sertifikasi Profesi |           |
|-------------------------------|--------------------------------------|-----------|
| # Home                        |                                      |           |
| 🞓 Lembaga Sertifikasi Profesi | Form Import Data                     | 🗙 Kembali |
| 🗭 Event Uji Kompetensi        | Download Format                      |           |
| 🏛 Tempat Uji Kompetensi       | Choose Elle Na file choose           |           |
| 🖀 Asesi                       |                                      |           |
| 嶜 Calon Asesi (Baru)          |                                      |           |
| 嶜 Asesor                      |                                      |           |
| 🛗 Jadwal Uji Kompetensi       |                                      |           |
| 🕼 Skema Sertifikasi           |                                      |           |
| Unit Kompetensi               | -tz                                  |           |
| P. City                       | · · ·                                |           |
| E Format xisx                 |                                      | Show all  |

Buka berkas tersebut dengan aplikasi Microsoft Excel, bila menggunakan Microsoft Excel 2013 atau 2016 atau 365, klik terlebih dahulu tombol *Enable Editing* agar Anda dapat mengisikan data.

|                                                      |                                                        |                |                                                  | For                     | matuxlsx - Exc         |                          |                                                                      | HEGA Febiharsa                           | ⊞ -                               | - 0              |
|------------------------------------------------------|--------------------------------------------------------|----------------|--------------------------------------------------|-------------------------|------------------------|--------------------------|----------------------------------------------------------------------|------------------------------------------|-----------------------------------|------------------|
| le Home It                                           | nsert Page Layout Formula                              | as Data Review | View 🖓                                           | Tell me what you        |                        |                          |                                                                      |                                          |                                   | <u>ල</u> ව       |
| K Cut<br>E Copy →<br>te ≮ Format Painte<br>Clipboard | $\begin{array}{c c c c c c c c c c c c c c c c c c c $ |                | <ul> <li>Alignment</li> <li>Alignment</li> </ul> | Text Te<br>e & Center + | d<br>- % > 4<br>Number | ▼<br>00 00 C<br>Fo<br>Fo | onditional Format as Cell<br>rmatting* Table* Styles* Cells<br>Cells | ∑ AutoSum<br>↓ Fill +<br>✓ Clear +<br>Ed | Sort & Find<br>Filter * Selection | )<br>1&:<br>rt * |
| • :                                                  | $\times \checkmark f_x$                                |                |                                                  |                         |                        |                          |                                                                      |                                          |                                   |                  |
| А                                                    | в                                                      | С              | D                                                | Е                       | F                      | G                        | н                                                                    | 1                                        | J                                 | К                |
| No. KTP                                              | Nama                                                   | Jenis Kelamin  | Tempat Lahir                                     | Tanggal Lahir           | Telepon                | Email                    | Alamat                                                               | RT                                       | RW                                | Kelurahan        |
|                                                      |                                                        |                |                                                  |                         |                        |                          |                                                                      |                                          |                                   |                  |
|                                                      |                                                        |                |                                                  |                         |                        |                          |                                                                      |                                          |                                   |                  |
|                                                      |                                                        |                |                                                  |                         |                        |                          |                                                                      |                                          |                                   |                  |
|                                                      |                                                        |                |                                                  |                         |                        |                          |                                                                      |                                          |                                   |                  |
|                                                      |                                                        |                |                                                  |                         |                        |                          |                                                                      |                                          |                                   |                  |
|                                                      |                                                        |                |                                                  |                         |                        |                          |                                                                      |                                          |                                   |                  |
|                                                      |                                                        |                |                                                  |                         |                        |                          |                                                                      |                                          |                                   |                  |
|                                                      |                                                        |                |                                                  |                         |                        |                          |                                                                      |                                          |                                   |                  |
|                                                      |                                                        |                |                                                  |                         |                        |                          |                                                                      |                                          |                                   |                  |
|                                                      |                                                        |                |                                                  |                         |                        |                          |                                                                      |                                          |                                   |                  |
|                                                      |                                                        |                |                                                  |                         |                        |                          |                                                                      |                                          |                                   |                  |
|                                                      |                                                        |                |                                                  |                         |                        |                          |                                                                      |                                          |                                   |                  |
|                                                      |                                                        |                |                                                  |                         |                        |                          |                                                                      |                                          |                                   |                  |
|                                                      |                                                        |                |                                                  |                         |                        |                          |                                                                      |                                          |                                   |                  |
|                                                      |                                                        |                |                                                  |                         |                        |                          |                                                                      |                                          |                                   |                  |
|                                                      |                                                        |                |                                                  |                         |                        |                          |                                                                      |                                          |                                   |                  |
|                                                      |                                                        |                |                                                  |                         |                        |                          |                                                                      |                                          |                                   |                  |
|                                                      |                                                        |                |                                                  |                         |                        |                          |                                                                      |                                          |                                   |                  |
|                                                      |                                                        |                |                                                  |                         |                        |                          |                                                                      |                                          |                                   |                  |
|                                                      |                                                        |                |                                                  |                         |                        |                          |                                                                      |                                          |                                   |                  |
|                                                      |                                                        |                |                                                  |                         |                        |                          |                                                                      |                                          |                                   |                  |

Isikan data yang diminta, sesuai dengan kolom yang tersedia, kemudian simpan.

| B2            | 2                           | : X 🗸 fx              | BUDHADI      | UDHADI KUSUMA 🗸           |                            |                         |                |                        |      |    |                          |                     |              |                |                  |                             |   |      |
|---------------|-----------------------------|-----------------------|--------------|---------------------------|----------------------------|-------------------------|----------------|------------------------|------|----|--------------------------|---------------------|--------------|----------------|------------------|-----------------------------|---|------|
| 4             | A                           | В                     | с            | D                         | E                          | F                       | G              | н                      |      | J  | K                        | L                   | М            | N              | 0                | P                           | Q | R R  |
| $\frac{1}{2}$ | No. KTP<br>3273091904980002 | Nama<br>BUDHADIKUSUMA | Jenis Kelami | elempat Lahin<br>VONOGIBI | fanggal Lahi<br>1998-02-02 | Telepon<br>022-99999999 | Email          | Alamat<br>JI Mahardika | KI 3 | KW | Kelurahan<br>3 Bendungan | Kecamatan<br>331211 | Kota<br>3312 | Propinsi<br>33 | Kodepos<br>40356 | anggal Daftar<br>2018-02-02 |   | — F  |
| 3             | 3273091904980001            | DEVANDRA MAHARDIKA    | 1            | SUKOHARJO                 | 1998-02-02                 | 0271-999999             | <u>mail@ma</u> | Jl. Mahardika          | 3    |    | 3 Tamansari              | 320101              | 3201         | 32             | 40356            | 2018-02-02                  |   |      |
| 4             |                             |                       |              |                           |                            |                         |                |                        |      |    |                          |                     |              |                |                  |                             |   |      |
| 6             |                             |                       |              |                           |                            |                         |                |                        |      |    |                          |                     |              |                |                  |                             |   |      |
| 8             |                             |                       |              |                           |                            |                         |                |                        |      |    |                          |                     |              |                |                  |                             |   | - II |
| 9<br>10       |                             |                       |              |                           |                            |                         |                |                        |      |    |                          |                     |              |                |                  |                             |   |      |
| 11            |                             |                       |              |                           |                            |                         |                |                        |      |    |                          |                     |              |                |                  |                             |   |      |
| 12            |                             |                       |              |                           |                            |                         |                |                        |      |    |                          |                     |              |                |                  |                             |   |      |

#### Catatan :

Pengisian **Kecamatan, Kota** dan **Provinsi** diisikan dengan **kode 6 digit**. Kode dapat dilihat pada *sheet* **Kode Wilayah** pada file Excel. Isian Kecamatan, Kota dan Provinsi dapat dikosongkan dan dapat dilakukan setelah data diimpor, pada fasilitas Update Data Asesi pada laman Asesi.

Langkah selanjutnya adalah mengunggah berkas Excel yang telah terisi data asesi dari laman impor Data Asesi Sertifikasi Profesi dimana Anda mengunduh format atau *tempate* tersebut.

| ← → C ☆ ▲ Not                        | secure   Isp.ppm-manajemen.ac.id/admin/media.php?module=importasesilama | QEI     | 2 🖲 🗯 🗆            | i 🎯 :        |
|--------------------------------------|-------------------------------------------------------------------------|---------|--------------------|--------------|
| S.I. <b>LSP</b>                      | =                                                                       |         | 🏳 🤻 🛤 adn          | ninistrator  |
| administrator<br>Operator            | Asesi Sertifikasi Profesi Impor Data Asesi Lama (Terdahulu)             | a∰a Hom | e > 👹 Asesi > Impo | r Data Asesi |
| MAIN NAVIGATION                      | Impor Data Asesi Sertifikasi Profesi                                    |         |                    |              |
| 希 Home 🎓 Lembaga Sertifikasi Profesi | Form Import Data                                                        |         | 🗙 Kemi             | bali         |
| 🗹 Dokumen Mutu                       | Download Format                                                         |         |                    |              |
| 🔦 Standar Kompetensi                 | Choose File No file chosen                                              |         |                    |              |
| 🕼 Skema Sertifikasi                  |                                                                         |         |                    |              |
| Unit Kompetensi                      | N                                                                       |         |                    |              |
| 🖿 Biaya 🔇                            | μζ                                                                      |         |                    |              |
| 🛗 Event dan Jadwal 🔇                 |                                                                         |         |                    |              |
| 🏛 Tempat Uji Kompetensi              |                                                                         |         |                    |              |
| 🐮 Asesi 🔇                            |                                                                         |         |                    |              |
| 嶜 Calon Asesi (Baru)                 |                                                                         |         |                    |              |
| 🐮 Asesor                             |                                                                         |         |                    |              |
| Komita Toknic                        |                                                                         |         |                    |              |

Klik tombol Pilih File atau *Choose File*, kemudian pilih berkas, dan klik tombol Buka atau *Open*.

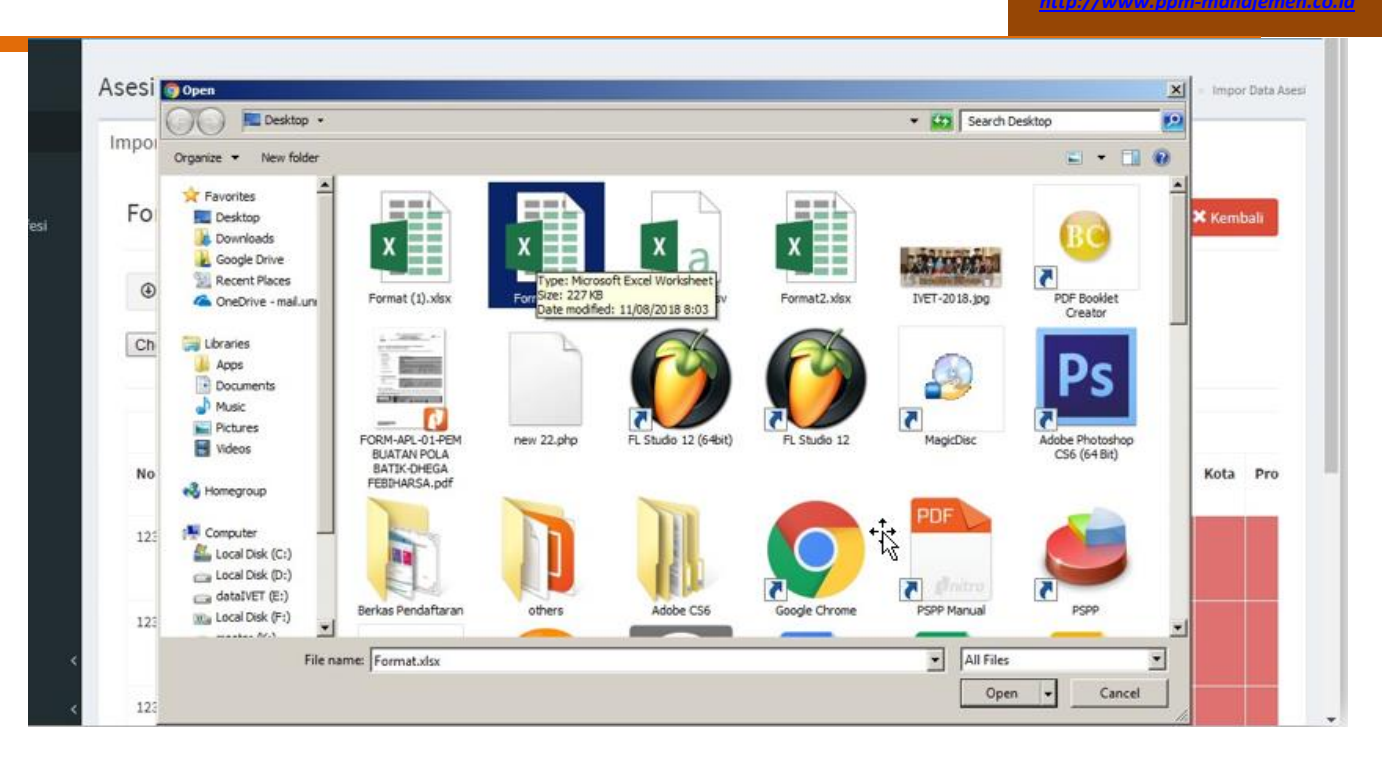

Sehingga nama file akan muncul di samping tombol **Pilih File**, seperti berikut. Kemudian klik tombol **Preview**, untuk melihat data pada file Excel tersebut.

| $\leftrightarrow$ $\rightarrow$ G $\heartsuit$ | Not secure   Isp.ppm-manajemen.ac.id/admin/media.php?module=importasesilama |                                      |                   |              |               |                  |                  |               |       |           | Q         | 6 \$ | · 🔘      | *        | □ 🎯   | )                              |       |
|------------------------------------------------|-----------------------------------------------------------------------------|--------------------------------------|-------------------|--------------|---------------|------------------|------------------|---------------|-------|-----------|-----------|------|----------|----------|-------|--------------------------------|-------|
| S.I.LSP                                        | =                                                                           |                                      |                   |              |               |                  |                  |               |       |           |           |      |          | R        | 4     | administr                      | ator  |
| administrator<br>Operator                      | Asesi Sertifikasi                                                           | Profesi Impor Data                   | Asesi Lama (Terda |              |               |                  |                  |               |       |           |           |      | ŵ        | Home > 🏜 | Asesi | <ul> <li>Impor Data</li> </ul> | Asesi |
| MAIN NAVIGATION                                | Impor Data Asesi Se                                                         | Impor Data Asesi Sertifikasi Profesi |                   |              |               |                  |                  |               |       |           |           |      |          |          |       |                                |       |
| 🐔 Home                                         | Farm Impact Data                                                            |                                      |                   |              |               |                  |                  |               |       |           |           |      |          |          |       |                                |       |
| 🞓 Lembaga Sertifikasi Profesi                  | Form Import Data                                                            |                                      |                   |              |               |                  |                  |               |       |           |           |      |          |          |       |                                |       |
| 🗹 Dokumen Mutu                                 | Download Format                                                             |                                      |                   |              |               |                  |                  |               |       |           |           |      |          |          |       |                                |       |
| 🔦 Standar Kompetensi                           | Choose File No file chosen @2m/ew                                           |                                      |                   |              |               |                  |                  |               |       |           |           |      |          |          |       |                                |       |
| 🕼 Skema Sertifikasi                            |                                                                             |                                      |                   |              |               |                  |                  |               |       |           |           |      |          |          |       |                                |       |
| 🗈 Unit Kompetensi                              |                                                                             |                                      |                   |              |               | I                | Preview Data     |               |       |           |           |      |          |          |       |                                |       |
| 🖿 Biaya 🔇                                      | No. KTP                                                                     | Nama                                 | Jenis Kelamin     | Tempat Lahir | Tanggal Lahir | Telepon/HP       | Email            | Alamat        | RT RW | Kelurahan | Kecamatan | Kota | Provinsi | Kodepos  | Tang  | gal Daftar                     |       |
| 🛗 Event dan Jadwal 🔇 <                         | 3273091904980002                                                            | BUDHADI KUSUMA                       | L                 | WONOGIRI     | 1998-02-02    | 022-999999999999 | mahesa@gmail.com | Jl. Mahardika | 3 3   | Bendungan | 331211    | 3312 | 33       |          | 2018  | -02-02                         |       |
| 🏦 Tempat Uji Kompetensi                        | 3273091904980001                                                            | DEVANDRA MAHARDIKA                   | L                 | SUKOHARJO    | 1998-02-02    | 0271-9999999     | mail@mail.com    | Jl. Mahardika | 3 3   | Tamansari | 320101    | 3201 | 32       | 40356    | 2018  | -02-02                         |       |
| 著 Asesi 🛛 🗸                                    |                                                                             |                                      |                   |              |               |                  |                  |               |       |           |           |      |          |          |       |                                |       |
| 矕 Calon Asesi (Baru)                           | () Import                                                                   |                                      |                   |              |               |                  |                  |               |       |           |           |      |          |          |       |                                |       |
| 誉 Asesor                                       |                                                                             |                                      |                   |              |               |                  |                  |               |       |           |           |      |          |          |       |                                |       |
| Komite Teknis                                  |                                                                             |                                      |                   |              |               |                  |                  |               |       |           |           |      |          |          |       |                                |       |
| 🔄 SMS Notifikasi 🛛 <                           |                                                                             |                                      |                   |              |               |                  |                  |               |       |           |           |      |          |          |       |                                |       |

Kolom yang tidak terisi akan berwarna merah, hal ini dimaksudkan untuk menunjukkan adanya kolom yang belum terisi sebelum proses impor dilakukan. Oleh karena itu, disarankan untuk melakukan pengecekan pada file excel bila terdapat data kosong. Untuk memproses impor data, selanjutnya klik tombol **Import**, maka data akan diimpor ke dalam *database* asesi. Data asesi tang telah berhasil diimpor akan muncul di *tab menu* **Asesi belum terverifikasi** pada laman Asesi, juga di laman Calon Asesi (Baru).

## 8.3. Verifikasi Dokumen Asesi

Layanan verifikasi dokumen asesi digunakan untuk melakukan proses verifikasi atas dokumen-dokumen persyaratan asesmen yang diunggah oleh calon peserta asesmen atau calon asesi. Asesi yang mendaftar pada skema tertentu melalui laman asesi, dapat mengunggah dokumen-dokumen persyaratan yang selanjutnya harus divalidasi oleh administrator LSP dari dashboard Administrator LSP. Proses ini dapat dilakukan dengan klik tombol **Verifikasi** pada laman Asesi.

Proses Verifikasi dokumen untuk calon asesi (pendaftar baru) dapat dilakukan melalui laman **Calon Asesi Sertifikasi Profesi (Pendaftar Baru)**. Sedangkan bagi asesi lama dapat dilakukan melalui laman **Asesi** pada *tab menu* **Asesi terverifikasi**. Asesi yang belum mendaftar pada skema uji kompetensi manapun tidak akan muncul tombol **Verifikasi**. Pada proses ini, Anda (Admin LSP) akan diminta untuk melihat dan melakukan persetujuan atau penolakan atas dokumen-dokumen yang diunggah oleh Asesi.

Setelah Anda klik tombol **Verifikasi** di samping data masing- masing asesi atau calon peserta asesmen, akan ditampilkan laman verifikasi dokumen asesi seperti berikut.

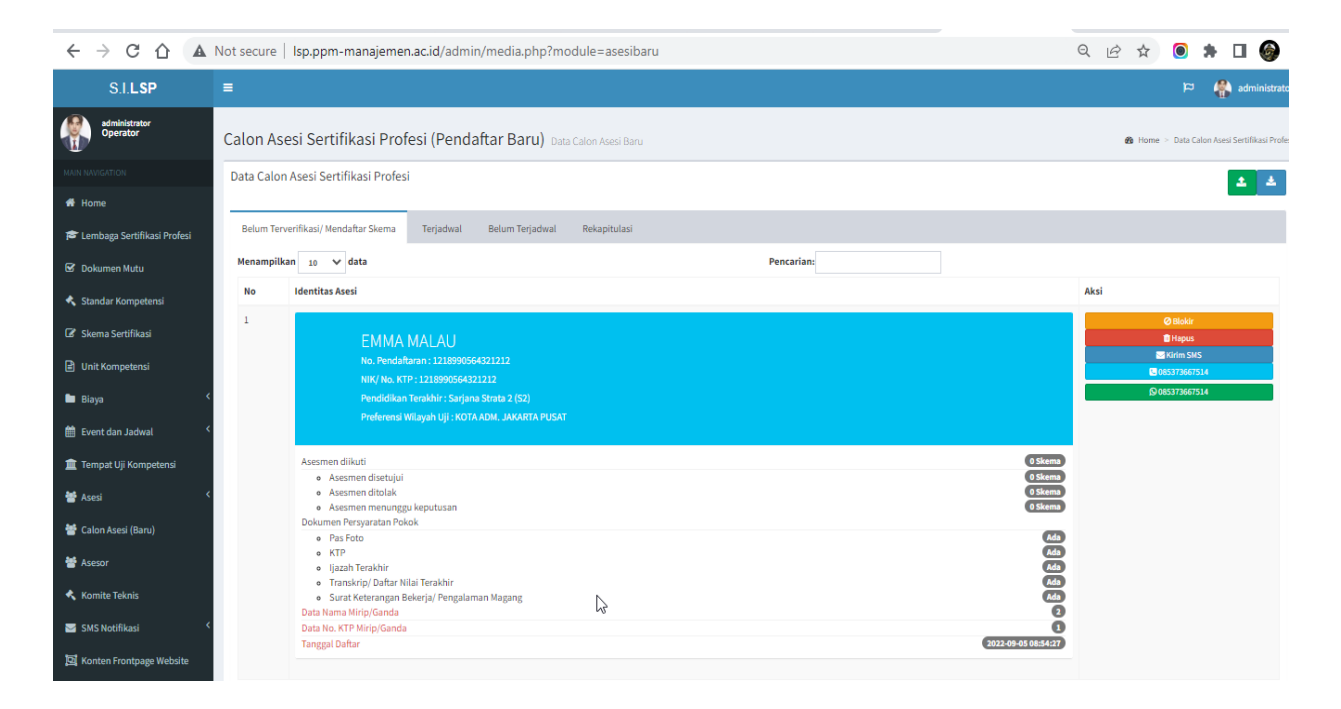

Q

| S.I.L <b>S</b> P              | =                                                                                                    | ප 🙀 administrator                    |  |  |  |  |  |  |  |  |  |  |  |
|-------------------------------|----------------------------------------------------------------------------------------------------|--------------------------------------|--|--|--|--|--|--|--|--|--|--|--|
| administrator<br>Operator     | Dokumen Persyaratan Uji Kompetensi Asesi Input Data                                                                                                    | 🖨 Home = Data Dakumen Persyanatan    |  |  |  |  |  |  |  |  |  |  |  |
| MAIN NAVIGATION               | Persyaratan Umum Skema Sertifikasi Profesi                                                                                                    |                                      |  |  |  |  |  |  |  |  |  |  |  |
| f Home                        |                                                                                                    |                                      |  |  |  |  |  |  |  |  |  |  |  |
| 😰 Lembaga Sertifikasi Profesi | 001/SKEMA-LSP-PPM/I/2017- Manajer Pengembangan Produk Baru                                                                                                    | New Product Development Manager)     |  |  |  |  |  |  |  |  |  |  |  |
| 🗟 Dokumen Mutu                | No Persyaratan                                                                                                    |                                      |  |  |  |  |  |  |  |  |  |  |  |
| 🔦 Standar Kompetensi          | 1 Pendidikan minimal S1 semua jurusan                                                                                                    | r Pendidkan minimal S1 semua jurusan |  |  |  |  |  |  |  |  |  |  |  |
| 🕼 Skema Sertifikasi           | 2 Mahasiswa PPM dan jejaring PPM yang telah mengikuti sidang skripsi bagi S1 dan sidang thesis bagi S2                                                                                                    |                                      |  |  |  |  |  |  |  |  |  |  |  |
| Unit Kompetensi               | 3 Memiliki pengetahuan dalam salah satu bidang manajemen fungsional dan didukung dengan pengalaman dalam bidang tersebut minin                                                                                                    | al 1 tahun                           |  |  |  |  |  |  |  |  |  |  |  |
| 🖿 Bilaya 🤇                    | Persyaratan Biaya                                                                                                    |                                      |  |  |  |  |  |  |  |  |  |  |  |
| 🛗 Event dan Jadwal 🔇          | Jenis Biaya                                                                                                    | Nominal                              |  |  |  |  |  |  |  |  |  |  |  |
| 🏦 Tempat Uji Kompetensi       | Uji Kompetensi                                                                                                    | Rp. 0                                |  |  |  |  |  |  |  |  |  |  |  |
| 🖶 Asesi 🔍                     | Uji Ulang                                                                                                    | Rp. 500.000                          |  |  |  |  |  |  |  |  |  |  |  |
| 嶜 Calon Asesi (Baru)          | Total Biaya                                                                                                    | Rp. 500.000                          |  |  |  |  |  |  |  |  |  |  |  |
| 嶜 Asesor                      |                                                                                                    |                                      |  |  |  |  |  |  |  |  |  |  |  |
| 🔦 Komite Teknis               | Setelah pembayaran telah divalidasi, Anda dapat mencetak bukti pembayaran/ kwitansi melalui tombol berikut :                                                                                                    |                                      |  |  |  |  |  |  |  |  |  |  |  |
| SMS Notifikasi 🔇              | Cetak Kwitansi                                                                                                    | $\searrow$                           |  |  |  |  |  |  |  |  |  |  |  |
| 🖾 Konten Frontpage Website    | Des de finance 112 Marca esta est Charace Marca in Deservadore en en Des duk Dess (Marc Des duk Dessale en esta Marca est                                                                                                    |                                      |  |  |  |  |  |  |  |  |  |  |  |
| 📽 Manajemen 🔇                 | Pendararan oji kompetensi skema manajer Pengembangan Produk baru (New Product Development manager)                                                                                                    |                                      |  |  |  |  |  |  |  |  |  |  |  |
| 😰 Keuangan 🗸                  | nasa uentanta entantun (notan) remantantan 24 2000/23230002<br>Usia Calon Asesi adalah 31 tahung, Calon Asesi telah memenuhi Persyaratan Usia<br>Pendidikan terakhir Calon Asesi adalah Sarjana Strata I (S1), Calon Asesi telah memenuhi Persyaratan Pendidikan |                                      |  |  |  |  |  |  |  |  |  |  |  |
| 刘 Persuratan 🗸                | A Barmahanan Arasman Nicehildi                                                                                                    |                                      |  |  |  |  |  |  |  |  |  |  |  |
| Ubah Sandi (Password)         | Permohonan asesmen Asesi pada skema ini dinyatakan disetujui                                                                                                    |                                      |  |  |  |  |  |  |  |  |  |  |  |

Status dokumen dapat disetujui atau ditolak, bila administrator belum mengampil keputusan untuk menyetujui atau menolah dokumen, akan terdapat dua tombol yaitu tombol **Setujui** dan tombol **Tolak.** 

Untuk melihat dokumen yang telah diunggah oleh Asesi, klik tombol sehingga akan muncul *pop-up* seperti berikut.

| $\leftrightarrow$ $\rightarrow$ C $\triangle$ | A Not       | t secure   Isp.ppm-manajemen.ac.i                                                                                                 | id/admin/me          | edia.php?module=s                                                                                     | yarat&idas=5&id=1&ida=327309190                 | 08980001                          |                        | 2 💿 🗯 🗆 🎯            |
|-----------------------------------------------|-------------|----------------------------------------------------------------------------------------------------|----------------------|----------------------------------------------------------------------------------------------------|-------------------------------------------------|-----------------------------------|------------------------|----------------------|
|                                               | 5 Actina    | serunkasi (kkinij okupasij klasterij                                                                                              | _                    |                                                                                                    | Nomor : 001/SKE                                 | MA-LSP-PPM/I/2017                 | r bevelopment manager) |                      |
|                                               | Tujuan      | Asesmen                                                                                                    |                      | Dokumen Porfolio The<br>Dokumen Porfolio DEVANDR                                                      | 25i5 PPM<br>IA No. Pendaftaran 3273091908980001 | × (ni ( PKT)                      |                        |                      |
|                                               | Daft        | ar Unit Kompetensi sesuai kema                                                                                                    | isan:                | Nama Lengkap<br>Tempar/Tgl. Lahir<br>Janis Kolannin<br>Kabangsaan<br>Alamat Romah<br>No. Telp./ Email |                                                 |                                   |                        |                      |
|                                               | No          | Kode Unit                                                                                                    | Judul Unit           |                                                                                                    | :                                               | 👻 ar<br>usi s/ Standar Internasio | inal/ SKKNI)           |                      |
|                                               | 1           | TIK.SM01.007.01                                                                                                    | Melakukan iu         |                                                                                                    | Setului Tolak Unduh                             | Tutuo                             |                        |                      |
|                                               | 2           | M.702090.012.01                                                                                                    | Melakukan, in        |                                                                                                    |                                                 | 19 Tehun 2013                     |                        |                      |
|                                               | Bag<br>Bukt | gian 3: Bukti Kelengkapan<br>ti Persyaratan Dasar Pemohon                                                                         | Pemohor              | n                                                                                                    |                                                 |                                   |                        |                      |
|                                               | No.         | Persyaratan                                                                                                    |                      |                                                                                                    |                                                 |                                   | Fierendokong           | Status               |
|                                               | 1           | Memiliki pengetahuan dalam salah satu bidang r<br>Thesis PPM<br>No. Dokumen : 0999999/SK-0001<br>Tanggal Dok:: 06 September 2022  | manajemen fungsio    | onal dan didukung dengan pe                                                                           | ngalaman dalam bidang tersebut minimal 1 tahun  |                                   | 120                    | Menunggu Persetujuan |
|                                               | 2           | Mahasiswa PPM dan jejaring PPM yang telah mer<br>Thesis<br>No. Dokumen : 0999999/SK-0001-THESIS<br>Tanggal Dok: 06 September 2022 | ngikuti sidang skrij | psi bagi 51 dan sidang thesis l                                                                       | bagi 52                                         |                                   |                        | Menunggu Persetujuan |
|                                               | 3           | Pendidikan minimal S1 semua jurusan<br>LJASAH<br>No. Dokumen : 3273092112/IJASAH<br>Tanggal Dok:: 06 September 2022               |                      |                                                                                                    |                                                 |                                   |                        | Menunggu Persetujuan |
|                                               | Reko        | omendasi (diisi oleh LSP):                                                                                                    |                      |                                                                                                    |                                                 |                                   |                        |                      |

Proses melakukan persetujuan juga dapat dilakukan melalui jendela *pop-up* dokumen.

Klik tombol **Setujui** bila Anda menyetujui dokumen, dan klik tombol **Tolak**, bila Anda menolak dokumen yang diunggah oleh Asesi tersebut. Dokumen yang telah memiliki status disetujui atau ditolak, pada jendela *pop-up* yang muncul tidak terdapat tombol **Setuju** maupun tombol **Tolak.** Untuk menutup jendela *pop-up* klik tombol **Tutup** pada pojok kanan bawah atau tombol x pada pojok kanan atas.

#### 8.4. Persetujuan Pendaftaran Asesmen Asesi

Asesi yang telah mendaftar pada skema uji kompetensi tertentu dapat disetujui atau ditolak oleh Administrator LSP melalui laman asesi dengan klik tombol **Setujui Pendaftaran** untuk menyetujui dan menentukan jadwal uji kompetensinya. **Sebelum melakukan persetujuan ini, Jadwal terlebih dahulu harus sudah diinput berikut dengan Asesor yang bertugas**. Sedangkan bila pendaftaran asesmen tidak dapat disetujui, administrator LSP dapat melakukan penolakan dengan klik tombol **Tolak Pendaftaran.** Asesi akan **mendapatkan pemberitahuan melalui email** bila dokumen disetujui atau ditolak. Sedangkan bila pendaftaran asesmen asesi disetujui atau ditolak, asesi akan mendapatkan **pemberitahuan berupa SMS dan email** tentang persetujuan atau penolakan tersebut.

| ← → C ☆ | A Not       | secure   Isp.ppm-manajemen.ac.id/admin/media.php?module=syarate                                                                                                    | &idas=5&id=1&ida=3273091908980001 | Q         | 6 \$             | 0                            | • • •                                               | <b>\$</b>           |
|---------|-------------|----------------------------------------------------------------------------------------------------|-----------------------------------|-----------|------------------|------------------------------|-----------------------------------------------------|---------------------|
|         | 2           | Mahasiswa PPM dan jejaring PPM yang telah mengikuti sidang skripsi bagi S1 dan sidang thesis bagi S2<br>Thesis<br>No. Dokumen : 0999999/SK-0001-THESIS<br>Tanggal Dok.: 06 September 2022 |                                   |           | <b>~</b> Q       |                              | Disetujui                                           |                     |
|         | 3           | Pendidikan minimal 51 semua jurusan<br>LJASAH<br>No. Dokumen : <b>3273092112/LJASAH</b><br>Tanggal Dok: 9 <b>5 September 2022</b>                                                         |                                   |           | ✓ @              |                              | Disetujui                                           |                     |
|         | Reko<br>Adm | mendasi (diisi oleh LSP):<br>in LSP                                                                                                    |                                   |           |                  |                              |                                                     |                     |
|         | Nama        |                                                                                                    | administrator                     |           |                  |                              |                                                     |                     |
|         | No. Re      | g.                                                                                                    | ME.2022                           |           |                  |                              |                                                     |                     |
|         | Tanda       | a Tangan:                                                                                                    |                                   |           |                  |                              |                                                     |                     |
|         |             |                                                                                                    |                                   |           |                  |                              |                                                     |                     |
|         | Hapu<br>Ker | s tanda tangan<br>Inbali                                                                                                    |                                   | Berdasark | kan ketentuan pe | ersyaratan da<br>Di<br>Sebaj | sar, maka pemo<br>setujui Dito<br>gal peserta serti | hon:<br>ak<br>ikasi |

Setelah Anda klik tombol **Setujui Pendaftaran** akan muncul *pop-up* seperti berikut.

| ← → C ☆ ▲ Not secure   Isp.ppm                             | -manajemen.ac.id/admin/media                                                                                                    | a.php?module=syarat&idas=5&id=1&ida=3273091908980001                                                                    | Q         | 🖻 🏚 🧿 🌲                       | □ 🎯                |
|------------------------------------------------------------|----------------------------------------------------------------------------------------------------|----------------------------------------------------------------------------------------------------|-----------|-------------------------------|--------------------|
| 2 Mahasiswa PPM dan jej<br>Thesis                          | aring PPM yang telah mengikuti sidang skripsi l                                                                                                    | bagi \$1 dan sidang thesis bagi \$2                                                                                     |           |                               | Disetujui          |
| No. Dokumen : 0999999<br>Tanggal Dok.: 06 Septen           | /SK-0001-THESIS Provide the Provided Provided Pr | ersetujuan Pendaftaran Asesmen ×<br>DI/SKEMA-LSP-PPM/I/2017 - Manajer Pengembangan Produk Baru (New Product Development |           |                               |                    |
| 3 Pendidikan minimal SJ<br>IJASAH<br>No. Dokumen : 2273092 | semua jurusan As<br>112/IJASAH                                                                                                    | anager)<br>sesi DEVANDRA No. Pendaftaran 3273091908980001<br>referensi Wilayah Uji : KOTA ADM. JAKARTA PUSAT            |           |                               | Disetujui          |
| ranggar box.: oo septen                                    | C                                                                                                    | atatan Admin LSP                                                                                                    |           |                               |                    |
|                                                            |                                                                                                    | Catatan                                                                                                    |           |                               |                    |
| Rekomendasi (diisi o                                       | leh LSP):                                                                                                    | ilih Jadwal Asesmen                                                                                                    |           |                               |                    |
| Admin LSP                                                  |                                                                                                    | KOTA ADM. JAKARTA PUSAT - 2022 Desember Gelombang 1 (01 Desember 2022) Peserta 1 👻                                      |           |                               |                    |
| Nama                                                       | Ge                                                                                                    | elombang 1 Desember 2022                                                                                                |           |                               |                    |
| No. Reg.                                                   | Ta                                                                                                    | anggal 01 Desember 2022 Pukul 09.00 di Office Rajawali<br>sesor :                                                       |           |                               |                    |
| Tanda Tansan:                                              | 1                                                                                                    | Pepey Riawati Kurnia                                                                                                    |           |                               |                    |
|                                                            |                                                                                                    | Setujui Pen Intaran Tutup                                                                                               |           |                               |                    |
|                                                            | _                                                                                                    |                                                                                                    |           |                               |                    |
| keput tanta tergan<br>Kembali                              |                                                                                                    |                                                                                                    | Berdasria | n ketentuan persyaratan dasar | maka pemohon:      |
|                                                            |                                                                                                    |                                                                                                    |           | Sebagai p                     | eserta sertifikasi |

<u>http://www.ppm-manajemen.co.id</u>

Pilih jadwal, kemudian klik tombol **Setujui Pendaftaran**, maka asesi akan terjadwal dan menerima pemberitahuan email dari sistem.

# 9. Jadwal Uji Kompetensi

Asesmen yang telah dijadwalkan oleh Admin LSP akan dapat dilihat di laman Jadwal Asesmen, yang memuat waktu dan tempat pelaksanaan uji kompetensi. Jadwal Asesmen dapat diakses melalui menu **Jadwal Uji Kompetensi** di dashboard Administrator.

Sehingga akan tampil laman seperti berikut.

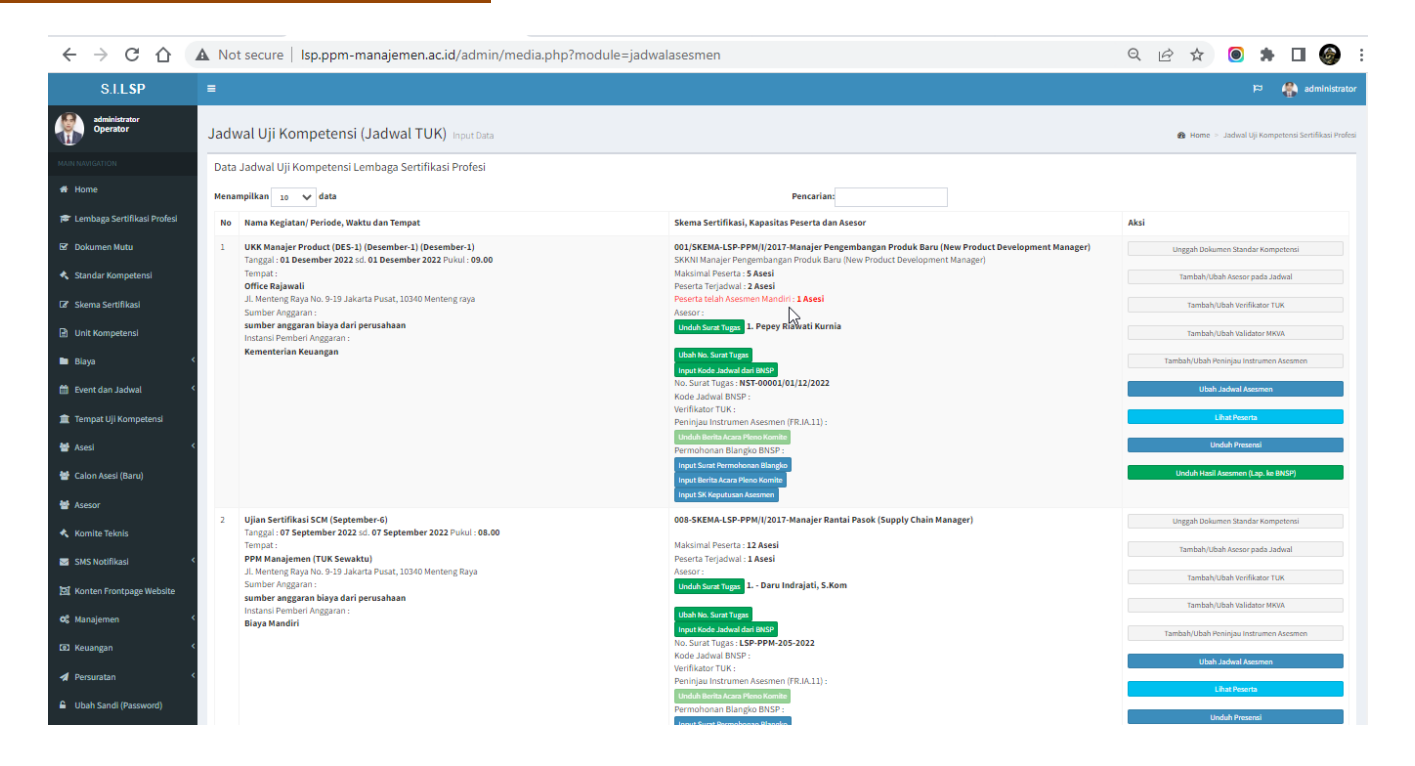

#### 8.1. Informasi Jadwal dan TUK

Pada laman Jadwal Asesmen terdapat beberapa informasi diantaranya informasi Skema, Jumlah peserta, nama asesor, tempat uji kompetensi beserta alamatnya, tombol **Peserta** untuk melihat peserta dan tombol **Presensi** untuk mengunduh **Daftar Hadir Peserta** pada jadwal tersebut. Daftar hadir ini, akan ter*update* otomatis seketika setelah asesi dijadwalkan pada jadwal yang bersangkutan. Disarankan Administrator LSP selalu mengunduh daftar hadir terbaru setelah menambahkan asesi ke dalam jadwal asesmen (yang telah dilakukan melalui laman verifikasi atau persetujuan pendaftaran asesmen asesi).

Laman jadwal asesmen berisi informasi **skema, asesor, waktu** dan **tempat** pelaksanaan uji kompetensi. Tersedia juga tombol **Peserta** untuk melihat peserta dan tombol **Presensi** untuk mengunduh daftar hadir peserta asesmen. Bila pada jadwal belum ada peserta maka tombol yang muncul adalah tombol **Belum Ada Peserta.** 

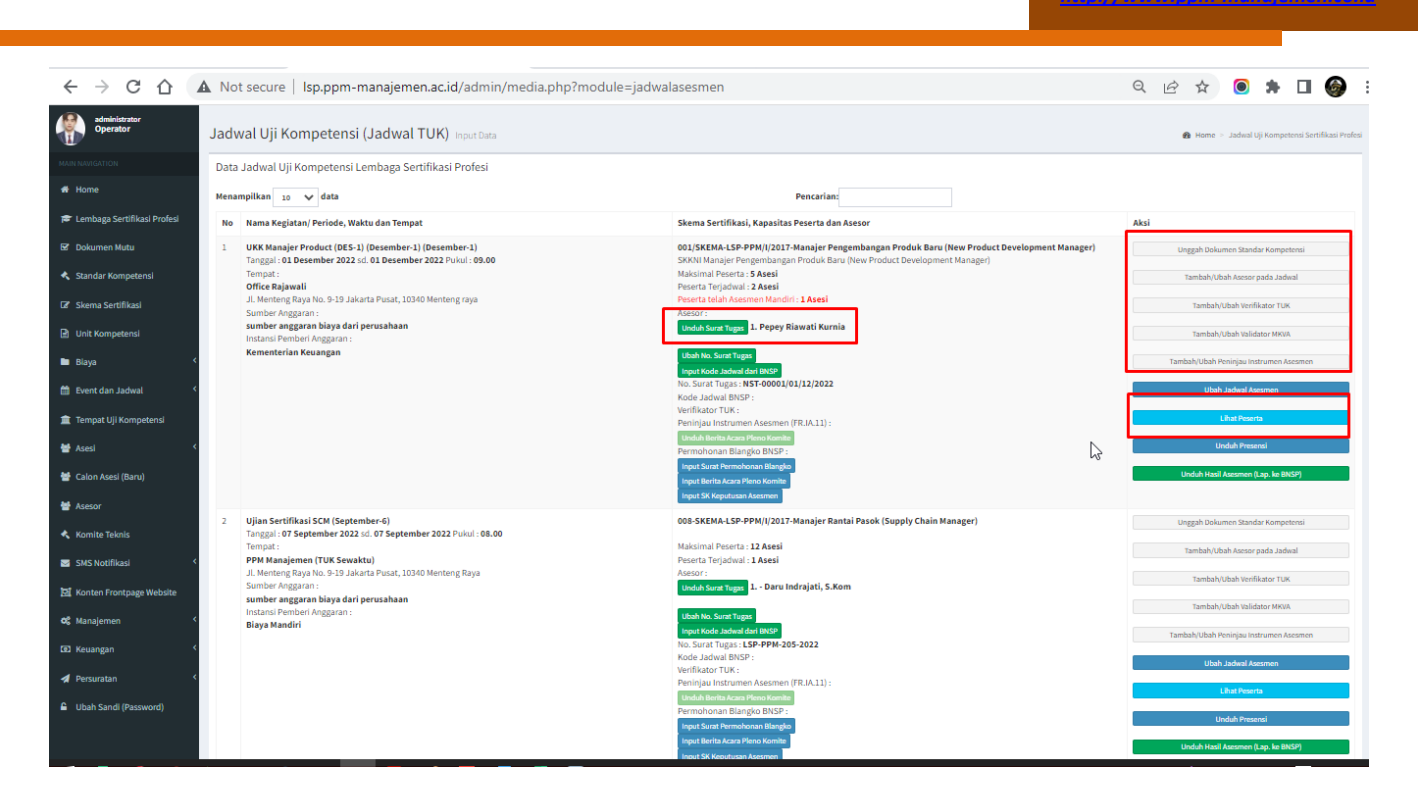

#### 8.2. Menambahkan Jadwal Uji Kompetensi

Untuk menambahkan jadwal baru, dapat dilakukan pada bagian **Input Data Jadwal Uji Kompetensi (Jadwal TUK)** pada bagian bawah laman Jadwal Uji Kompetensi.

| - > C 🗅 | A Not secure | lsp.ppm-mana                           | jemen.ac.id/admin/m                         | edia.phj | p?module=jadwalasesmen |                                |                    |                                             |                     | e 1 | y 🔘 | * 0  | I 🎯       |
|---------|--------------|----------------------------------------|---------------------------------------------|----------|------------------------|--------------------------------|--------------------|---------------------------------------------|---------------------|-----|-----|------|-----------|
|         |              | ¢                                      |                                             | -        |                        |                                |                    |                                             | -                   |     |     | -    | •         |
|         |              | Input Data Ja<br>Nama/ Judul           | adwal Uji Kompeti<br>Kegiatan               | ensi (J  | adwal TUK)             |                                |                    |                                             |                     |     |     |      |           |
|         |              | Tahun                                  | <b>Periode</b><br>Januari                   | ~        | Gelombang/ Grup        | <b>Tgl. Awal Pe</b><br>mm/dd/y | laksanaan<br>/yy 🗖 | <b>Tgl. Akhir Pelaksanaan</b><br>mm/dd/yyyy | <b>Jam</b><br>07.00 |     | ~   | Kuot | 1         |
|         |              | Skema Komp                             | oetensi                                     |          |                        |                                | тик                |                                             |                     |     |     |      |           |
|         |              | Pilih Sker                             | na                                          |          |                        | ~                              | Pilih T            | FUK                                         |                     |     |     |      | ~         |
|         |              |                                        | Tugas                                       |          |                        |                                | Pilih S            | Sumber Anggaran                             |                     |     |     |      | ~         |
|         |              | Instansi Pem<br>Pilih Pen<br>Tambahkar | <b>beri Anggaran</b><br>nberi Anggaran<br>n |          |                        | ~                              |                    |                                             |                     |     |     |      |           |
|         |              | Copyright © 2017                       | 7-2022 SILSP. All rights                    | reserve  | d.                     |                                |                    |                                             |                     |     |     | Vers | ion 1.0.7 |

Isikan data-data berikut: **(1) Nama/ Judul Kegiatan**, misalnya nama kegiatan seperti program kegiatan fasilitasi lembaga atau pemerintah; **(2) Tahun**, yaitu tahun diselenggarakannya kegiatan atau jadwal; **(3) Periode**, pilihan bulan penyelenggaraan kegiatan; **(4) Gelombang/ Grup**, dapat diidentikan dengan rombongan belajar

(rombel) atau *kelas penyelenggaraan* uji kompetensi, dengan asumsi 1 kelas 1 asesor; (5) Tanggal Pelaksanaan; (6) Jam Pelaksanaan, pilih dari pilihan jam yang disajikan; Kuota Peserta, jumlah maksimal peserta dalam satu kelas uji kompetensi; (7) SKKNI, untuk menentukan SKKNI uji kompetensi; (8) Skema KKNI, untuk menentukan skema jadwal yang bersangkutan; (9) TUK, untuk menentukan tempat dimana akan diselenggarakannya uji kompetensi; (10) Lingkup Asesor, terdiri dari pilihan wilayah dan Nonwilayah, pilihan ini untuk memberikan rekomendasi oleh sistem pipilah asesor yang berada pada provinsi yang sama dengan tempat uji kompetensi; (11) Asesor, untuk menentukan siapa asesor pada kelas uji kompetensi tersebut; dan (12) Nomor Surat Tugas, untuk memasukkan nomor surat penugasan asesor pada jadwal tersebut. Setelah data terisi lengkap, klik tombol Tambahkan, maka jadwal akan muncul notifikasi bahwa jadwal sukses ditambahkan dan Jadwal akan muncul di tabel Jadwal Uji Kompetensi, seperti tampilan berikut.

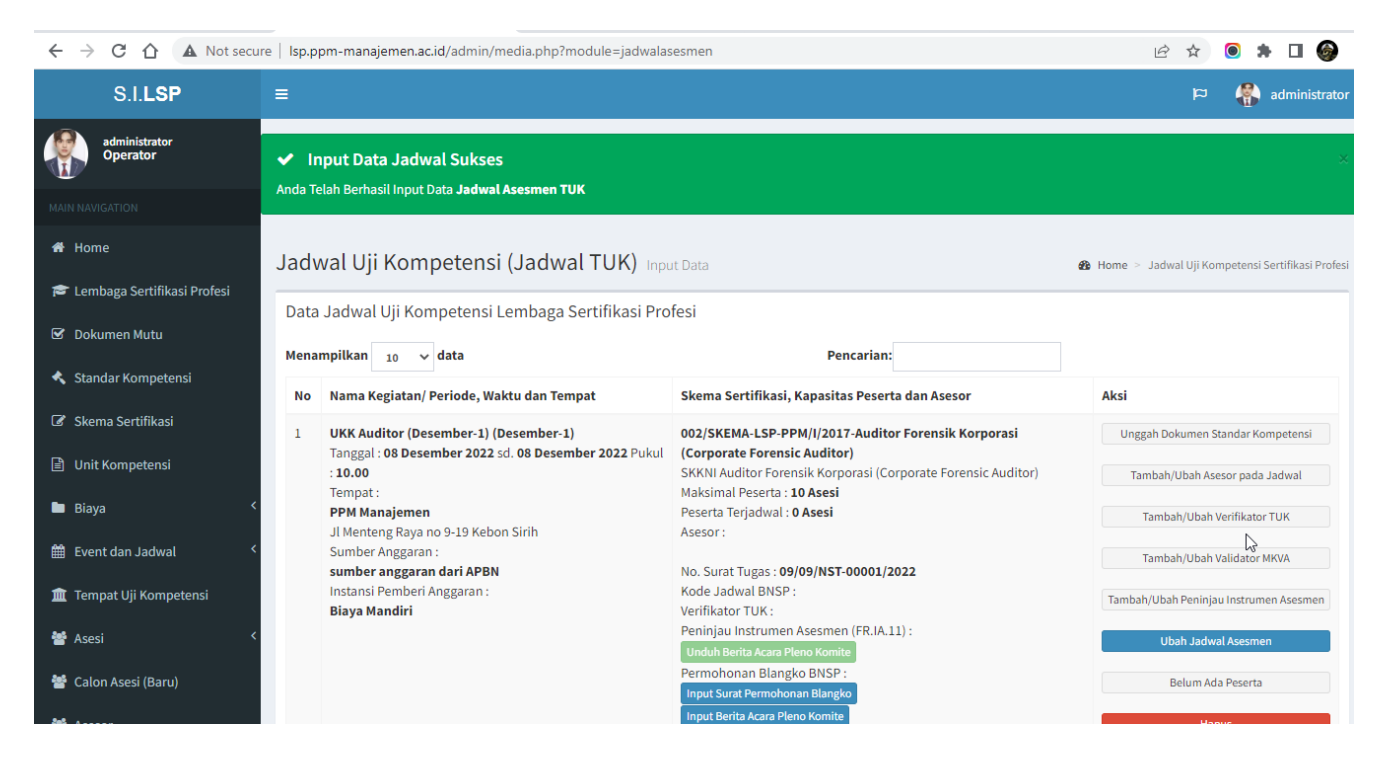

## 8.3. Menghapus Jadwal Uji Kompetensi

Untuk menghapus jadwal uji kompetensi, klik tombol **Hapus** di samping jadwal. Tombol **Hapus** ini hanya muncul jika belum ada peserta yang dijadwalkan pada jadwal tersebut.

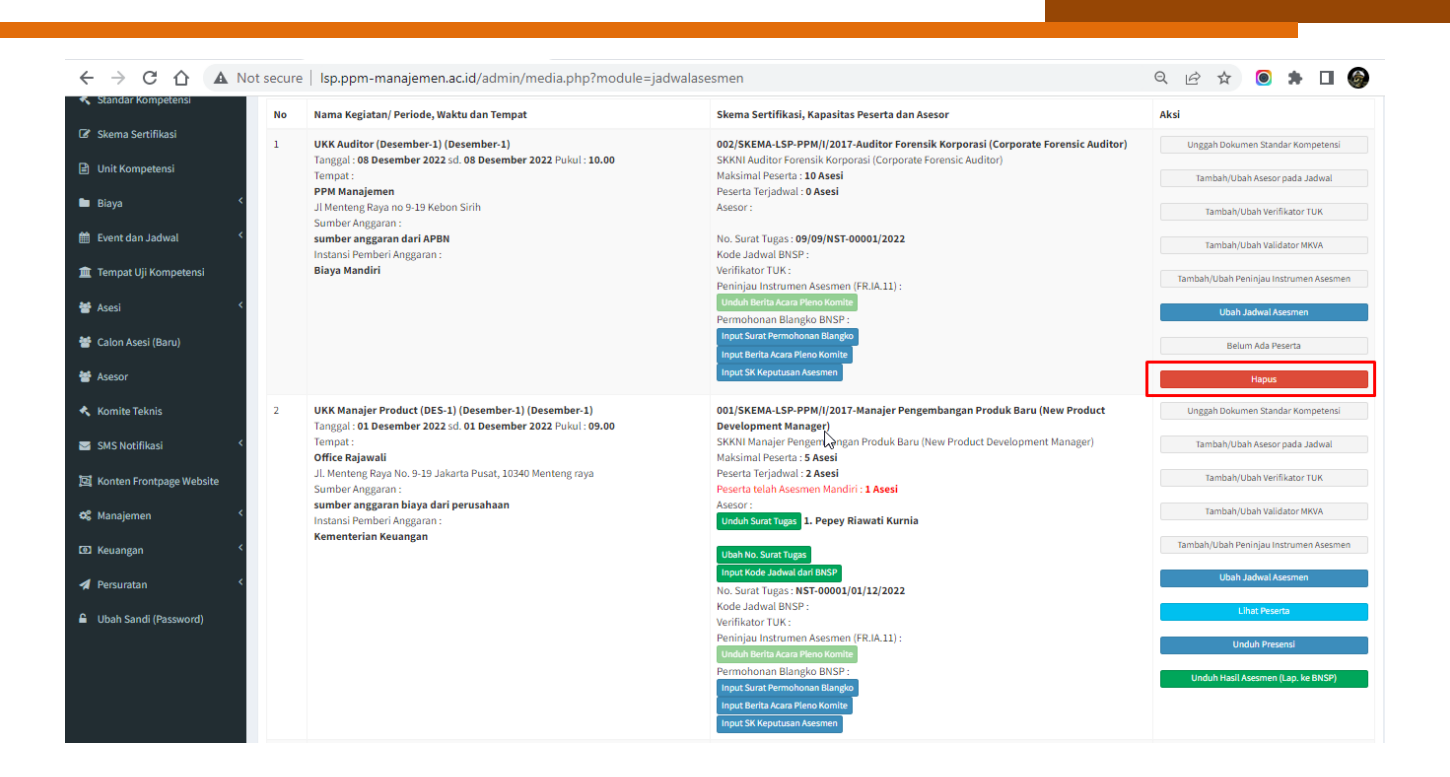

<u> http://www.ppm-manajemen.co.id</u>

# 10. Skema Sertifikasi Profesi

Pada laman ini, ditampilkan skema uji kompetensi yang nantinya dipilih oleh calon peserta asesmen atau asesi. Untuk menambahkan dan mengubah pengaturan skema uji kompetensi dapat dilakukan sebagai berikut:

#### 9.1. Menambah Skema Sertifikasi

Penambahan skema dapat dilakukan melalui laman Skema Sertifikasi dari dashboard Administrator, bagian Input Data Skema Sertifikasi Profesi (LSP).

| ← → C ☆ ▲ | Not secure   Isp.ppm-manajemen.ac.id/admin/m      | edia.php?module=skema |            |                                                         | QB        | 😒 💿 🗯 🗆 🎯 🗄                                                                  |
|-----------|---------------------------------------------------|-----------------------|------------|---------------------------------------------------------|-----------|------------------------------------------------------------------------------|
|           |                                                   |                       |            |                                                         |           | Lihat/Tambah Soal FR-IA-07<br>Lihat/Tambah Soal FR-IA-09<br>Unduh Dok. Skema |
|           | Menampilkan 1 hingga 3 dari 3 data                |                       | Sebelumnya | 1 Berikutnya                                            |           |                                                                              |
|           |                                                   |                       |            |                                                         |           | •                                                                            |
|           | Input Data Skema Sertifikasi Profesi (LSP)        |                       |            |                                                         |           |                                                                              |
|           | Kode Skema                                        |                       |            | Judul Skema Sertifikasi Profesi                         |           |                                                                              |
|           |                                                   |                       |            |                                                         |           |                                                                              |
|           | Judul Skema Sertifikasi Profesi (Bahasa Inggris)  |                       |            | Bidang/ Area Kerja Okupasi                              |           |                                                                              |
|           | Bidang/ Area Kerja Okupasi (Bahasa Inggris)       |                       |            | Kode Sektor                                             | Kode KBLI |                                                                              |
|           | Kode KBJI                                         | Jenjang/ Level KKNI   |            | Keterangan Bukti yang Akan Diperoleh                    |           |                                                                              |
|           |                                                   | Level 9               | ~          |                                                         |           |                                                                              |
|           | Kedalaman Bukti yang Akan Diperoleh               |                       |            | Dokumen Skema                                           |           |                                                                              |
|           | Elemen Kompetensi                                 |                       | ~          | Choose File No file chosen<br>Berkas *.pdf/*.doc/*.docx |           |                                                                              |
|           | Tambahkan                                         |                       |            |                                                         |           |                                                                              |
|           |                                                   |                       |            |                                                         |           |                                                                              |
|           | Copyright © 2017-2022 SILSP. All rights reserved. |                       |            |                                                         |           | Version 1.0.7                                                                |

Masukkan Kode Skema, Nama Skema Profesi, pilih SKKNI LSP, dan isi Keterangan Bukti yang Akan Diperoleh. Sebelum menambahkan Skema, pastikan SKKNI LSP telah tersedia atau telah diinput terlebih dahulu dari laman SKKNI.

## 9.2. Mengaktifkan dan Menonaktifkan Skema Sertifikasi

Skema dapat dinonaktifkan atau diaktifkan dengan tombol Aktifkan untuk membuat skema menjadi aktif dan dapat dipilih oleh calon peserta (asesi), atau dinonaktifkan dengan tombol Nonaktifkan.

untuk menonaktifkan skema agar tidak dipilih oleh calon peserta, hal ini dilakukan bila terdapat perubahan skema pada LSP dan skema lama tidak perlu dihapus karena akan dirujuk oleh data data terdahulu.

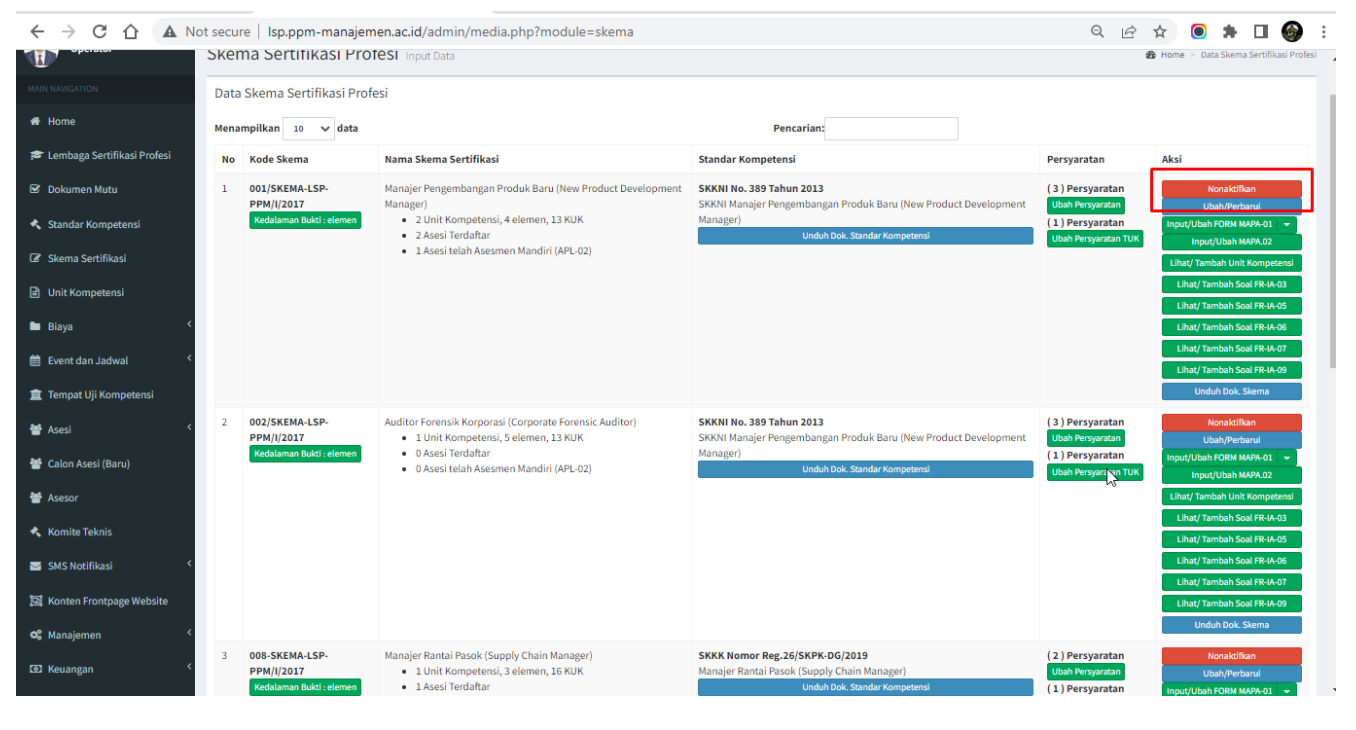

Penonaktifan skema dapat dilakukan bila LSP sudah tidak menyelenggarakan skema tersebut, sehingga peserta tidak akan dapat memilih skema yang tidak aktif (nonaktif).

## 9.3. Menambahkan Persyaratan Skema Sertifikasi

Sebagai langkah selanjutnya, setelah menambahkan Skema Sertifikasi, adalah menambahkan persyaratan skema sertifikasi. Langkah ini dilakukan

#### dengan melakukan klik tombol Input Persyaratan.

| C ① ▲ Not secure   Isp.ppm-manajemen.ac.id/admin/media.php?module=skema     Q ② ☆ ◎ 第 □ ④ :                                                                                     |      |                                                          |                                                                                                    |                                                                                                    |                                                                               |                                                                                                    |                                                                                                    |                                                                                           |   |  |  |  |
|----------------------------------------------------------------------------------------------------|------|----------------------------------------------------------|----------------------------------------------------------------------------------------------------|----------------------------------------------------------------------------------------------------|-------------------------------------------------------------------------------|----------------------------------------------------------------------------------------------------|----------------------------------------------------------------------------------------------------|-------------------------------------------------------------------------------------------|---|--|--|--|
| 曽 Event dan Jadwal <                                                                                                    |      |                                                          |                                                                                                    |                                                                                                    |                                                                               | Lihat/Ta<br>Lihat/Ta<br>Und                                                                           | mbah Soal FR-IA-0<br>mbah Soal FR-IA-0<br>uh Dok. Skema                                                                                                    | 7<br>9                                                                                    | * |  |  |  |
| <ul> <li>✿ Asesi</li> <li>Calon Asesi (Baru)</li> <li>֎ Asesor</li> <li>Komite Teknis</li> <li>SMS Notifikasi</li> <li>Konten Frontpage Website</li> <li>C Manajemen</li> </ul> | 2    | 002/SKEMA-LSP-<br>PPM/I/2017<br>Kedalaman Bukit : elemen | Auditor Forensik Korporasi (Corporate Forensic Auditor)<br>• 1 Unit Kompetensi, 5 elemen, 13 KUK<br>• 0 Asesi Terdaftar<br>• 0 Asesi telah Asesmen Mandiri (APL-02) | SKKNI No. 399 Tahun 2013<br>SKKNI Manajer Pengembangan Produk Baru (New Product Development<br>Manager)<br>Unduh Dok. Standar Kompetensi | (3) Persyaratan<br>Ubah Persyaratan<br>(1) Persyaratan<br>Ubah Penyaratan TUK | Lihat/Tam<br>Lihat/Tam<br>Lihat/Tam<br>Lihat/Ta<br>Lihat/Ta<br>Lihat/Ta<br>Lihat/Ta<br>Lihat/Ta       | Nonaktifkan<br>bah/Perbarul<br>FORM MAPA-01<br>(/Ubah MAPA-02<br>bah Unit Kompete<br>mbah Soal FR-IA-0<br>mbah Soal FR-IA-0<br>mbah Soal FR-IA-0<br>mbah Soal FR-IA-0<br>mbah Soal FR-IA-0<br>uh Dok. Skema | <ul> <li>✓</li> <li>nsi</li> <li>3</li> <li>5</li> <li>6</li> <li>7</li> <li>9</li> </ul> |   |  |  |  |
| 02 Keuangan 《                                                                                                    | 3    | 008-SKEMA-LSP-<br>PPN/I/2017<br>Kedalaman Bukti ;elemen  | Manajer Rantai Pasok (Supply Chain Manager)<br>• 1 Unit Kompetensi, 3 elemen, 16 KUK<br>• 1 Asesi Teradhar<br>• 0 Asesi telah Asesmen Mandiri (APL-02)              | SKKK Nomor Reg.26/SKPK-D6/2019<br>Manajer Rantal Pasok (Supply Chain Manager)<br>Unduh Dok. Standar Kompetensi                           | Input Penyaratan<br>(1) PERsyaratan<br>Ubah Penyaratan TUK                    | U<br>Input/Ubah<br>Input/Ubah<br>Lihat/Tam<br>Lihat/Ta<br>Lihat/Ta<br>Lihat/Ta<br>Lihat/Ta<br>Uhat/Ta | Vonaktifkan<br>bah/Perbarul<br>FORM MAPA-01<br>(/Ubah MAPA-02<br>bah Unit Kompete<br>mbah Soal FR-IA-0<br>mbah Soal FR-IA-0<br>mbah Soal FR-IA-0<br>mbah Soal FR-IA-0<br>uh Dok, Skema                      | <ul> <li>✓</li> <li>nsi</li> <li>3</li> <li>5</li> <li>6</li> <li>7</li> <li>9</li> </ul> |   |  |  |  |
|                                                                                                    | Mena | ampilkan 1 hingga 3 dari 3 data                          |                                                                                                    | Sebelumnya 1 Berikutnya                                                                                                    |                                                                               |                                                                                                    |                                                                                                    | ŀ                                                                                         |   |  |  |  |

<u>http://www.ppm-m</u>

Bila telah terdapat persyaratan tombol yang muncul adalah **Ubah Persyaratan**, dengan terdapat jumlah persyaratan yang telah tersedia pada skema yang bersangkutan. Persyaratan skema sertifikasi telah dimuat dalam dokumen Skema LSP yang memuat persyaratan usia, persyaratan pengalaman belajar dan atau pengalaman bekerja, maupun persyaratan administratif lainnya. Untuk mamasukkan persyaratan klik tombol **Input Persyaratan**, kemudian akan tampil laman **Persyaratan Skema Sertifikasi Profesi**, seperti berikut.

|                               | ot secure   Isp.ppm-manajemen.ac.id/admin,                            | media.php?module=insyarat&id      | =3                |        | Q    | ₿ ☆         |            | *         | □ 🎯              |  |  |  |  |
|-------------------------------|-----------------------------------------------------------------------|-----------------------------------|-------------------|--------|------|-------------|------------|-----------|------------------|--|--|--|--|
| S.I.LSP                       | =                                                                     |                                   |                   |        |      |             | R          |           | administrator    |  |  |  |  |
| administrator<br>Operator     | Persyaratan Uji Kompetensi Input Da                                   | a                                 |                   |        | ÷    | Home > 🕼 Sk | iema Serti | ikasi > E | )ata Persyaratan |  |  |  |  |
| MAIN NAVIGATION               | Persyaratan Skema Sertifikasi Profesi                                 |                                   |                   |        |      |             |            |           |                  |  |  |  |  |
| 希 Home                        | 008-SKEMA-LSP-PPM/I/2017- Manajer Rantai Pasok (Supply Chain Manager) |                                   |                   |        |      |             |            |           |                  |  |  |  |  |
| 🞓 Lembaga Sertifikasi Profesi |                                                                       | ,                                 |                   | , G    |      |             |            |           |                  |  |  |  |  |
| 🗹 Dokumen Mutu                | Menampilkan 10 🗸 data                                                 |                                   | Penc              | arian: |      |             |            |           |                  |  |  |  |  |
| 🔦 Standar Kompetensi          | No Persy:                                                             | ratan                             |                   |        | Aksi |             |            |           |                  |  |  |  |  |
| 🕼 Skema Sertifikasi           | Huak ada data yang tersedia                                           |                                   |                   |        |      |             |            |           |                  |  |  |  |  |
| Unit Kompetensi               | Menampilkan 0 hingga 0 dari 0 data                                    |                                   | Sebelumnya Beriku | tnya   |      |             |            |           |                  |  |  |  |  |
| 🖿 Biaya 🗸                     |                                                                       | 2                                 |                   |        |      |             |            |           |                  |  |  |  |  |
| 曽 Event dan Jadwal 🛛 <        | Input Data Persyaratan Skema Sertifikasi Pr                           | ofesi: Manaier Rantai Pasok (Supp | ly Chain Manager) |        |      |             |            |           |                  |  |  |  |  |
| 🚊 Tempat Uji Kompetensi       | Nama Skema Profesi                                                    |                                   | ,                 |        |      |             |            |           |                  |  |  |  |  |
| 👹 Asesi 🗸                     | Manajer Rantai Pasok (Supply Chain Manager)                           |                                   |                   |        |      |             |            |           |                  |  |  |  |  |
| 警 Calon Asesi (Baru)          | Persyaratan                                                           |                                   |                   |        |      |             |            |           |                  |  |  |  |  |
| 著 Asesor                      | 1                                                                     |                                   |                   |        |      |             |            |           |                  |  |  |  |  |
| 🔦 Komite Teknis               | Tambahkan                                                             |                                   |                   |        |      |             |            |           |                  |  |  |  |  |
| 🔤 SMS Notifikasi 🔇 <          |                                                                       |                                   |                   |        |      |             |            |           |                  |  |  |  |  |
| 📴 Konten Frontpage Website    |                                                                       |                                   |                   |        |      |             |            |           |                  |  |  |  |  |

Isikan persyaratan, kemudian klik tombol **Tambahkan**. Data persyaratan akan muncul pada tabel persyaratan.

#### 9.4. Menghapus persyaratan skema sertifikasi

Untuk menghapus persyaratan skema sertifikasi, pada laman Skema Sertifikasi Profesi klik tombol **Ubah Persyaratan** pada data skema yang bersangkutan, sehingga akan ditampilkan data persyaratan skema yang bersangkutan seperti berikut.

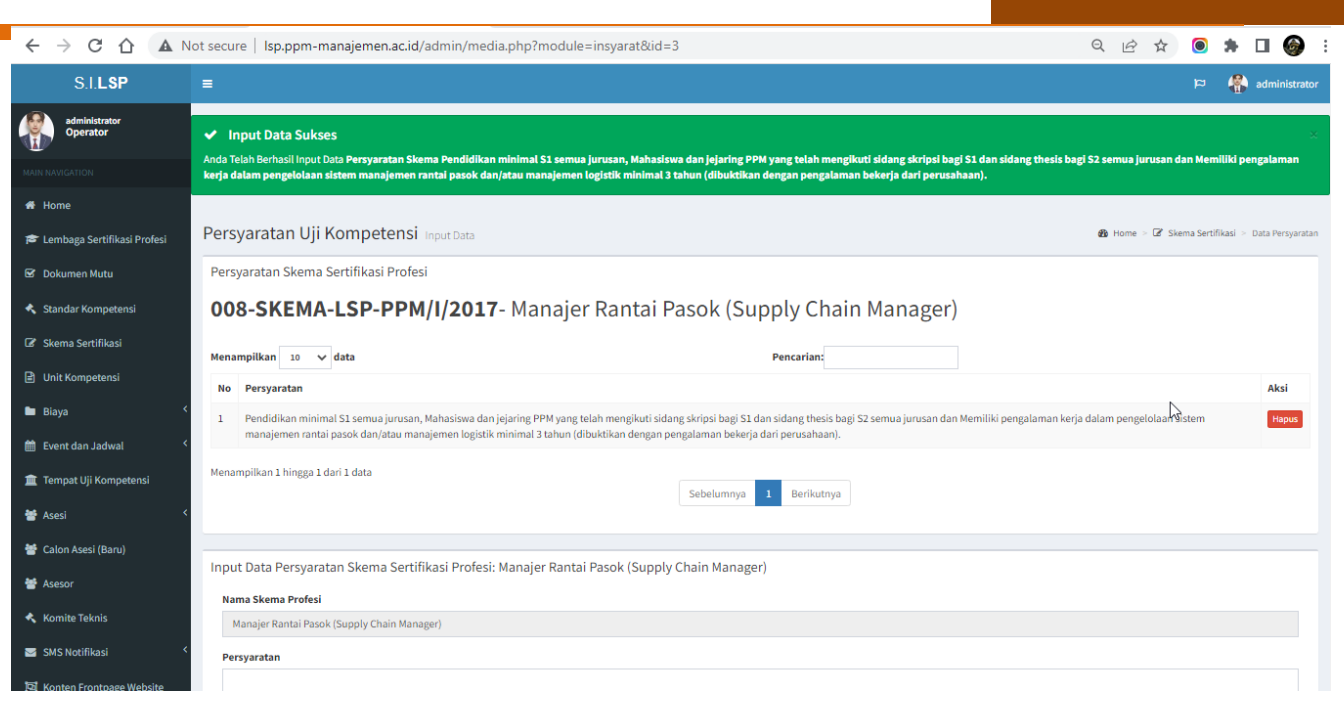

klik tombol Hapus, dan persyaratan akan terhapus.

## 9.5. Menghapus skema sertifikasi

Untuk menghapus skema sertifikasi profesi, cukup dilakukan dengan tombol Hapus di samping skema yang bersangkutan. Namun tombol ini hanya muncul bila tidak terdapat persyaratan pada skema yang bersangkutan. Sedangkan untuk menghapus skema yang telah terdapat persyaratan, terlebih dahulu persyaratan harus dihapus melalui laman persyaratan skema yang bersangkutan. Hapus persyaratan skema satu per satu hingga semua persyaratan skema telah terhapus seluruhnya. Kemudian kembali ke laman Skema Sertifikasi Profesi, dan tombol hapus skema tersebut akan muncul dan klik tombol Hapus pada skema tersebut.

| ← → C ☆ ▲ Not secure | e   Isp.ppm-manajem                                    | en.ac.id/admin/media.php?module=skema                                                                                                    |                                                                                                    | QÊ                | 🖈 🖲 🏞 🗖 🎯                                                                                                    |
|----------------------|--------------------------------------------------------|----------------------------------------------------------------------------------------------------|----------------------------------------------------------------------------------------------------|-------------------|----------------------------------------------------------------------------------------------------|
| 3                    | 008-SKEMA-LSP-<br>PPM//2017<br>Kedalaman Buki ; elemen | Manajer Rantai Pasok (Supply Chain Manager)<br>• 1 Unit Kompetensi, 3 elemen, 16 KUK<br>• 1 Asesi Terdaftar<br>• 0 Asesi telah Asesmen Mandiri (APL-02)  | SKKK Nomor Reg.26/SKPK-DG/2019<br>Manajer Rantai Pasok (Supply Chain Manager)<br>Unduh Dok Standar Kompetensi | Input Persyaratan | Noraktifikan<br>Ubah/Purbarul<br>Input/Ubah FORM MAPA.01 ▼<br>Input/Ubah XMAA.02<br>Lihat/ Tambah Soal FR-4-03<br>Lihat/ Tambah Soal FR-4-05<br>Lihat/ Tambah Soal FR-4-05<br>Lihat/ Tambah Soal FR-4-07<br>Lihat/ Tambah Soal FR-4-07<br>Lihat/ Tambah Soal FR-4-07<br>Lihat/ Tambah Soal FR-4-07 |
| 4                    | 005/SKEMA-LSP-<br>PPM/I/2017<br>Kedalaman Bukti elemen | Sertifikasi Manajer Gudang (Warehouse Manager)<br>• O Unit Kompetensi, O elemen, O KUK<br>• O Asesi Terdafar<br>• O Asesi telah Asesmen Mandiri (APL-02) |                                                                                                    | Input Persyaratan | Hapus<br>Konakd/Ban<br>Ubah/Perbanil<br>Input/Ubah MAPk-01 v<br>Input/Ubah MAPk.02<br>Lihat/Tambah Soal FR-4k-03<br>Lihat/Tambah Soal FR-4k-05<br>Lihat/Tambah Soal FR-4k-07<br>Lihat/Tambah Soal FR-4k-07<br>Lihat/Tambah Soal FR-4k-07                                                           |
| Menam                | pilkan 1 hingga 4 dari 4 data                          |                                                                                                    | Sebelumnya 1 Berikutnya                                                                                       |                   |                                                                                                    |
| •                    |                                                        |                                                                                                    |                                                                                                    |                   | - F                                                                                                    |

## **11. Unit Kompetensi**

Unit kompetensi adalah bagian dari skema kompetensi atau skema sertifikasi profesi. Satu skema bisa memiliki satu atau beberapa unit kompetensi. Untuk menambahkan unit kompetensi adalah dengan melakukan klik menu **Unit Kompetensi**, sehingga akan tampil laman unit kompetensi. Pada bagian **Input Data Unit Kompetensi Sertifikasi Profesi**, masukkan **Kode Unit**, **Nama Unit Kompetensi Profesi**, pilih **Skema KKNI LSP**, dan pilih **Jenis Standar** apakah **SKKNI**, **Standar Khusus** ataukah **Standar Internasional** atau *ISO*. Setelah data terisi lengkap, klik tombol **Tambahkan**, maka data unit kompetensi tersebut akan muncul pada tabel unit kompetensi.

| ← → C ☆ ▲ N                   | lot secure   Isp.ppm-manajemen.ac.id/admin/media.php?module=unitkompetensi&skema=3                                                                                                  | ର 🖻 🕁 🧿                                                                       | 🕨 🗆 🎯                  |
|-------------------------------|----------------------------------------------------------------------------------------------------|-------------------------------------------------------------------------------|------------------------|
| S.I.LSP                       | =                                                                                                    | q                                                                             | administrator          |
| administrator<br>Operator     | Unit Kompetensi Sertifikasi Profesi Input Data                                                                                                    | பி Home ≥ G Skema Kompetensi ≥ Unit                                           | Kompetensi Sertifikasi |
|                               | Data Unit Kompetensi Sertifikasi Profesi                                                                                                    |                                                                               |                        |
| 看 Home                        | Menampilkan 10 🗸 data Pencarian:                                                                                                    |                                                                               |                        |
| 🞓 Lembaga Sertifikasi Profesi | No Unit Kompetensi Skema Sertifikasi                                                                                                    | Standar                                                                       | Aksi                   |
| 🗹 Dokumen Mutu                | 1 TLIL5020A 008-SKEMA-LSP-PPM/I/2017<br>Mensembanekan danmemnertabankan prosedur onerasional untuk transportasi dan loeistik perusabaan Manajer Bantai Pasok (Supolu Chain Manajer) | SKKK Nomor Reg.26/SKPK-DG/2019<br>Manaier Rantai Pasok (Supply Chain Manager) | Ubah/Perbarui          |
| 🔦 Standar Kompetensi          | -<br>3 Elemen Kompetensi Ji Si Kriteria Unjuk Kerja                                                                                                    | (SKKNI)                                                                       |                        |
| 🕼 Skema Sertifikasi           |                                                                                                    |                                                                               |                        |
| 🖹 Unit Kompetensi             | Menampikan 1 hinggest dan 1 data<br>Sebelumnya 1 Berikutnya                                                                                                    |                                                                               |                        |
| 🖿 Biaya 🗸                     |                                                                                                    |                                                                               |                        |
| 🛗 Event dan Jadwal 🛛 <        |                                                                                                    |                                                                               |                        |
| 🏛 Tempat Uji Kompetensi       | Input Data Unit Kompetensi Sertifikasi Profesi (LSP)                                                                                                    |                                                                               |                        |
| 👹 Asesi 🛛 🕹                   | Skema KKNI LSP                                                                                                    |                                                                               |                        |
| 矕 Calon Asesi (Baru)          | Manajer Rantai Pasok (Supply Chain Manager)                                                                                                    |                                                                               | ~                      |
| 嶜 Asesor                      | Kode Unit Nama Unit Kompetensi Profesi                                                                                                    |                                                                               |                        |
| 🔦 Komite Teknis               | Nama Unit Kompetensi Profesi dalam bahasa Inggris                                                                                                    | Jenis Standar                                                                 |                        |
| SMS Notifikasi <              |                                                                                                    | SKKNI                                                                         | ~                      |
| _                             | Standar Kompetensi/ Standar Khusus/ Standar Internasional                                                                                                    |                                                                               |                        |

# 12. Elemen Kompetensi

Elemen kompetensi adalah bagian dari unit kompetensi, dimana satu unit kompetensi bisa memiliki satu atau lebih elemen kompetensi. Elemen- elemen inilah yang nantinya menaungi kriteria-kriteria unjuk kerja dalam proses uji kompetensi sertifikasi profesi atau akupasi. Elemen kompetensi harus diinput lebih dahulu sebelum dapat mengisi data kriteria unjuk kerja atau KUK.

Elemen kompetensi dapat diinput dengan melakukan klik tombol **Input Elemen Kompetensi**, sehingga akan tampil laman elemen kompetensi seperti berikut.

|                               | Not secure   Isp.ppm-manajemen.ad                                            | .id/admin/media.php?module=elemenkompetensi&iduk=7                                                  | 역 년 ☆ 💿 🗯 🖬 🚱 🗄                                             |
|-------------------------------|------------------------------------------------------------------------------|----------------------------------------------------------------------------------------------------|-------------------------------------------------------------|
| S.I.LSP                       | =                                                                            |                                                                                                    | ප 👫 administrator                                           |
| administrator<br>Operator     | Elemen Kompetensi Serti                                                      | fikasi Profesi Input Data                                                                           | பி Home ≈ 😯 Unit Kompetensi Sertifikasi > Elemen Kompetensi |
| MAIN NAVIGATION               | Data Elemen Kompetensi <b>Menge</b><br>Skema Kompetensi <b>Sertifikasi M</b> | mbangkan dan mempertahankan prosedur operasional untuk transpo<br>anajer Gudang (warehouse Manager) | ortasi dan logistic perusahaan                              |
| 🞓 Lembaga Sertifikasi Profesi | Menampilkan 10 🗸 data                                                        | Pencarian:                                                                                          |                                                             |
| 🐨 Dokumen Mutu                | No                                                                           | Nama Elemen                                                                                         | Aksi                                                        |
| 🔦 Standar Kompetensi          | lidak ada data yang tersedia                                                 |                                                                                                    |                                                             |
| 🕼 Skema Sertifikasi           | Menampilkan 0 hingga 0 dari 0 data                                           | Sebelumnya Berikutnya                                                                               |                                                             |
| Unit Kompetensi               |                                                                              |                                                                                                    |                                                             |
| 🖿 Biaya <                     | Input Data Elemen Kompetensi U                                               | nit Kompetensi Mengembangkan dan mempertahankan prosedur operas                                     | ional untuk transportasi dan logistic perusahaan            |
| 🛱 Event dan Jadwal 🔍          | Nama Elemen Kompetensi Profesi                                               | N                                                                                                   |                                                             |
| 🏦 Tempat Uji Kompetensi       |                                                                              | hể.                                                                                                 |                                                             |
| 📽 Asesi 🛛 <                   | Tambahkan Kembali                                                            |                                                                                                    |                                                             |
| 👕 Calon Asesi (Baru)          |                                                                              |                                                                                                    |                                                             |
| Asesor                        |                                                                              |                                                                                                    |                                                             |
|                               |                                                                              |                                                                                                    |                                                             |

<u>http://www.ppm-mar</u>

Isikan Nama Elemen Kompetensi Profesi, kemudian klik Tambahkan. Untuk kembali ke Unit Kompetensi yang bersangkutan klik tombol Kembali.

Bila telah terdapat elemen kompetensi pada unit kompetensi, maka tombol yang muncul adalah tombol **(N) Elemen Kompetensi,** dimana **N** adalah jumlah elemen kompetensi. Sehingga ketika tombol tersebut ditekan, akan memunculkan data elemen kompetensi yang telah ditambahkan seperti tampilan berikut.

| ← → C ☆ ▲ N                   | secure   Isp.ppm-manajemen.ac.id/admin/media.php?module=element                               | ompetensi&iduk=6                                                 | ९ 🖻 🛧 🧿 🗯 🛛 🎯 :                                            |
|-------------------------------|-----------------------------------------------------------------------------------------------|------------------------------------------------------------------|------------------------------------------------------------|
| S.I.LSP                       |                                                                                               |                                                                  | 🏳 👫 administrator                                          |
| administrator<br>Operator     | Elemen Kompetensi Sertifikasi Profesi Input Data                                              |                                                                  | 🔀 Home 🗧 🗑 Unit Kompetensi Sertifikasi 🚿 Elemen Kompetensi |
| MAIN NAVIGATION               | Data Elemen Kompetensi Mengembangkan danmempertahankan prose                                  | dur operasional untuk transportasi dan logistik perusahaan       |                                                            |
| # Home                        | Skema Kompetensi <b>Manajer Kantai Pasok (supply Chain Manager)</b>                           |                                                                  |                                                            |
| 🞓 Lembaga Sertifikasi Profesi | Menampilkan 10 🗸 data                                                                         | Pencarian:                                                       |                                                            |
| 🗹 Dokumen Mutu                | No Nama Elemen                                                                                |                                                                  | Aksi                                                       |
| 🔦 Standar Kompetensi          | 1 Merencanakan dan mengembangkan prosedur operasi<br>8 Kriteria Unjuk Kerja Elemen Kompetensi |                                                                  | Ubah/Perbarul                                              |
| 🕼 Skema Sertifikasi           | 2 Memantau pelaksanaan prosedur operasional<br>4 Kriteria Unjuk Kerja Elemen Kompetensi       |                                                                  | Ubah/Perbarui                                              |
| Unit Kompetensi               | 3 Mengevaluasi pelaksanaan prosedur operasional                                               |                                                                  | Ubah/Perbarui                                              |
| 🖿 Biaya 🔍                     | 4 Kriteria Unjuk Kerja Elemen Kompetensi                                                      |                                                                  |                                                            |
| 🛗 Event dan Jadwal 🛛 <        | Menampilkan 1 hingga 3 dari 3 data                                                            |                                                                  |                                                            |
| 💼 Tempat Uji Kompetensi       |                                                                                               | Sebelumnya 1 Berikutnya                                          |                                                            |
| 👹 Asesi 🛛 <                   |                                                                                               | 2                                                                |                                                            |
| 😻 Calon Asesi (Baru)          | Input Data Elemen Kompetensi Unit Kompetensi Mengembangkan danme                              | mpertahankan prosedur operasional untuk transportasi dan logisti | k perusahaan                                               |
| 144 A                         | Nama Elemen Kompetensi Profesi                                                                |                                                                  |                                                            |
| T Asesor                      |                                                                                               |                                                                  |                                                            |
| 🔨 Komite Teknis               | Tambahkan Kembali                                                                             |                                                                  |                                                            |
| SMS Notifikasi <              |                                                                                               |                                                                  |                                                            |
| 📴 Konten Frontpage Website    |                                                                                               |                                                                  |                                                            |

Untuk memasukkan **Kriteria Unjuk Kerja (KUK)** klik tombol **Input Kriteria Unjuk Kerja** atau tombol **(N) Kriteria Unjuk Kerja** bila telah terdapat kriteria pada elemen yang bersangkutan. Sehingga akan tampil laman **Kriteria Elemen Kompetensi Sertifikasi** seperti berikut.

| ← → C ① ▲ No                  | secure   Isp.ppm-manajemen.ac.id/admin/media.php?module=kriteriaelemen&ide=37 🔍 Q 🖻 🎓 🔲                                                                                                    | 6           |
|-------------------------------|----------------------------------------------------------------------------------------------------|-------------|
| administrator<br>Operator     | Kriteria Unjuk Kerja Elemen Kompetensi Sertifikasi Input Data 🚳 Home > 🛛 Unit Kompetensi Sertifikasi > 🗞 Elemen Kompetensi > Kriteria U                                                                                                    | Jnjuk Kerja |
| MAIN NAVIGATION               | Kriteria Unjuk Kerja dari Elemen Kompetensi <b>Mengevaluasi pelaksanaan prosedur operasional</b><br>Elemen Kompetensi dari Unit <b>Mengembangkan danmempertahankan prosedur operasional untuk transportasi dan logistik perusahaan</b><br>Skema Kompetensi <b>Manajer Rantai Pasok (supply Chain Manager)</b> |             |
| 🞓 Lembaga Sertifikasi Profesi | Menampilkan 10 🗸 data Pencarian                                                                                                    |             |
| 🗹 Dokumen Mutu                | No Kriteria Unjuk Kerja Aksi                                                                                                    |             |
| 🔦 Standar Kompetensi          | 1 Kalimat Aktif:<br>Melakukan penilaian efektivitas prosedur operasional terhadap indikator kinerja yang ditetapkan Insurance                                                                                                    | and         |
| 🕼 Skema Sertifikasi           | Kalimat Pasif:<br>Penilaian efektivitas prosedur operasional dilakukan terhadap indikator kinerja yang ditetapkan                                                                                                    |             |
| 🖹 Unit Kompetensi             | 2 Kalimat Aktif:                                                                                                    |             |
| 🖿 Biaya 🗸                     | Memoannaa'a atau mengnapus prosedur operasionai sesual dengan mekanisme evaluasi dan persyaratan perusanaan ubaviken<br>Kalimat Pasif:<br>prosedur operasional dimodifikasi atau dihapus sesual dengan mekanisme evaluasi dan persyaratan perusahaan                                                          | arui        |
| 🛗 Event dan Jadwal 🛛 <        | 3 Kalimat Aktif: Tapus                                                                                                    |             |
| 🏛 Tempat Uji Kompetensi       | Menginformasikan personel yang terkait harus selalu tentang proses evaluasi dan perubahan-perubahan lanjutan yang disarankan terhadap prosedur operasional Ubah/Perda Kalimat Pasif:                                                                                                    | arui        |
| 🐮 Asesi 🛛 🕹                   | Personel yang terkait harus selalu diinformasikan tentang proses evaluasi dan perubahan-perubahan lanjutan yang disarankan terh kop prosedur operasional                                                                                                    |             |
| 醟 Calon Asesi (Baru)          | Mengelola rekaman, laporan, dan rekomendasi untuk perbaikan di dalam sistem dan proses informasi tempat kerja<br>Kalimat Pasifi                                                                                                    | arui        |
| 醟 Asesor                      | Rekaman, laporan, dan rekomendasi untuk perbaikan dikelola di dalam sistem dan proses informasi tempat kerja                                                                                                    |             |
| 🔦 Komite Teknis               | Menampilkan 1 hingga 4 dari 4 data                                                                                                    |             |
| 🖂 SMS Notifikasi 🤇            | Sebelumnya 1 Berikutnya                                                                                                    |             |
| 🔄 Konten Frontpage Website    |                                                                                                    |             |
| 🎕 Manajemen 🗸                 | Input Data Kriteria Unjuk Kerja Elemen Kompetensi Mengevaluasi pelaksanaan prosedur operasional                                                                                                    |             |

Untuk menambahkan kriteria, masukkan data pada Input Data Kriteria Unjuk Kerja Elemen Kompetensi [nama elemen], kemudian klik tombol Tambahkan. Sedangkan untuk menghapus kriteria klik tombol Hapus di samping masing- masing Kriteria Unjuk Kerja. Untuk kembali ke Elemen Kompetensi yang bersangkutan klik tombol Kembali.

## 13. Biaya

Penyelenggaraan uji kompetensi tentunya membutuhkan biaya, baik itu biaya tetap atau *Fix Cost* atau biaya tidak tetap atau *Variable Cost*. Biaya ini bisa jadi dibebankan kepada peserta uji kompetensi atau bisa juga menjadi tanggungan fasilitator kegiatan baik oleh lembaga pemerintah ataupun lembaga swasta atau sponsor. Biaya dihitung berdasarkan skema, artinya tiap skema uji kopetensi memiliki biaya masing-masing dan berbeda antara skema satu dengan skema lainnya. Pengaturan biaya uji kompetensi dilakukan melalui Biaya Skema Uji Kompetensi yang dapat diakses pada menu Biaya.

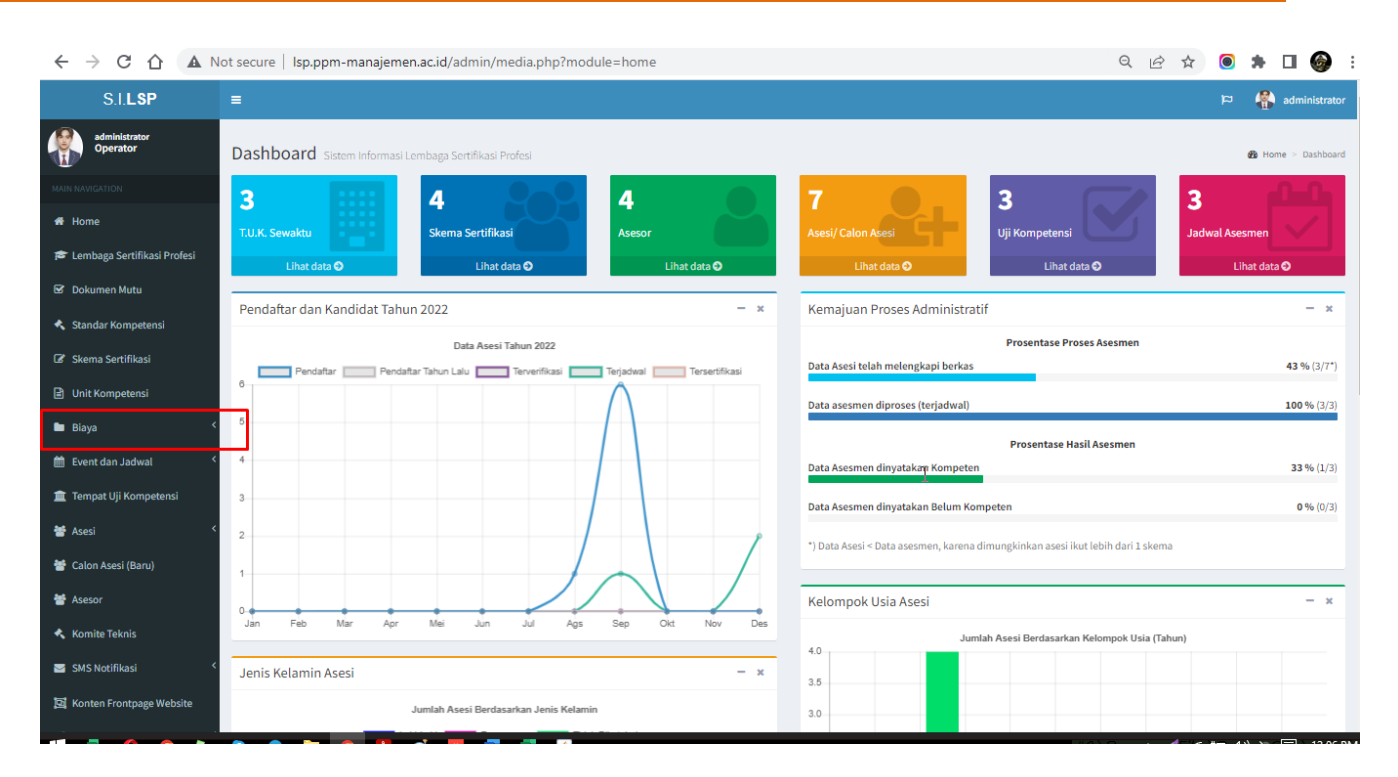

**Rekening Bank Pembayaran** 

Laman ini berfungsi untuk melakukan pengaturan rekening bank pembayaran biaya asesmen lembaga sertifikasi profesi. Adapun tampilan laman Rekening Bank LSP tersebut adalah sebagai berikut.

| ← → C ☆ ▲ No                  | ot secure  | ecure   Isp.ppm-manajemen.ac.id/admin/media.php?module=rekening                                                                                                    |                                           |        |                                 |       |  | ☆ | $\bigcirc$ | *       | □ 🎯                 |
|-------------------------------|------------|----------------------------------------------------------------------------------------------------|-------------------------------------------|--------|---------------------------------|-------|--|---|------------|---------|---------------------|
| S.I.LSP                       | =          |                                                                                                    |                                           |        |                                 |       |  |   |            | -       | administrator       |
| administrator<br>Operator     | Rekenin    | ning Bank Pembayaran Sertifikasi Profesi Imput Data                                                                                                    |                                           |        |                                 |       |  |   | ta Rekeni  | ng Bank | Sertifikasi Profesi |
| MAIN NAVIGATION               | Data Reke  | ening Bank Pembayaran Uji Kompetensi Sertifika                                                                                                    | asi Profesi                               |        |                                 |       |  |   |            |         |                     |
| # Home                        | Menampilk  | an 10 🗸 data                                                                                                    |                                           | Per    | ncarian:                        |       |  |   |            |         |                     |
| 🞓 Lembaga Sertifikasi Profesi | No         | Rekening Bank                                                                                                    | Nama LSP                                  |        |                                 |       |  |   | Aks        | i       |                     |
| 🗹 Dokumen Mutu                | 1          | BRI LSP Pendidikan dan Pembinaan Manajemen (PPM)<br>123456789                                                                                                    |                                           |        |                                 | Hapus |  |   |            |         |                     |
| 🔦 Standar Kompetensi          |            | Provided and Provided and Provided American Science (Provided American Science (Provided American Scie | Len De allallere des Desekteres Manufaces | (0010) |                                 |       |  |   |            |         |                     |
| 🕼 Skema Sertifikasi           | 2          | Mandin<br>1218976589988<br>LSP PPM Manajemen                                                                                                    | LSP Pendidikan dan Pembinaan Manajemen    | (РРМ)  |                                 |       |  |   | Haj        | pus     |                     |
| Unit Kompetensi               |            |                                                                                                    |                                           |        |                                 |       |  |   |            |         |                     |
| 🖿 Biaya 🤇                     | Menampilka | n 1 hingga 2 dari 2 data                                                                                                    | Sebelumnya                                | 1      | Berikutnya                      |       |  |   |            |         |                     |
| 🏥 Event dan Jadwal 🛛 <        |            |                                                                                                    |                                           |        |                                 |       |  |   |            |         |                     |
| 🏛 Tempat Uji Kompetensi       |            |                                                                                                    |                                           |        |                                 |       |  |   |            |         |                     |
| 🐮 Asesi 🗸                     | Input Rek  | ening Bank Pembayaran Uji Kompetensi Sertifik                                                                                                    | asi Profesi (LSP)                         |        |                                 |       |  |   |            |         |                     |
| 😁 Calon Asesi (Baru)          | Lembaga    | s Sertifikasi Profesi (LSP)                                                                                                    | ~                                         | Na     | ima Bank                        |       |  |   |            |         | ~                   |
| 😻 Asesor                      |            |                                                                                                    | •                                         |        |                                 |       |  |   |            |         | •                   |
| Marcha Talada                 | Nomor R    | ekening                                                                                                    |                                           | Na     | ma Pemilik Rekening (Atas Nama) |       |  |   |            |         |                     |
| Konnite rekins                |            |                                                                                                    |                                           |        |                                 |       |  |   |            |         |                     |
| 🖂 SMS Notifikasi 🧹            | Tambal     | hkan                                                                                                    |                                           |        |                                 |       |  |   |            |         |                     |
| 🛱 Konten Frontnage Website    |            |                                                                                                    |                                           |        |                                 |       |  |   |            |         |                     |

Untuk menambahkan rekening bank penerima pembayaran, pilih Lembaga Sertifikasi Profesi (LSP), pilih Nama Bank, isikan Nomor Rekening tabungan atau giru, dan Nama Pemilik Rekening yang tertera pada buku tabungan atau giro tersebut, kemudian klik tombol **Tambahkan**.

Biaya

Untuk menambahkan atau menentukan biaya asesmen skema uji kompetensi, dapat dilakukan dengan menu Biaya sub menu Biaya, hingga akan muncul laman Biaya Uji Kompetensi seperti berikut.

| ← → C 🏠 🔺 Not                 | secure   I  | sp.ppm-manajemen.ac.id/admin/media.php?m       | odule=rekening                           |                                   | Q @ ☆ | ۰ 🖈   | 🗆 🌍 | : |
|-------------------------------|-------------|------------------------------------------------|------------------------------------------|-----------------------------------|-------|-------|-----|---|
| 🞓 Lembaga Sertifikasi Profesi | No          | Rekening Bank                                  | Nama LSP                                 |                                   |       | Aksi  |     |   |
| 🗹 Dokumen Mutu                | 1           | BRI<br>123456789                               | LSP Pendidikan dan Pembinaan Manajemen ( | (PPM)                             |       | Hapus |     |   |
| 🔦 Standar Kompetensi          |             | РРМ                                            |                                          |                                   |       | _     |     |   |
| 🕼 Skema Sertifikasi           | 2           | Mandiri<br>1218976589988<br>I SP PPM Manajemen | LSP Pendidikan dan Pembinaan Manajemen ( | (PPM)                             |       | Hapus |     |   |
| Unit Kompetensi               |             |                                                |                                          |                                   |       |       |     |   |
| 🖿 Biaya 🔇                     | Menampilka  | n 1 hingga 2 dari 2 data                       | Sebelumnya                               | 1 Berikutnya                      |       |       |     |   |
| 🛗 Event dan Jadwal 🛛 <        |             |                                                |                                          |                                   |       |       |     |   |
| 🏛 Tempat Uji Kompetensi       | In put Dale | aning Pank Dombayaran Uli Kompatansi Cartifik  | asi Drofosi /I CD)                       |                                   |       |       |     | ٦ |
| 🐮 Asesi <                     | Lembaga     | Sertifikasi Profesi (LSP)                      | ISI FIORESI (LSP)                        | Nama Bank                         |       |       |     |   |
| 矕 Calon Asesi (Baru)          | Pilih LS    | Ρ                                              | ~                                        | Loket Pembayaran Tunai            |       |       | ~   |   |
| 嶜 Asesor                      | Nomor Re    | kening                                         | Ν                                        | Nama Pemilik Rekening (Atas Nama) |       |       |     |   |
| 🔦 Komite Teknis               |             |                                                | 12                                       |                                   |       |       |     |   |
| 🔄 SMS Notifikasi 🛛 <          | Tambał      | kan                                            |                                          |                                   |       |       |     |   |
| 📴 Konten Frontpage Website    |             |                                                |                                          |                                   |       |       |     | 4 |
| 📽 Manajemen 🛛 <               |             |                                                |                                          |                                   |       |       |     |   |
| 🗊 Keuangan 🛛 <                |             |                                                |                                          |                                   |       |       |     |   |
| 🖈 Persuratan 🧹                |             |                                                |                                          |                                   |       |       |     |   |
| C Ubsh Sandi (Desnuerd)       |             |                                                |                                          |                                   |       |       |     |   |

Untuk menambahkan biaya, pada bagian **Input Biaya Uji Kompetensi Setifikasi Profesi (LSP)**, pilih **Lembaga Sertifikasi Profesi (LSP)**, pilih **SKKNI LSP**, kemudian pilih **Skema KKNI LSP**, lalu pilih **Jenis Biaya**, dan masukkan **Nominal Biaya**. Pada pengisian nominal biaya, isikan hanya angka saja tanpa tanda baca koma (,) ataupun titik (.) agar sistem tidak salah menterjemahkan nominal biaya tersebut. Misal, biaya lima ratus ribu rupiah cukup ketik 500000, bukan 500.000 atau Rp. 500.000,00 atau 500.000,-.

# 14. Menyiapkan Form Pra Asesmen

Administrator dapat mengunduh dokumen-dokumen pra asesmen pada dahsboard laman Administrator. Dokumen Pra Asesmen yang dapat diunduh dalam Sistem Informasi ini meliputi :

- FORM APL 01 (FORMULIR PERMOHONAN SERTIFIKASI KOMPETENSI)
- FORM APL 02 (ASESMEN MANDIRI)
- FORM MAK 01 (FORMULIR PERSETUJUAN ASESMEN DAN KERAHASIAAN)

Formulir-formulir tersebut juga dapat diunduh dari laman Peserta Asesmen dari menu Jadwal Uji Kompetensi.

| ← → C û ▲ No                  | ot secure | Isp.ppm-manajemen                           | .ac.id/adı                          | min/media.php?module=pesertaasesm                    |                                | Q           | ☆                                                                                                    |             | *          |           | <b>)</b> :  |         |
|-------------------------------|-----------|---------------------------------------------|-------------------------------------|------------------------------------------------------|--------------------------------|-------------|----------------------------------------------------------------------------------------------------|-------------|------------|-----------|-------------|---------|
| S.I. <b>LSP</b>               | =         |                                             |                                     |                                                      |                                |             |                                                                                                    |             | q          |           | adminis     | strator |
| administrator<br>Operator     | Pesert    | a (Asesi) Uji Komp                          | oetensi                             | Data Peserta Asesmen                                 |                                |             | 🍪 Home > Peser                                                                                                    | a/Calon Ase | si Uji Kom | petensi : | Sertifikasi | Profesi |
| MAIN NAVIGATION               | Data Pe   | eserta Uji Kompetensi Le                    | embaga S                            | ertifikasi Profesi                                   |                                |             |                                                                                                    |             |            |           |             |         |
| # Home                        | Menamp    | ilkan 10 🗸 data                             |                                     |                                                      | Pencarian:                     |             |                                                                                                    |             |            |           |             |         |
| 🞓 Lembaga Sertifikasi Profesi | No        | Aksi                                        | Identitas                           | Peserta/Asesi                                        |                                |             | Status Progress Asesmen                                                                                             |             |            |           |             |         |
| 🖻 Dokumen Mutu                | 1         | Aksi                                        | MAHARDI<br>No. Penda                | IKA<br>aftaran : 3273090101910001                    |                                |             | <ul> <li>Telah terisi Form (AK-01)</li> <li>Telah terisi Form (AK-03)</li> </ul>                                    |             |            |           |             |         |
| 🔦 Standar Kompetensi          |           | Unduh Checklist Form                        |                                     | 5220023011<br>Telah mengisi Asesmen Mandiri (APL-02) |                                |             | Belum terisi Form (AK-05)                                                                                           |             |            |           |             |         |
| 🕼 Skema Sertifikasi           |           | Unduh APL-01<br>Unduh Portfolio Asesi       |                                     | fadwal                                               |                                |             | <ul> <li>Telah terisi Form (IA-03)</li> <li>Telah terisi Form (IA-05)</li> <li>Telah terisi Form (IA-05)</li> </ul> |             |            |           |             |         |
| Unit Kompetensi               |           | Unduh Formulir APL-02                       | andldat 1                           |                                                      |                                |             |                                                                                                    |             |            |           |             |         |
| 🖿 Biaya <                     | 2         | Unduh FORM-MAPA-01 Ki                       | andidat 1<br>andidat 2<br>andidat 3 | taran : 3273091908980001                             |                                |             | Belum terisi Form (AK-01)     Belum terisi Form (AK-03)                                                             |             |            |           |             |         |
| 🛗 Event dan Jadwal 🔨          |           | Unduh FORM-MAPA-01 Ka                       | andidat 4                           | Belum mengisi Asesmen Mandiri (APL-02)               |                                |             | Belum terisi Form (AK-05)     Belum terisi Form (IA-03)                                                             |             |            |           |             |         |
| 🏦 Tempat Uji Kompetensi       |           | Unduh FORM-MAPA-01 Ka<br>Unduh FORM-MAPA-02 | andidat 5                           | Jadwal                                               |                                |             | <ul> <li>Belum terisi Form (IA-05)</li> <li>Belum terisi Form (IA-06)</li> </ul>                                    |             |            |           |             |         |
| 👹 Asesi 🛛 <                   |           | Unduh Formulir FR-AK-03                     | 1                                   |                                                      |                                |             |                                                                                                    |             |            |           |             |         |
| 矕 Calon Asesi (Baru)          | Menamp    | Unduh Formulir FR-AK-03                     | 3                                   |                                                      |                                |             |                                                                                                    |             |            |           |             |         |
| 🗯 Asosor                      |           | Unduh Formulir FR-AK-04                     | ţ                                   |                                                      | Sebelumnya 1 Berikutny         | ya          |                                                                                                    |             |            |           |             |         |
| - Ascavi                      |           | Unduh Formulir FR-IA-01                     |                                     |                                                      |                                |             |                                                                                                    |             |            |           |             |         |
| 🔦 Komite Teknis               | Info In   | Unduh Formulir FR-IA-02                     |                                     |                                                      |                                |             |                                                                                                    |             |            |           |             |         |
| 🔤 SMS Notifikasi <            | IIIO Ja   | Unduh Formulir FR-IA-07                     |                                     |                                                      |                                |             |                                                                                                    |             |            |           |             |         |
|                               | Skema     | Unduh Formulir FR-IA-08                     |                                     | LSP-PPM/I/2017-Manajer Pengembangan Produ            | k Baru (New Product Developmer | nt Manager) |                                                                                                    |             |            |           |             |         |
| Konten Frontpage Website      |           | Unduh Formulir FR-IA-10                     |                                     | er Pengembangan Produk Baru (New Product Dev         | elopment Manager)              |             |                                                                                                    |             |            |           |             |         |
|                               |           | Unduh Formulir FR-IA-11                     |                                     |                                                      |                                |             | 100                                                                                                    | 4-10        |            |           |             | 2 00 01 |

Klik tombol **Unduh FORM-APL-01**, kemudian akan muncul jendela peramban dokumen (*file explorer*) seperti berikut.

| ← → C ☆ ▲ N                   | ot secure | e   Isp.ppm-manajemer         | n.ac.id/admin/media.php?module=pesertaases                       | men&idj=1               | ର 🖻 🛧 🖲 🕯                                                                            | H 🛛 🎯 🗄                  |
|-------------------------------|-----------|-------------------------------|------------------------------------------------------------------|-------------------------|--------------------------------------------------------------------------------------|--------------------------|
| S.I. <b>LSP</b>               | =         |                               |                                                                  |                         | ) a                                                                                  | 🚯 administrator          |
| administrator<br>Operator     | Peser     | ta (Asesi) Uji Kom            | petensi Data Peserta Asesmen                                     |                         | 🎒 Home 🗁 Peserta/Calon Asesi Uji Kompeti                                             | ensi Sertifikasi Profesi |
| MAIN NAVIGATION               | Data F    | Peserta Uji Kompetensi l      | Lembaga Sertifikasi Profesi                                      |                         |                                                                                      |                          |
| 🖀 Home                        | Menam     | pilkan 10 🗸 data              |                                                                  | Pencarian:              |                                                                                      |                          |
| 🞓 Lembaga Sertifikasi Profesi | No        | Aksi                          | Identitas Peserta/Asesi                                          |                         | Status Progress Asesmen                                                              |                          |
| 🔂 Dokumen Mutu                | 1         | Aksi 👻                        | MAHARDIKA<br>No. Pendaftaran : 3273090101910001                  |                         | Telah terisi Form (AK-01)     Z Telah terisi Form (AK-03)                            |                          |
| 🔦 Standar Kompetensi          |           |                               | No. HP: 085220023011<br>• Valah mengisi Asesmen Mandiri (APL-02) |                         | Belum terisi Form (AK-05)     Talah terisi Form (12-03)                              |                          |
| Skema Sertifikasi             |           |                               | Nanue darf. Indural                                              |                         | <ul> <li>Telah terisi Form (IA-05)</li> <li>Telah terisi Form (IA-06)</li> </ul>     |                          |
| Unit Kompetensi               |           |                               | Trapus dan Jauwa                                                 |                         |                                                                                      |                          |
| 🖿 Biaya 🔍                     | 2         | Aksi 👻                        | DEVANDRA<br>No. Pendaftaran : 3273091908980001                   |                         | <ul> <li>X Belum terisi Form (AK-01)</li> <li>X Belum terisi Form (AK-03)</li> </ul> |                          |
| 曽 Event dan Jadwal 🛛 <        |           |                               | No. HP: 085220023011     Belum mengisi Asesmen Mandiri (APL-02)  | 2                       | K Belum terisi Form (AK-05)     K Belum terisi Form (IA-03)                          |                          |
| 🚊 Tempat Uji Kompetensi       |           |                               | Hapus dari Jadwal                                                |                         | <ul> <li>× Belum terisi Form (IA-05)</li> <li>× Belum terisi Form (IA-06)</li> </ul> |                          |
| 👹 Asesi 🛛 🕹                   |           |                               |                                                                  |                         |                                                                                      |                          |
| 醟 Calon Asesi (Baru)          | Menam     | pilkan 1 hingga 2 dari 2 data |                                                                  | Sebelumnya 1 Berikutnya |                                                                                      |                          |
| 👹 Asesor                      |           |                               |                                                                  |                         |                                                                                      |                          |
| 🔦 Komite Teknis               | Info J    | adwal Asesmen                 |                                                                  |                         |                                                                                      |                          |
| SMS Notifikasi 🗸              |           |                               |                                                                  |                         |                                                                                      |                          |
| FORM-APL-01-Mapdf             | f ^       |                               |                                                                  |                         |                                                                                      | Show all                 |

Pilih lokasi dimana Anda akan menyimpan dokumen, kemudian klik **Simpan** *(Save)*, sedangkan untuk membatalkan klik tombol **Batal** *(Cancel)*. Dokumen akan terunduh, tunggu beberapa saat hingga unduhan selesai, kemudian buka dengan aplikasi PDF Reader (misal: Adobe PDF, Nitro PDF, Foxit Reader, dan sebagainya).

| ← → C ① ▲ N                   | ot secure | Isp.ppm-manajemen             | n.ac.id/admin/media.php?module=pesertaasesn                       | nen&idj=1               | 역 🖻 ☆ 🧿 🕯                                                                        | • 🗆 🎯 i                   |
|-------------------------------|-----------|-------------------------------|-------------------------------------------------------------------|-------------------------|----------------------------------------------------------------------------------|---------------------------|
| S.I. <b>LSP</b>               | =         |                               |                                                                   |                         | a                                                                                | 👫 administrator           |
| administrator<br>Operator     | Peser     | ta (Asesi) Uji Kom            | petensi Data Peserta Asesmen                                      |                         | 🍪 Home ≥ Peserta/Calon Asesi Uji Kompet                                          | tensi Sertifikasi Profesi |
| MAIN NAVIGATION               | Data P    | Peserta Uji Kompetensi L      | embaga Sertifikasi Profesi                                        |                         |                                                                                  |                           |
| 看 Home                        | Menam     | pilkan 10 🗸 data              |                                                                   | Pencarian:              |                                                                                  |                           |
| 🞓 Lembaga Sertifikasi Profesi | No        | Aksi                          | Identitas Peserta/Asesi                                           |                         | Status Progress Asesmen                                                          |                           |
| 🗹 Dokumen Mutu                | 1         | Aksi 👻                        | MAHARDIKA                                                         |                         | • Telah terisi Form (AK-01)                                                      |                           |
| 🔦 Standar Kompetensi          |           |                               | No. HP : 085220023011<br>• Telah mengisi Asesmen Mandiri (APL-02) |                         | Relat terisi Form (AK-03)     Relum terisi Form (AK-05)                          |                           |
| 🕼 Skema Sertifikasi           |           |                               |                                                                   |                         | Telah terisi Form (IA-03)     Telah terisi Form (IA-05)                          |                           |
| 🖹 Unit Kompetensi             |           |                               | Hapus dari Jadwal                                                 |                         | • 🔽 Telah terisi Form (IA-06)                                                    |                           |
| 🖿 Biaya <                     | 2         | Aksi 👻                        | DEVANDRA<br>No. Pendaftaran : 3273091908980001                    |                         | <ul> <li>Belum terisi Form (AK-01)</li> <li>Belum terisi Form (AK-03)</li> </ul> |                           |
| 曽 Event dan Jadwal 🛛 <        |           |                               | No. HP: 085220023011  Belum mengisi Asesmen Mandiri (APL-02)      | Ν                       | Belum terisi Form (AK-05)     Belum terisi Form (IA-03)                          |                           |
| 🏦 Tempat Uji Kompetensi       |           |                               | Hanus dari Jadwal                                                 | 13                      | Belum terisi Form (IA-05)     Belum terisi Form (IA-05)                          |                           |
| 😸 Asesi 🗸                     |           |                               |                                                                   |                         |                                                                                  |                           |
| 矕 Calon Asesi (Baru)          | Menam     | pilkan 1 hingga 2 dari 2 data |                                                                   | Sehelumnya 1 Berikutnya |                                                                                  |                           |
| 👹 Asesor                      |           |                               |                                                                   | Sebelannya Z Benkanya   |                                                                                  |                           |
| 🔦 Komite Teknis               |           |                               |                                                                   |                         |                                                                                  |                           |
| 🔄 SMS Notifikasi 🗸            | Info Ja   | adwal Asesmen                 |                                                                   |                         |                                                                                  |                           |
| FORM-APL-01-Mapdf             | ^         |                               |                                                                   |                         |                                                                                  | Show all                  |

Bila menggunakan Browser *Google Chrome*, cukup klik unduhan tersebut, maka dokumen akan terbuka di browser, seperti berikut.

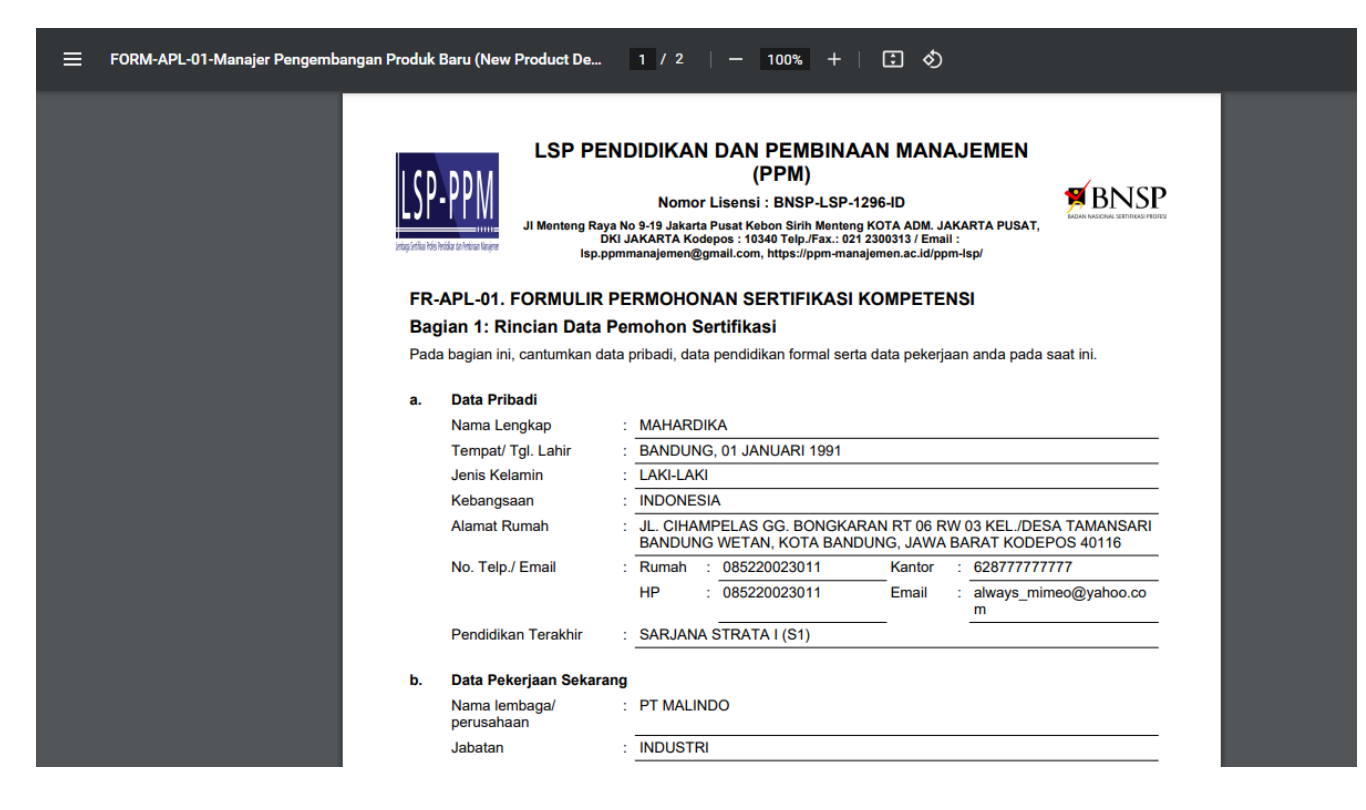

Klik tombol (ikon) printer di bagian kanan atas untuk mencetaknya. Untuk **mengunduh dokumen lainnya** dapat dilakukan dengan langkah yang serupa seperti langkah-langkah mengunduh dokumen FORM-APL-01 di atas.

# 15. Notifikasi (Pemberitahuan) SMS

Sistem mengirim pemberitahuan melalui SMS dan Email, pada proses *plotting* (penjadwalan) Asesor. SMS yang dikirim oleh sistem ke nomor HP Asesor maupun Asesi, diarsipkan di laman SMS Notifikasi yang dapat diakses melalui menu **SMS Notifikasi** dari menu utama *Dashboard* Administrator, sedangkan pemberitahuan Email dapat dilihat dari Inbox/ Kotak Masuk email masing-masing. Adapun laman SMS Notifikasi adalah seperti berikut.

#### 14.1. SMS Masuk

Pada laman SMS Masuk ditampilkan pesan SMS yang diterima oleh SMS Gateway sistem, baik itu dari operator atau dari pengirim SMS lainnya.

| Asesi LSP                        |                                                                                                    | 🛞 DEVANDRA       |
|----------------------------------|----------------------------------------------------------------------------------------------------|------------------|
| DEVANDRA<br>ID: 3273091908980001 | SMS Notifikasi a                                                                                                    | Home - SMS Inbox |
| MENU                             | Notifikasi SMS yang diterima Sistem SMS Gateway                                                                                                    |                  |
| 希 Home                           | Menampilkan 10 * data Pencarian:                                                                                                    |                  |
| 🚨 Profil Anda                    | Waktu<br>No Penerimaan Isi Pesan                                                                                                    | Status           |
| Lihat Skema Sertifikasi          | 1 2018-08-11 Bonus Ajakan Teman Sudah Kami Proseskan. Segera Cek ID Nya Di Link Terbaru Kami Yang Mudah Menang Nya Boss pelangiqqasia.com / pelangiqq.vegas                            | Masuk            |
| 🖹 Asesmen Anda                   | 2 2018-08-08 PelangiQQ BagiZ BONUS Boss II Cek User ID Anda Sekarang dan Bagikan Pesan ini ke Teman2. Claim Bonus di PelangiQQ.Vegas 10:41:07                                          | Masuk            |
| Konfirmasi Pembayaran            | 3 2018-08-05 KABAR GEMBIRAI isi pulsa BERAPAPUN langsung DAPAT PAKET 1GB 1 hari. Berlaku hanya 2 haril info 123.<br>15:37:47                                                           | Masuk            |
| 🔓 Ubah Sandi (Password)          | 4 2018-08-04 KABAR GEMBIRAL Isi pulsa BERAPAPUN langsung DAPAT PAKET 1GB 1 hari. Berlaku hanya 2 haril Info 123.<br>07:44:28                                                           | Masuk            |
|                                  | 5 2018-08-03 KABAR GEMBIRAL Isi pulsa BERAPAPUN langsung DAPAT PAKET 1GB 1 hari. Berlaku hanya 2 harii Inter 23.<br>21:05:10                                                           | Masuk            |
|                                  | 6 2018-08-03 Bonus Sudah Di Lipat Gandakan Boss !! Segera Cek User ID Nya Di Link Resmi Kami PelangiQQAsia.Com / PelangiQQ.Vegas Main Dan Menangk<br>12:32:04 Uang Ratusan Juta Boss ! | an Masuk         |
|                                  | 7 2018-08-03 Bosan Kalah Judi ? Ayo Gabung Bersama Kami di KolnHoki, Winrate Tertinggi dan Mudah Menang nya. Claim Bonus Deposit 10% di KOIN888.0<br>09:43:08 BB:DBA593E8              | OM Masuk         |

#### 14.2. SMS Keluar

Pada laman SMS keluar, memuat data pesan SMS yang dikirim SMS Gateway sistem baik yang dikirim ke Administrator, ke Asesor, maupun SMS yang dikirim kepada Asesi atau calon Asesi.

| Asesi LSP                        |        |                                       | n<br>P                                                                                                    | 🚷 DEVANDRA                       |
|----------------------------------|--------|---------------------------------------|----------------------------------------------------------------------------------------------------|----------------------------------|
| DEVANDRA<br>ID: 3273091908980001 | SMS    | Votifikas                             | i                                                                                                    | 🔹 Home = SMS                     |
| MENU                             | Notifi | kasi SMS ya                           | ng dikirim Sistem SMS Gateway                                                                                                    |                                  |
| 希 Home                           | Menam  | pilkan 10                             | <ul> <li>data Pencarian:</li> </ul>                                                                                                    |                                  |
| 🛓 Profil Anda                    | No     | Waktu<br>Pengiriman                   | lsi Pesan                                                                                                    | Status                           |
| Iihat Skema Sertifikasi          | 1      | 2018-08 <mark>-</mark> 12<br>08:30:04 | 085640912631<br>Yth. Atika, Anda dijawal untuk Tugas Asesor pada 2018-08-18, info lengkap lihat di http://batik.silsp.online                                                                      | Terkirim                         |
| Asesmen Anda                     | 2      | 2018-08-10<br>07:23:24                | 085731633739<br>Yth, YUSUF RIZAL HADI PURNOMO Pendaftaran Anda berhasil, No. Pendaftaran Anda adalah 20180808960002, Password : ca3e0c Silahkan<br>masuk/Login ke http://batik.silsp.online/asesi | Terkirim                         |
| Konfirmasi Pembayaran            | 3      | 2018-07-28<br>20:48:54                | Yunita Ekawati<br>Yth. YUNITA EKAWATI Pendaftaran Asesmen Skema SKM-02-LSP Batik-PEMBUATAN BATIK TULIS berhasil, lakukan pembayaran biaya asesmen<br>Rp. 500000                                   | Gogal<br>Terkirim<br>Kirim Ulang |
| 🔓 Ubah Sandi (Password)          | 4      | 2018-07-28<br>20:48:18                | 081329056791<br>Yth. Widhiarso, Anda dijawal untuk Tugas Asesor pada 2018-08-08, info lengkap lihat di http://batik.silsp.online                                                                  | Terkirim                         |
|                                  | 5      | 2018-07-28<br>20:47:40                | 085796500694<br>Yth. NUR SABARIAH Pendaftaran Anda berhasil, No. Pendaftaran Anda adalah 20180724930002, Password : 5c0bc9 Silahkan masuk/Login ke<br>http://batik.silsp.online/asesi             | Terkirim                         |
|                                  | 6      | 2018-07-28                            | 085819879770<br>Vrb. RRII IAN ARIF PRAMANA Pendafaran Anda berhasil No. Pendafraran Anda adalah 20180724800001. Password : h03eh7 Silahkan                                                        | Terkirim                         |

Status pesan pada data SMS Keluar terdapat 3 status, yaitu **Menunggu, Terkirim**, dan **Gagal Terkirim**. **Menunggu** artinya SMS sedang dalam antrian pengiriman, kemudian status **Terkirim** artinya SMS telah dikirim oleh sistem ke nomor handphone Anda, sedangkan status **Gagal Terkirim** artinya SMS gagal terkirim karena kendala teknis operator/ jaringan selular. SMS yang gagal terkirim, dapat dikirim ulang dengan klik tombol **Kirim Ulang**.

# 16. Konten Frontpage Website

Pengaturan konten halaman utama website, dapat dilakukan melalui menu

**Konten Frontpage Website.** Pengaturan ini terbagi menjadi beberapa kategori berdasarkan bagian-bagian pada template website.

## 16.1. Menambahkan Konten Baru

Untuk menambahkan konten baru, pada laman **Konten Frontpage Website** klik tombol **Tambah Konten Baru**, pada bagian bawah tabel Konten Frontpage.

| $\leftarrow \rightarrow$ C $\bigcirc$ A No | t secu | re   Isp.ppm-manajemen.ac.id/admin/media.php?module=konten Q 🖄 🛧                                                                                                    | ۵ 🖈         | □ 🎯      |
|--------------------------------------------|--------|----------------------------------------------------------------------------------------------------|-------------|----------|
| 🗹 Dokumen Mutu                             | Mona   | moliton to y data Bonration                                                                                                    |             |          |
| 🔦 Standar Kompetensi                       | No     | rencement and a second and a second and as | Katagori    | Akei     |
| 🕼 Skema Sertifikasi                        | 1      |                                                                                                    | profil-lsp  | Hanus    |
| Unit Kompetensi                            |        | Sejarah PPM Manajemen                                                                                                    |             | Perbarui |
| 🖿 Biaya <                                  |        | oppolokasikan olu Juni 2022 Pokul 15:25900<br>Pada waktu yang hampi bersamaan 2M. Kadarman SJ, yang pada saat itu masih menjabat sebagai Ketua Jurusan Ekonomi IKIP Sanata Dharma Yogyakarta, sedang melakukan lawatan ke Eropa.                                                                                                    |             |          |
| 🛗 Event dan Jadwal 🔨                       |        | Sekembalinya dan Eropa beliau mempunyai gagasan untuk mendirikan sekolah bisnis semacam Harvard Business S                                                                                                    |             |          |
| 🏦 Tempat Uji Kompetensi                    | 2      | Layanan Uji Kompetensi                                                                                                    | layanan     | Hapus    |
| 曫 Asesi 🛛 <                                |        | Layanan<br>Dipublikasikan 29 Desember 2021 Pukul 16:18:00                                                                                                    |             | Perbaru  |
| 曫 Calon Asesi (Baru)                       |        | Layanan Uji Kompetensi                                                                                                    |             |          |
| 嶜 Asesor                                   | 3      |                                                                                                    | slidebanner | Hapus    |
| 🔦 Komite Teknis                            |        |                                                                                                    |             | Perbarui |
| SMS Notifikasi <                           |        | Dipublikasikan 03 November 2021 Pukul 09:00:00<br>Sertifikasi memiliki peranan dalam menaikkan daya saing secara global. Tenaga tersertifikasi akan lebih diakui oleh dunia industri atau dunia usaha dibandingkan dengan tenaga yang tidak memiliki                                                                                                    |             |          |
| 🔄 Konten Frontpage Website                 |        | sertifikasi keahlian. Sertifikat kompetensi di dunia internasional, menjadi hal yang yang sangat                                                                                                    |             |          |
| 📽 Manajemen <                              | 4      | Uji Kompetensi Bidang Keahlian                                                                                                    | slidebanner | Hapus    |
| 🖸 Keuangan <                               |        | Lembaga Sertifikasi Profesi Dipublikasikan 27 Desember 2020 Pukul 08:22:00                                                                                                    |             | rendarur |
| 🚀 Persuratan 🗸                             |        | Lembaga Sertifikasi Profesi                                                                                                    |             |          |

Selanjutnya akan tampil laman **Tambah Konten Web** seperti berikut.

| ← → C û ▲ N                   | ot secure   Isp.ppm-manajemen.ac.id/admin/media.php?module=tambahkonten | Q L | 2 \$ |        | *      |          | 9          |
|-------------------------------|-------------------------------------------------------------------------|-----|------|--------|--------|----------|------------|
| S.I. <b>LSP</b>               | =                                                                       |     |      | q      | 4      | admi     | inistrator |
| administrator<br>Operator     | Tambah Konten Web                                                       |     | e    | 월 Home | > Kont | en Web > | > Tambah   |
| MAIN NAVIGATION               | Foto Konten                                                             |     |      |        |        |          |            |
| # Home                        | Choose File No file chosen                                              |     |      |        |        |          |            |
| 🞓 Lembaga Sertifikasi Profesi | Ukuran toto maksimai z MB.<br>Judul                                     |     |      |        |        |          |            |
| 🗹 Dokumen Mutu                |                                                                         |     |      |        |        |          |            |
| 🔦 Standar Kompetensi          | lubut du2                                                               |     |      |        |        |          |            |
| 🕼 Skema Sertifikasi           |                                                                         |     |      |        |        |          |            |
| 🗈 Unit Kompetensi             | Tanggal Terbit Jam Terbit Kategori/Grup Konten                          |     |      |        |        |          |            |
| 🖿 Biaya 🔍                     | mm/dd/yyyy 🗖 -: 🧿 slidebanner                                           | ~   |      |        |        |          |            |
| 🛗 Event dan Jadwal 🛛 <        | Konten<br>X C B A B A A W P P P B A B Source                            |     |      |        |        |          |            |
| 🏛 Tempat Uji Kompetensi       | B I S I x III III III III III IIIIIIIIII                                |     |      |        |        |          |            |
| 🐮 Asesi 🔍                     |                                                                         |     |      |        |        |          | -          |
| 矕 Calon Asesi (Baru)          |                                                                         |     |      |        |        |          |            |
| 👑 Asesor                      |                                                                         |     |      |        |        |          |            |
| 🔦 Komite Teknis               |                                                                         |     |      |        |        |          |            |
| SMS Notifikasi <              |                                                                         |     |      |        |        |          |            |
| 図 Konten Frontpage Website    | Komhall                                                                 |     |      |        |        | impan    | <u> </u>   |

Isikan Judul, Sub Judul, Tanggal Terbit, Jam Terbit (dalam AM atau PM), pilih Kategori/ Grup Konten, kemudian isikan konten. Untuk memasukkan gambar, klik icon *image* pada editor konten.

| Kont | en |              |            |          |                     |     |             |    |      |          | _ |    |      |   |    |   |       |   |  |  |  |  |  |   |
|------|----|--------------|------------|----------|---------------------|-----|-------------|----|------|----------|---|----|------|---|----|---|-------|---|--|--|--|--|--|---|
| X    | 6  | Î            | Ē          |          | <ul><li>▲</li></ul> | P A | <b>\$</b> - | œ  | ©2   | <b>P</b> | • | ₩  | =    | Ω | 23 |   | Sourc | e |  |  |  |  |  |   |
| B    | I  | <del>s</del> | <u>I</u> x | 1=<br>2= | •=<br>•=            | ÷   | -1E         | 99 | Styl | es       | ÷ | Fo | rmat |   |    | ? |       |   |  |  |  |  |  |   |
|      |    |              |            |          |                     |     |             |    |      |          |   |    |      |   |    |   |       |   |  |  |  |  |  |   |
|      |    |              |            |          |                     |     |             |    |      |          |   |    |      |   |    |   |       |   |  |  |  |  |  |   |
|      |    |              |            |          |                     |     |             |    |      |          |   |    |      |   |    |   |       |   |  |  |  |  |  |   |
|      |    |              |            |          |                     |     |             |    |      |          |   |    |      |   |    |   |       |   |  |  |  |  |  |   |
|      |    |              |            |          |                     |     |             |    |      |          |   |    |      |   |    |   |       |   |  |  |  |  |  |   |
| _    |    |              |            |          |                     |     |             |    |      |          |   |    |      |   |    |   |       |   |  |  |  |  |  | 4 |
|      |    |              |            |          |                     |     |             |    |      |          |   |    |      |   |    |   |       |   |  |  |  |  |  |   |

Setelah terisi lengkap, klik tombol Simpan.

Pengaturan konten dapat dilakukan dengan menambahkan Konten baru dengan kategori yang merujuk pada bagian-bagian template website laman utama. Adapun bagian-bagian tersebut adalah sebagai berikut:

## 16.2. Slide Banner

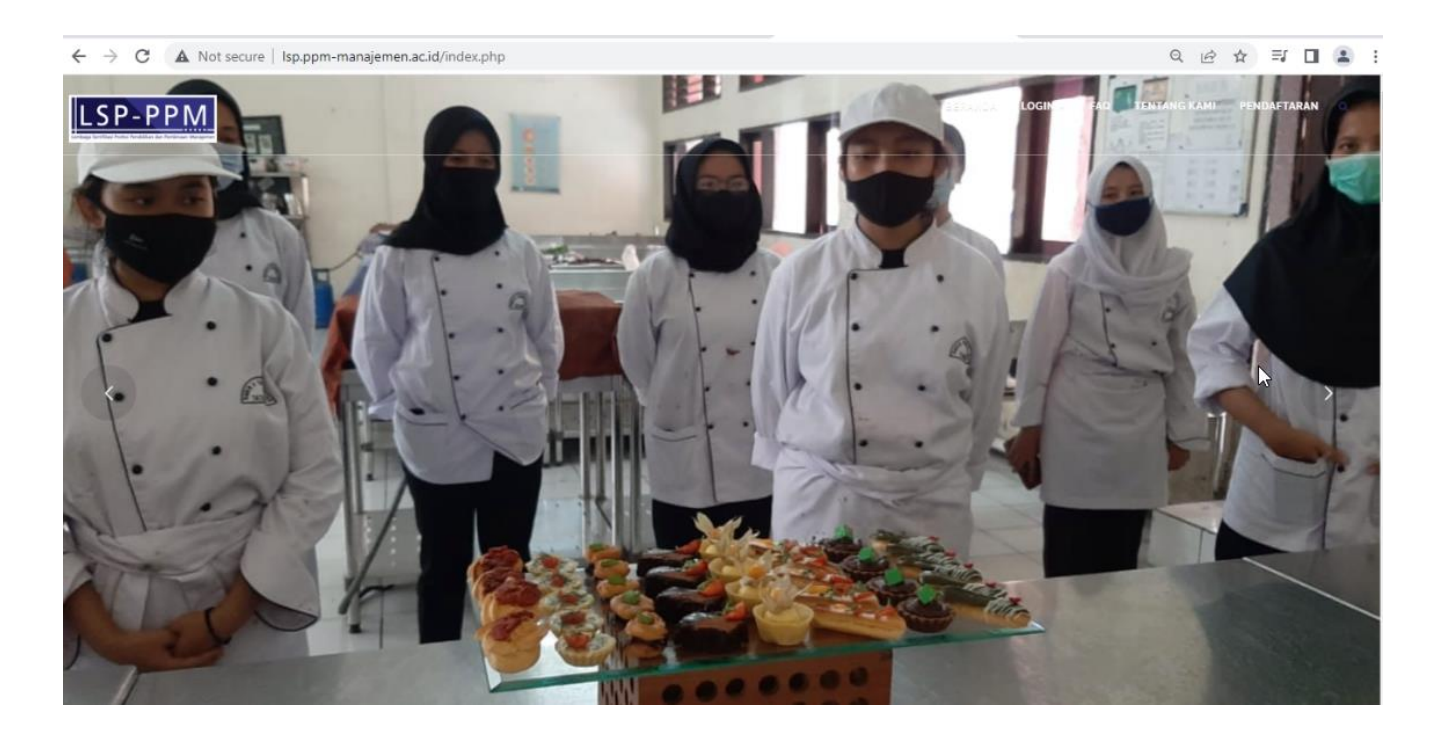

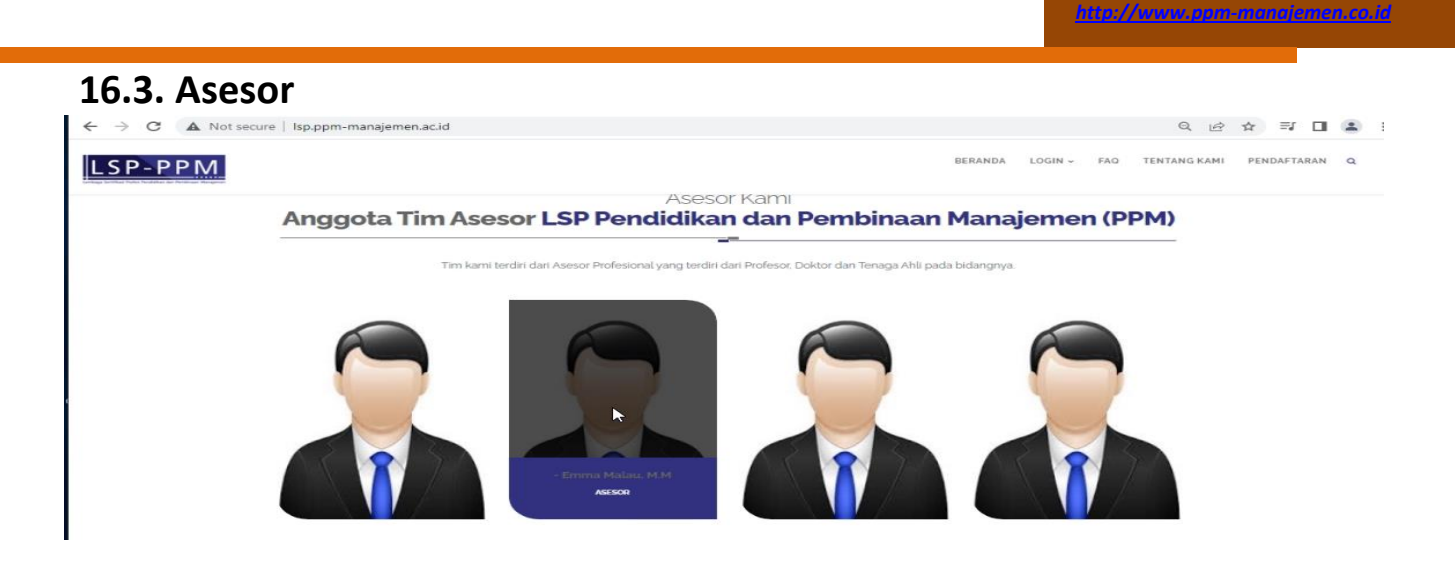

## 16.4. Berita

| ← → C ▲ Not secure   Isp.ppm-manajemen.ac.id/index.php                                                                                                    |   | <ul><li>Q @ ☆ 팩 □ ♣ :</li></ul>                                                                                                    |
|----------------------------------------------------------------------------------------------------|---|----------------------------------------------------------------------------------------------------|
| LSP-PPM                                                                                                    |   | BERANDA LOGIN - FAQ TENTANG KAMI PENDAFTARAN Q                                                                                                    |
|                                                                                                    |   | Approved ASESSMEN TERKINI<br>Agenda/ jadwal penyelenggaraan uji kompetensi LSP<br>Pendidikan dan Pembinaan Manajemen (PPMI) yang dapat<br>anda ikuti depet dilihat pada data sebagai berkut.<br>UK Austitor (Desember-s)<br>Austitor Forensik Korporasi<br>(Corporate Forensik Austitor)<br>Bioschore acez ad ao ilo Beentre zooz Pukul.<br>DPM Manajemen |
| Demo Tolak Harga BBM Naik, Buruh<br>Tutup Gerbang Masuk DPR Pakai<br>Spanduk Tuntutan<br>Br/Admin @ gr/gestes stats                                                       | 6 | J. Menteng Raya no g-3g                                                                                                    |
| bevon kennadati dapa dadu gar eta marka<br>buruh menadati dapa Gedung DRP/MR RI, Selasa<br>(6/g/2022), untuk melaksanakan demo tolak<br>kensikan harg.<br>Setengkapnya >> |   |                                                                                                    |

# 16.5. Hubungi Kami

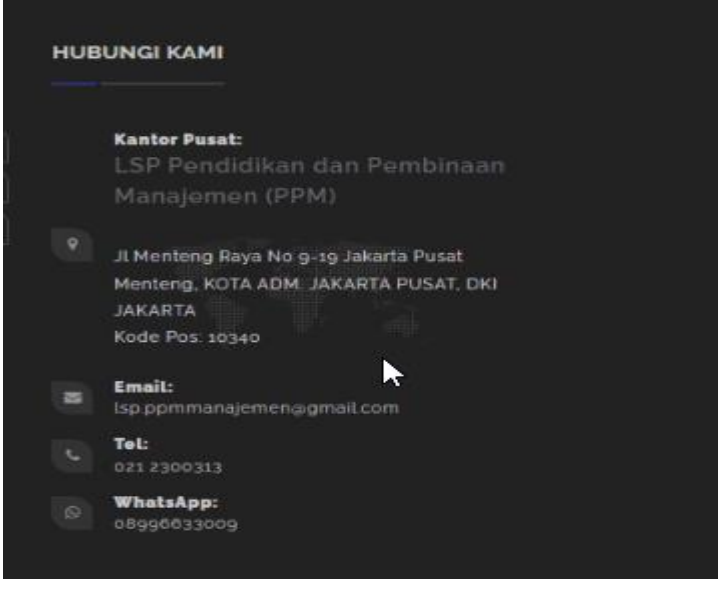

Pengaturan alamat dan kontak dapat dilakukan melalui menu **Lembaga** Sertifikasi Profesi dengan klik tombol **Ubah** pada tabel data Lembaga Sertifikasi Profesi.

|                            | t secure   Isp.ppm-manajemen.ac.id/admin/                                            | , -<br>media.php?modu | ile=ubahlsp&idl=1 |   | . —                            | Q                              | 🖻 🖈 💽 🗯 🗖 🎯 |
|----------------------------|--------------------------------------------------------------------------------------|-----------------------|-------------------|---|--------------------------------|--------------------------------|-------------|
| 🔦 Standar Kompetensi       | Choose File   No file chosen<br>File format PNG Transparan (*.png), dan maksimal 2 M | В.                    |                   |   |                                |                                |             |
| 🕼 Skema Sertifikasi        | Kode LSP                                                                             | Alamat Email          |                   |   | Nama LSP                       |                                |             |
| Unit Kompetensi            | LSP-PPM                                                                              | lsp.ppmmanaj          | jemen@gmail.com   |   | LSP Pendidikan dan Pembinaan M | anajemen (PPM)                 |             |
| E Blava K                  | Jenis LSP                                                                            |                       |                   |   | Nama Ketua LSP                 |                                |             |
|                            | LSP Pihak Kesatu Lembaga Pendidikan dan/atau Pe                                      | latihan (P1-LDP)      |                   | ~ | Emma Malau                     |                                |             |
| 🛗 Event dan Jadwal 🧹       | Sebutan Pimpinan LSP                                                                 |                       |                   |   | Nama Dewan Pengarah LSP        |                                |             |
| 🏦 Tempat Uji Kompetensi    | Ketua                                                                                |                       |                   | ~ | Alain Widjanarka               |                                |             |
| 😸 Asesi 🛛 <                | Nama Manajer Sertifikasi                                                             |                       |                   |   | Telepon                        | Faximile                       | WhatsApp    |
| 👹 Calon Asesi (Baru)       | Daru Indrajati                                                                       |                       |                   |   | 021 2300313                    |                                | 08996633009 |
| ₩ Asesor                   | Alamat LSP                                                                           |                       |                   |   |                                | Desa/Kelurahan                 |             |
|                            | Jl Menteng Raya No 9-19 Jakarta Pusat                                                |                       |                   |   |                                | Kebon Sirih                    |             |
| 🔨 Komite Teknis            | Provinsi                                                                             |                       |                   |   | Kota/Kabupaten                 |                                |             |
| SMS Notifikasi <           | DKI JAKARTA                                                                          |                       |                   | ~ | KOTA ADM. JAKARTA PUSAT        |                                | *           |
| 📴 Konten Frontpage Website | Kecamatan                                                                            |                       |                   |   | Kode Pos                       | Website                        |             |
| 📽 Manajemen 🔇 <            | Menteng                                                                              |                       |                   | ~ | 10340                          | https://ppm-manajemen.ac.id/pp | om-lsp/     |
| 🕥 Keuangan 🧹               | Nomor Lisensi Masa Berlaku                                                           | Lisensi               | Tanggal Pendirian |   | Institusi Induk                |                                |             |
| 4 December 6               | BNSP-LSP-1296-ID 05/31/2020                                                          |                       | 01/20/2017        |   | PENDIDIKAN DAN PELATIHAN       |                                |             |
| M Persuratan               | Kode Google Maps                                                                     |                       |                   |   |                                |                                |             |
| Ubah Sandi (Password)      | https://goo.gl/maps/yrRSsQKK7hvyJ2226                                                |                       |                   |   |                                |                                |             |
|                            | Perbarui Data                                                                        | L.                    | 3                 |   |                                |                                |             |

# 16.6. Google Maps (Lokasi)

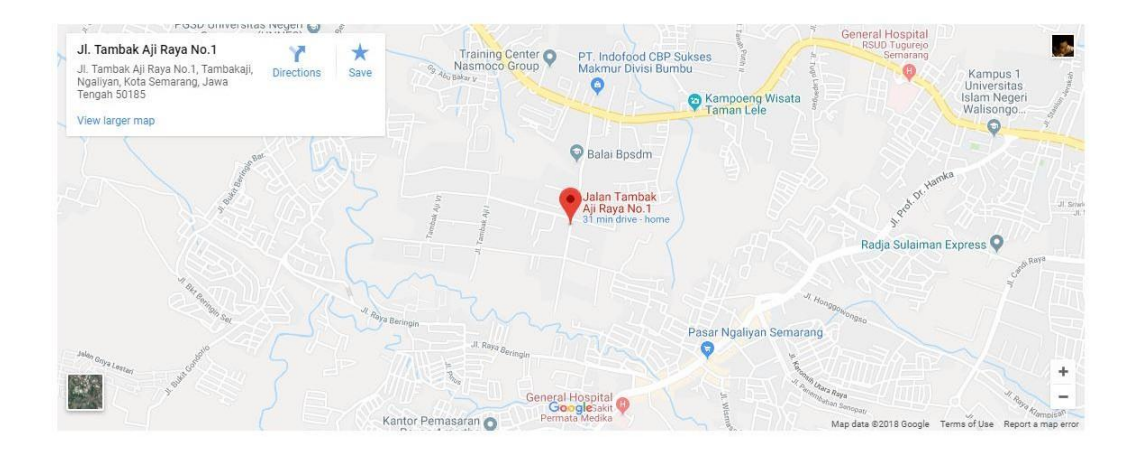

Pengaturan peta lokasi dapat dilakukan melalui menu **Lembaga Sertifikasi Profesi** dengan klik tombol **Ubah** pada tabel data Lembaga Sertifikasi Profesi.

| <u>nttp://</u> | www. | <u>ppm-n</u> | men.co.i |
|----------------|------|--------------|----------|
|                |      |              |          |

| ← | $\rightarrow$ | C      | $\triangle$ | A Not secure  | Isp.ppm-manajemen.ac.id/admin/media.php?module=ubablsp&idl=1 |
|---|---------------|--------|-------------|---------------|--------------------------------------------------------------|
|   |               | $\sim$ |             | In Not secure | isp.ppm-manajemen.ac.id/admin/media.php:module=dbanispodul=1 |

|                               | Not secure   isp.ppm-manajemen.ac.iu/admin/i            | neula.php:module=ubanispoliul=1 |   |                              |                  |         |                                |
|-------------------------------|---------------------------------------------------------|---------------------------------|---|------------------------------|------------------|---------|--------------------------------|
| S.I.LSP                       | =                                                       |                                 |   |                              |                  |         | 🏳 🤻 administra                 |
| administrator<br>Operator     | ✓ Update Data Sukses                                    |                                 |   |                              |                  |         |                                |
|                               | Anda Telah Bernasil Ubah Data LSP LSP Pendidikan dan Pi | embinaan Manajemen (PPM)        |   |                              |                  |         |                                |
| # Home                        | Lembaga Sertifikasi Profesi (LSP) u                     | bah Data                        |   |                              |                  | 🚳 Home  | > Data Lembaga Sertifikasi Pro |
| 🞓 Lembaga Sertifikasi Profesi | Uhah Data Lembara Sertifikasi Drefesi (LSP)             |                                 |   |                              |                  |         |                                |
| 🗹 Dokumen Mutu                | loga LSP                                                |                                 |   |                              |                  |         |                                |
| 🔦 Standar Kompetensi          | Choose File No file chosen                              |                                 |   |                              |                  |         |                                |
| 🕼 Skema Sertifikasi           | Ukuran logo rasio 1:1, format JPG (*.jpg), dan maksima  | 12 MB.                          |   |                              |                  |         |                                |
| Unit Kompetensi               | Choose File No file chosen                              |                                 |   |                              |                  |         |                                |
| 🖿 Biaya                       | File format PNG Transparan (*.png), dan maksimal 2 MB   | alowet Freed                    |   | Name I CD                    |                  |         |                                |
| 🛗 Event dan Jadwal            | < LSP-PPM                                               | lsp.ppmmanajemen@gmail.com      | τ | LSP Pendidikan dan Pembinaan | Manajemen (PPM)  |         |                                |
| 🏛 Tempat Uji Kompetensi       | Jenis LSP                                               |                                 | T | Nama Ketua LSP               |                  |         |                                |
| 著 Asesi                       | LSP Pihak Kesatu Lembaga Pendidikan dan/atau Pel        | atihan (P1-LDP)                 | ~ | Emma Malau                   |                  |         |                                |
| 📸 Calon Asesi (Baru)          | Sebutan Pimpinan LSP                                    |                                 |   | Nama Dewan Pengarah LSP      |                  |         |                                |
| 矕 Asesor                      | Ketua                                                   |                                 | ~ | Alain Widjanarka             |                  |         |                                |
| 🔦 Komite Teknis               | Nama Manajer Sertifikasi                                |                                 |   | Telepon                      | Faximile         | WhatsAp | <b>p</b>                       |
| SMS Notifikasi                | <                                                       |                                 |   | 0212300313                   | Dece /Maluer Law | 08996   | 222002                         |
| - Sing Rotinkasi              | Alamat LSP                                              |                                 |   |                              | Desa/Kelurahan   |         |                                |
| 📴 Konten Frontpage Website    | Jl Menteng Raya No 9-19 Jakarta Pusat                   |                                 |   |                              | Kebon Sirih      |         |                                |

# Sehingga akan tampil laman Ubah LSP seperti berikut.

| < |                                                                                                    |                               |             |                         |               | Nama Lor                      |                                          |              |           |         |     |
|---|----------------------------------------------------------------------------------------------------|-------------------------------|-------------|-------------------------|---------------|-------------------------------|------------------------------------------|--------------|-----------|---------|-----|
|   | LSP-PPM                                                                                                    | 1                             | sp.ppmmanaj | jemen@gmail.com         |               | LSP Pendidikan dan Pembin     | naan Manajemen (PPM)                     |              |           |         |     |
|   | Jenis LSP                                                                                                    |                               |             |                         |               | Nama Ketua LSP                |                                          |              |           |         |     |
|   | LSP Pihak Kesatu Lembaga Pen                                                                                                    | didikan dan/atau Pelatihan (F | 1-LDP)      |                         | ~             | Emma Malau                    |                                          |              |           |         |     |
|   | Sebutan Pimpinan LSP                                                                                                    |                               |             |                         |               | Nama Dewan Pengarah LSP       |                                          |              |           |         |     |
|   | Ketua                                                                                                    |                               |             |                         | ~             | Alain Widjanarka              |                                          |              |           |         |     |
|   | Nama Manajer Sertifikasi                                                                                                    |                               |             |                         |               | Telepon                       | Faximile WhatsApp                        |              |           |         |     |
|   | Daru Indrajati                                                                                                    |                               |             |                         |               | 021 2300313                   |                                          | C            | 08996633  | 009     |     |
|   | Alamat LSP                                                                                                    |                               |             |                         |               |                               | Desa/Kelurahan                           |              |           |         |     |
|   | Jl Menteng Raya No 9-19 Jakarta                                                                                                    | a Pusat                       |             |                         |               | Kebon Sirih                   |                                          |              |           |         |     |
|   | Provinsi                                                                                                    |                               |             |                         |               | Kota/Kabupaten                |                                          |              |           |         |     |
|   | DKI JAKARTA                                                                                                    |                               |             |                         | ~             | KOTA ADM. JAKARTA PUSAT       |                                          |              |           |         |     |
|   | Kecamatan                                                                                                    |                               |             |                         |               | Kode Pos                      | Website                                  |              |           |         |     |
|   | Menteng                                                                                                    |                               |             |                         | ~             | 10340                         | https://ppm-manajemen.ac.                | .id/ppm-lsp/ |           |         |     |
|   | Nomor Lisensi                                                                                                    | Masa Berlaku Lisensi          |             | Tanggal Pendirian       |               | Institusi Induk               |                                          |              |           |         |     |
|   | BNSP-LSP-1296-ID                                                                                                    | 05/31/2026                    | •           | 01/20/2017              | •             | PENDIDIKAN DAN PELATIHA       | N                                        |              |           |         |     |
|   | Kode Google Maps                                                                                                    |                               |             |                         |               |                               |                                          |              |           |         |     |
|   | <iframe src="https://www.googl</td> <td>le.com/maps/embed?pb=!1m</td> <td>18!1m12!1m3</td> <td>1d126915.85342683074!2c</td> <td>1106.74497425</td> <td>29278813d-6.24785876864973812</td> <td>2m3!1f0!2f0!3f0!3m2!1i1024!2i768!4f13.1!</td> <td>3m3!1m2!1s(</td> <td>0x2e69f43</td> <td>312823?</td> <td>165</td> | le.com/maps/embed?pb=!1m      | 18!1m12!1m3 | 1d126915.85342683074!2c | 1106.74497425 | 29278813d-6.24785876864973812 | 2m3!1f0!2f0!3f0!3m2!1i1024!2i768!4f13.1! | 3m3!1m2!1s(  | 0x2e69f43 | 312823? | 165 |
|   |                                                                                                    |                               |             |                         |               |                               |                                          |              |           |         |     |
|   | Perbarui Data                                                                                                    |                               |             |                         |               |                               |                                          |              |           |         | _   |

Adapun cara mendapatkan kode Google Maps di atas, adalah sebagai berikut:

 Buka alamat <u>http://maps.google.com</u>, dan cari nama atau alamat lokasi. Setelah didapatkan klik simbol berbagi.

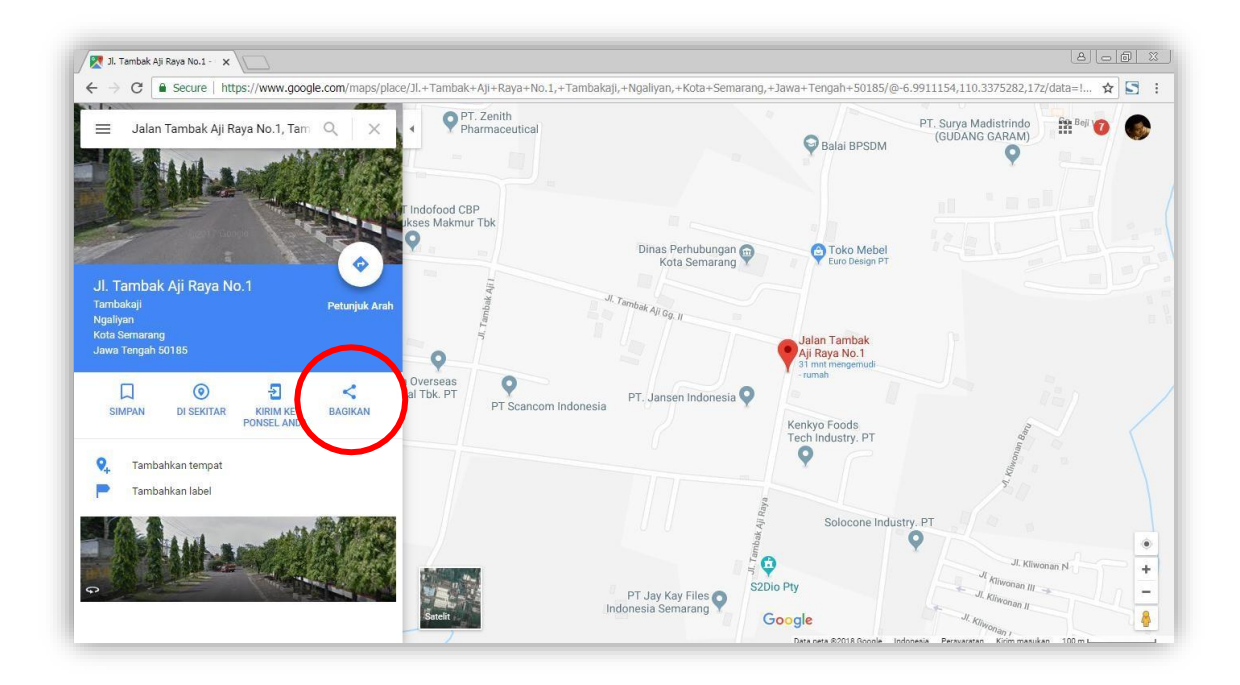

2) Kemudian akan muncul *pop-up* seperti berikut:

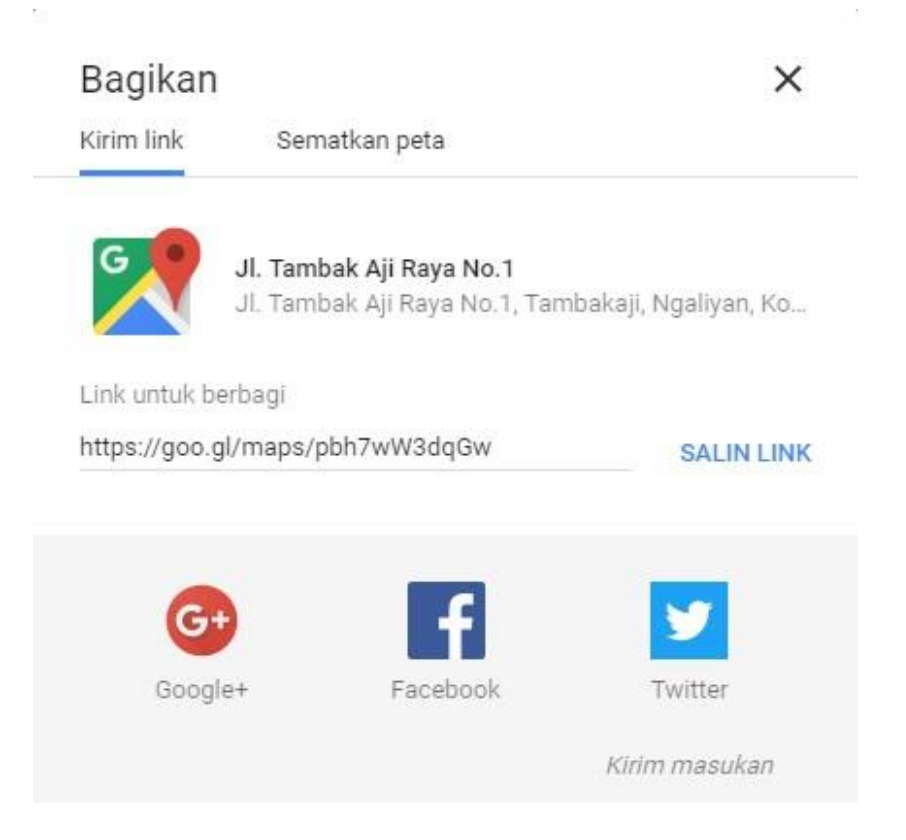

#### 3) Klik Sematkan Peta, kemudian akan berubah menjadi seperti berikut.

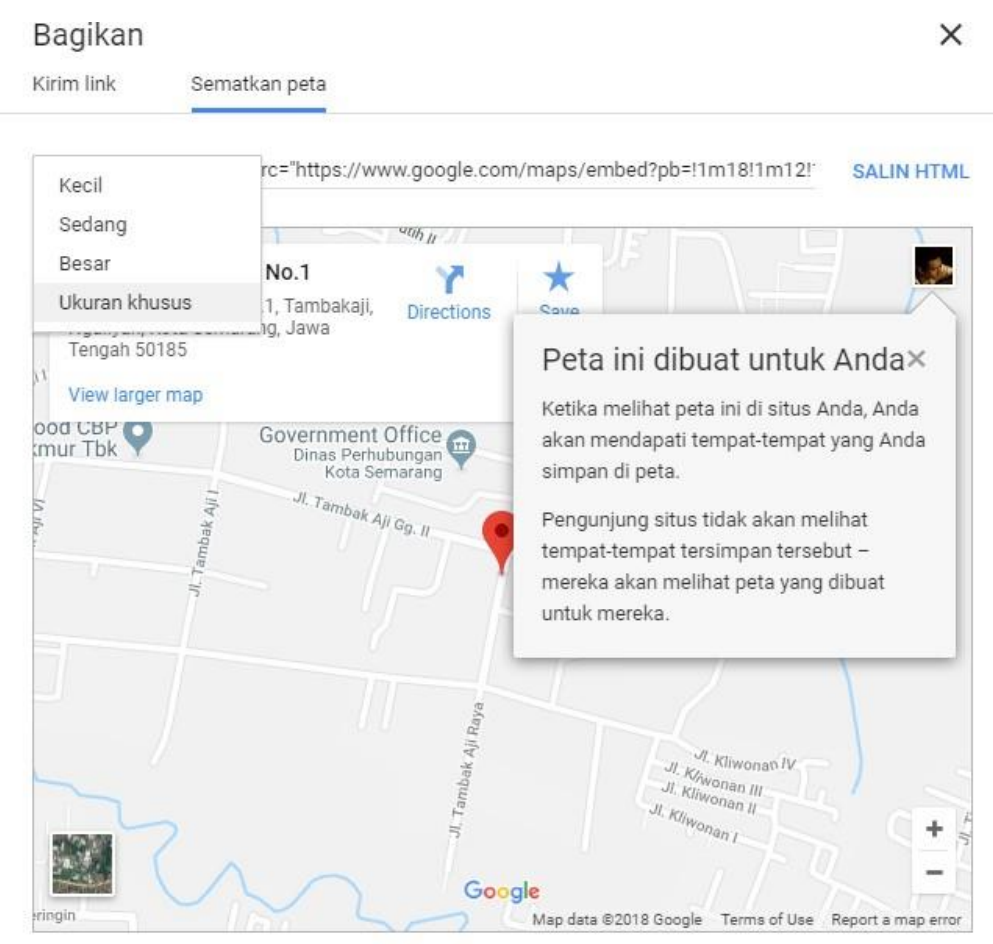

Dengan menyematkan peta ini, Anda setuju dengan Persyaratan Layanan.

4) Pilih menu Ukuran Khusus, dan isikan 600 x 450, kemudian klik SALIN HTML.

| Kirim link Sei                                                                                                    | natkan peta |         |         |                                 |            |
|----------------------------------------------------------------------------------------------------|-------------|---------|---------|---------------------------------|------------|
| Ukuran khusus 🗸                                                                                                    | 600         | x       | 450     | PRATINJAU UKURAN SEBENARNYA     |            |
| <iframe src="https://</td> <td>www.google</td> <td>e.com/m</td> <td>aps/emb</td> <td>ed?pb=!1m18!1m12!1m3!1d3960.154</td> <td>SALIN HTMI</td> | www.google  | e.com/m | aps/emb | ed?pb=!1m18!1m12!1m3!1d3960.154 | SALIN HTMI |

5) Selanjutnya tempel *(Paste)* kode ke isian **Kode Google Maps** pada laman Ubah Data LSP. Selanjutnya klik tombol **Perbarui Data**.

# 17. Ubah Sandi (Password)

Anda dapat mengubah kata sandi atau *password* akses laman Administrator Anda dengan menggunakan menu **Ubah Sandi** (*Password*).

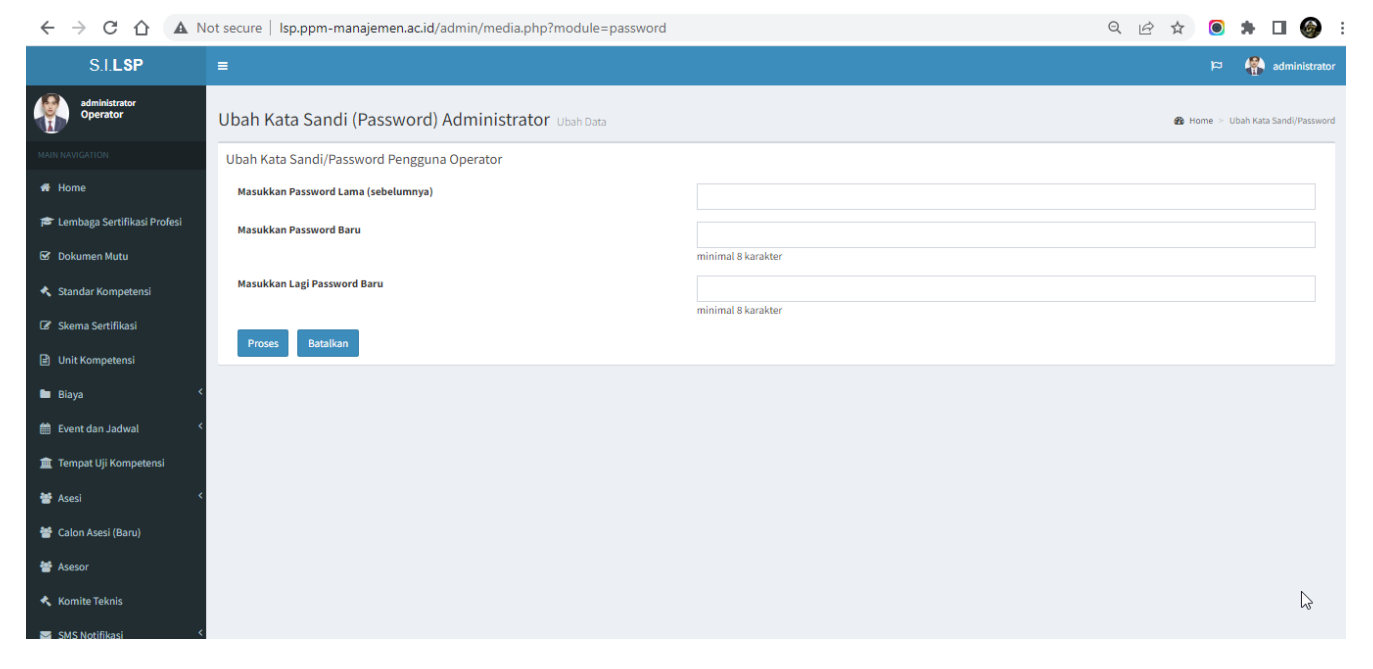

Untuk mengubah kata sandi Anda, isikan kata sandi lama Anda di kolom **Masukkan Password Lama (sebelumnya)**, kemudian isikan kata sandi baru Anda di isian **Masukkan Password Baru** dan **Masukkan Lagi Password Baru**, sebagai konfirmasi bahwa yang Anda isikan telah sesuai. Kemudian tekan tombol **Ubah Password**. Untuk membatalkan tekan tombol **Batal**.